PB600-MT6521 User Guide

# MagnTek 麦|歌|恩|<sup>磁技术带来</sup>

#### **Features and Advantages**

- Wide Power Supply Range: DC 12V-48V
- R&D based on ARM Microcontroller Platform
- USB or RS232 Communication Interface
- Provides High Current 5V Power Port for

#### Chips

- Kelvin Power/Output Signal Measurement
   Method
- Connecting the Chip to the Programmer Using
   Shielded Ground Wire
- Single-Line Communication Interface and 16-

Bit ADC with Output Pin Multiplexing

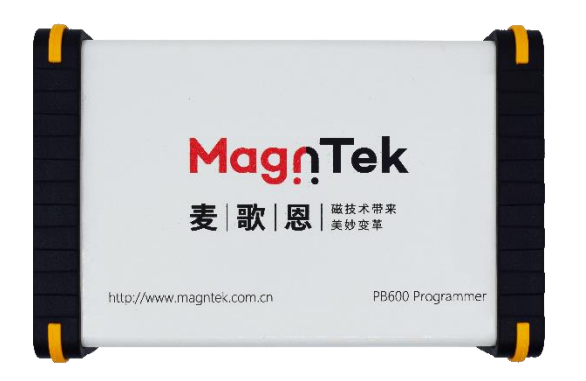

#### **Applicable chips**

- MT652xCT series
- MT652xGT series

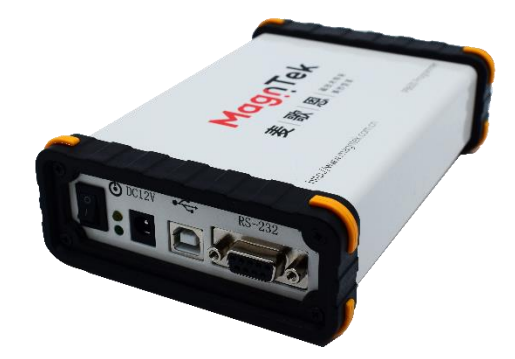

#### **Overview**

The PB600 Programmer is a brand-new generation of chip programmer introduced by MagnTek, developed on the ARM platform based on the Cortex-M3 core. The programmer integrates a voltage stabilization circuit, microcontroller circuit, and signal AD sampling circuit internally. The programmer is powered by an external power adapter, which can be a DC output power adapter with a voltage range of 12V-48V and a power of 12W or more. Communication with the programmer can be achieved through either USB or RS232, providing flexibility to meet user preferences. Shielded and grounded cables are used for signal transmission between the programmer and the chip to mitigate external interference. The programmer is designed with a dedicated grounding path, allowing it to be connected to the device's ground to further enhance its resistance to interference during operation.

1

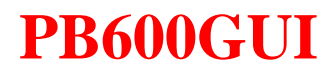

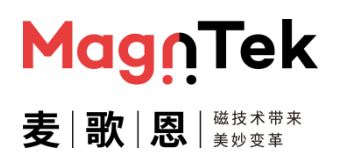

## **Table of Contents**

| F | FEATURES AND ADVANTAGES                                             | 1 |
|---|---------------------------------------------------------------------|---|
| 0 | OVERVIEW                                                            | 1 |
| 1 | <b>1 PROGRAMMER HARDWARE COMPONENTS</b>                             | 4 |
| 2 | 2 SOFTWARE INSTALLATION                                             | 6 |
|   | 2.1 Driver Installation Instructions                                | 6 |
|   | 2.2 Software Installation                                           | 9 |
| 3 | 3 PROGRAMMER HARDWARE CONNECTION DIAGRAM                            |   |
| 4 | 4 SOFTWARE INTERFACE                                                |   |
|   | 4.1 BOOT INTERFACE                                                  |   |
|   | 4.2 COMMON OPERATING INTERFACE                                      |   |
|   | 4.3 17-POINT PROGRAMMING                                            |   |
|   | 4.4 SENT OUTPUT CONFIGURATION                                       |   |
|   | 4.5 Chip Operation                                                  |   |
| 5 | 5 SOFTWARE OPERATION EXAMPLES                                       |   |
|   | 5.1 SIMULATE OUTPUT SINGLE POINT PLUS SLOPE PROGRAMMING OPERATION   |   |
|   | 5.2 ANALOG OUTPUT 2-POINT PROGRAMMING OPERATION                     |   |
|   | 5.3 EIGHT-POINT ANALOG OUTPUT & SWITCH OUTPUT PROGRAMMING OPERATION |   |
|   | 5.4 ANALOG OUTPUT 17-POINT PROGRAMMING OPERATION                    |   |
|   | 5.5 PWM OUTPUT PROGRAMMING OPERATION                                |   |
|   | 5.6 SENT OUTPUT PROGRAMMING OPERATION                               |   |

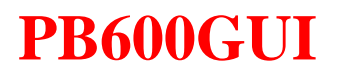

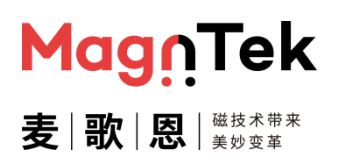

| 6 | NOTE               |
|---|--------------------|
| 7 | VERSION HISTORY 71 |

### PB600-MT6521 User Guide

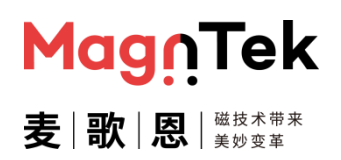

#### **1 Programmer Hardware Components**

The PB600 Programmer Kit consists of the programmer host, power adapter, USB cable, Ethernet cable, and Ethernet port adapter board.

Documentation, software, and drivers can be downloaded from our official website under 'Applications' > 'Technical Support' > 'Evaluation Boards and Programmers.' When downloading, please choose the corresponding host software based on the chip model you are using.

Direct Link: <u>http://www.magntek.com.cn/list/196/</u>

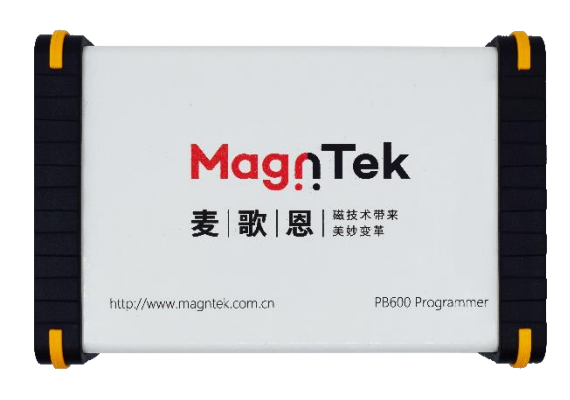

Figure 1.1 PB600 Host

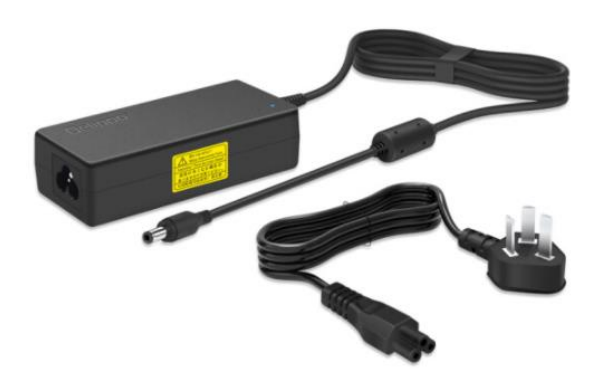

Figure 1.2 12V Power Adapter

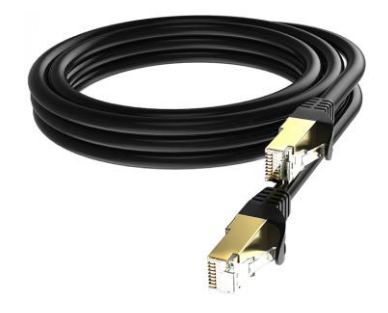

Figure 1.3 Shielded Ethernet Cable

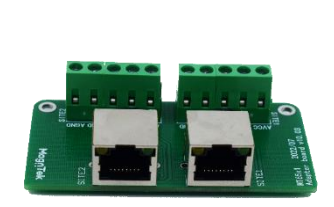

Figure 1.4 Ethernet Interface Adapter Board

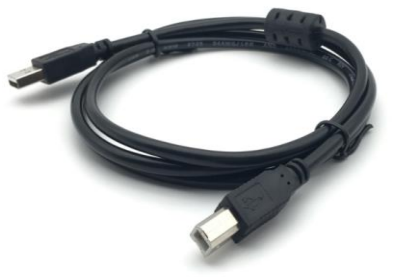

Figure 1.5 USB Connection Cable

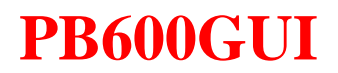

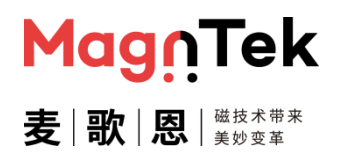

Figure 1.6 is a complete set of physical drawings connected when the programmer is used

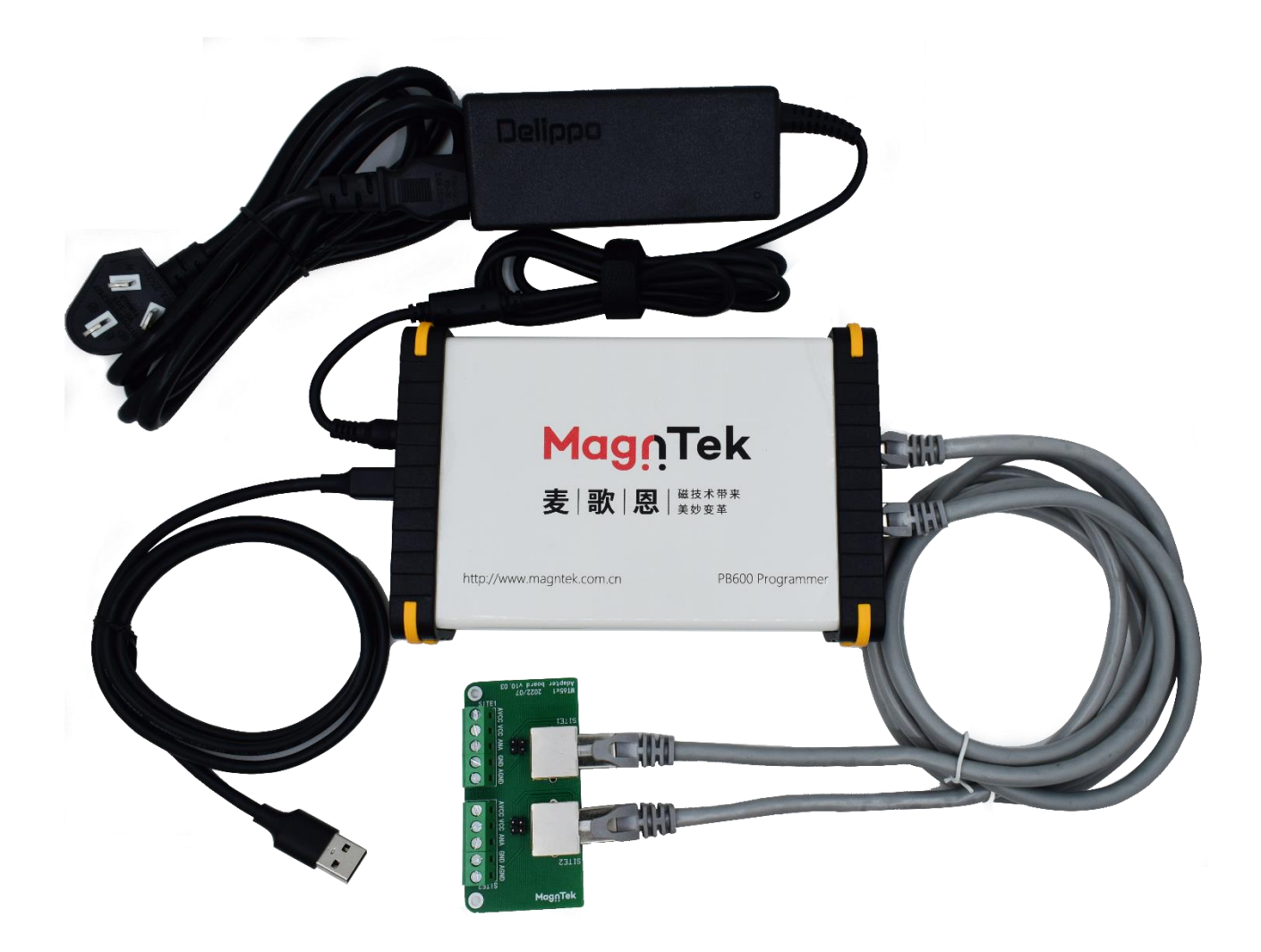

Figure 1.6 Full set of programmer connection diagram

PB600-MT6521 User Guide

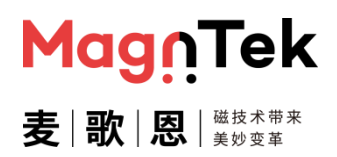

### **2** Software Installation

#### 2.1 Driver Installation Instructions

- Extract the downloaded 'VCP\_V1.5.0\_Setup\_W7' file compression package.
- Depending on the actual configuration of your computer system, choose the 32-bit or 64bit .exe file and double-click to run for driver installation. In special cases, right-click and choose to run as administrator may be required.
- After the file is read, the following interface will appear. Click 'Next' to continue.

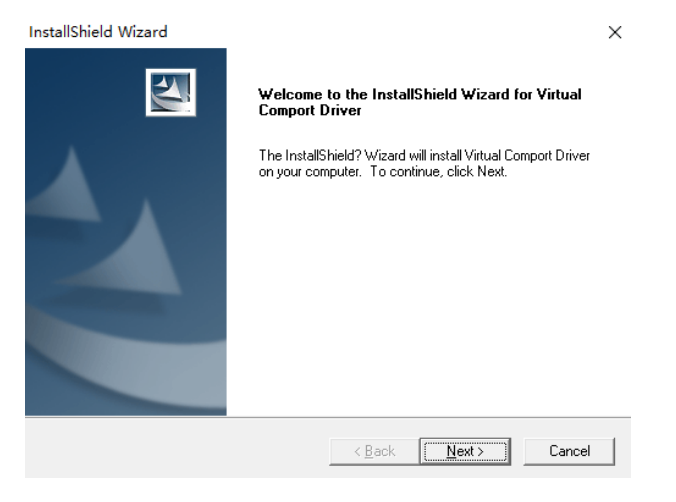

After filling in the information, select 'All Users' and click 'Next' to continue.

| InstallShield Wizard<br><b>Customer Information</b><br>Please enter your information. |                        | ×      |
|---------------------------------------------------------------------------------------|------------------------|--------|
| User Name:                                                                            |                        |        |
| Company Name:                                                                         |                        |        |
| Anyone who uses this                                                                  | s computer (all users) |        |
| C Only for me (administr                                                              | ator)                  |        |
| InstallShield                                                                         | < Back Next >          | Cancel |

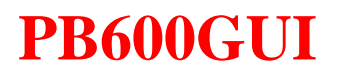

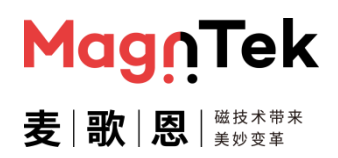

Choose the installation path and click 'Next' to proceed.

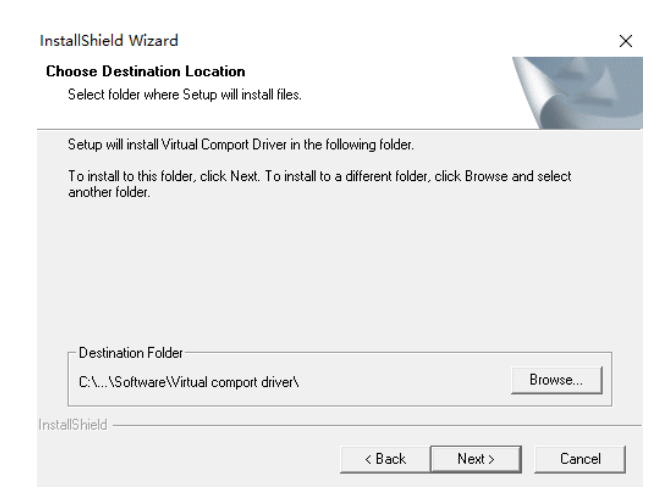

Wait for the installation. After some time, an additional window will pop up as follows. Click 'Next' to continue.

| 设备驱动程序安装向导 |                                          |
|------------|------------------------------------------|
|            | 欢迎使用设备驱动程序安装向导!                          |
|            | 此向导帮助您安装软件驱动程序。没有这些驱动程<br>序,有些计算机设备无法运行。 |
|            |                                          |
|            |                                          |
|            |                                          |
|            | 要继续,请单击"下一步"。                            |
|            |                                          |
|            | < 上一步(B) 下一页(N) > 取消                     |
|            |                                          |

After the installation is complete, click 'Finish' to close the current window.

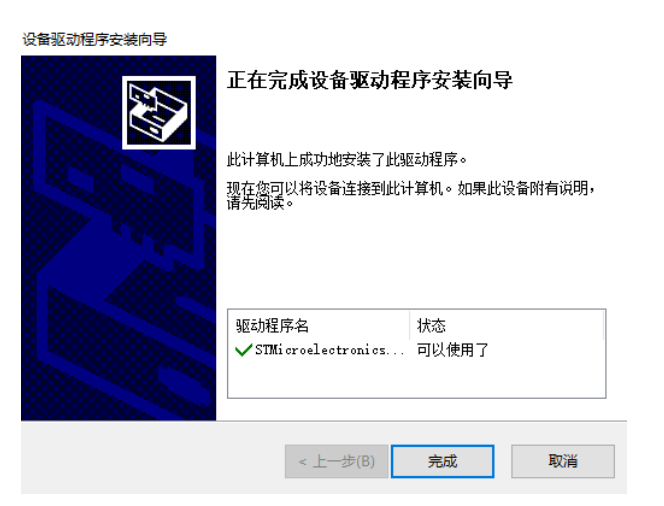

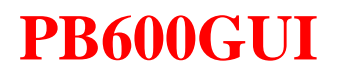

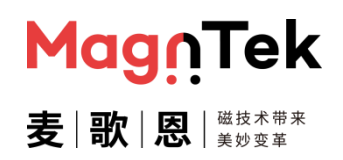

Navigate back to the main installation window, select the 'No' option, and then click 'Finish' to complete the driver installation.

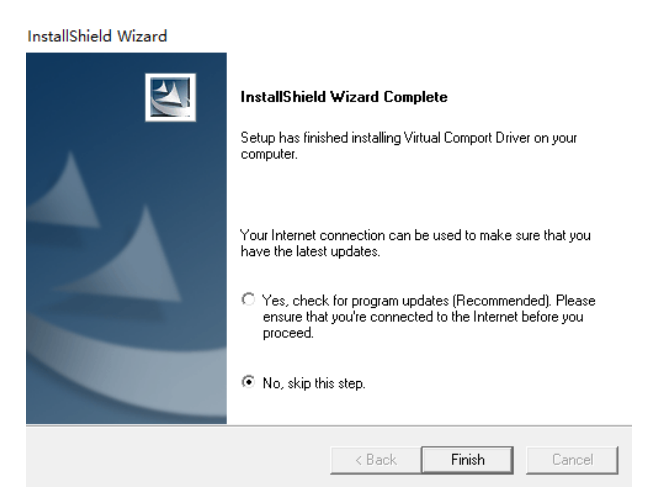

- After the installation is complete, turn on the main power switch of the programmer. Connect the programmer to the computer using the USB cable. You can check whether the driver is installed successfully by navigating to 'My Computer -> Management -> Device Manager -> Ports (COM and LPT)' (Figure 2.1).
- Depending on your computer configuration, choose to install 'VCP\_V1.5.0\_Setup\_W7\_x86\_32bits.exe' (XP/WIN7/WIN10-32bit) or 'VCP\_V1.5.0\_Setup\_W7\_x64\_64bits.exe' (WIN7-64bit/WIN10). For Win10 32-bit and below systems, it is recommended to use the former file for installation, and it is preferable to run it in 'Run as Administrator' mode.
- If the drivers installed by both files cannot run properly, it is recommended to try the above steps on a different computer. Alternatively, you may contact our company for collaborative troubleshooting.

| <b>昰</b> 设备管理器                             | - | × |
|--------------------------------------------|---|---|
| 文件(F) 操作(A) 查看(V) 帮助(H)                    |   |   |
|                                            |   |   |
| ✓ 賞 端□ (COM 和 LPT)                         |   | ^ |
| STMicroelectronics Virtual COM Port (COM7) |   |   |
| > 🔄 计算机                                    |   |   |
| > 💶 监视器                                    |   |   |

Figure 2.1 Driver Successfully Installed and Connected to the Programmer

### PB600-MT6521 User Guide

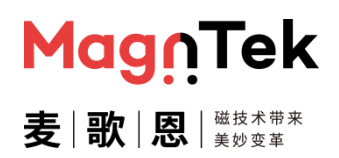

#### 2.2 Software Installation

- The recommended software operating environment is Windows 7 and above with .NET Framework 3.5, 512MB or more RAM, 2GB or more of hard disk space, and a display monitor and graphics card that support 1024 × 768, 60Hz or higher.
- Unzip the downloaded file compression package.
- Open the 'Volume' file in the folder and extract its contents.
- Double-click the 'setup.exe' file in the folder to initiate the installation process. The installation steps can be referred to the following process:
- After the initialization is complete, choose the folder location for installation and click "Next".

| E   | <b> 存目录</b><br>选择安装目录。                        |
|-----|-----------------------------------------------|
| *** | 在以下位置安装所有软件。如需将软件安装至其他位置,可单击"浏览"<br>钮并选择其他目录。 |
|     | MT6511手动编程_双芯片V2.25目录                         |
| L   | U.VProgram Files (x86)(MI 6511内点于z加扁栏 \ 测览    |
|     |                                               |
|     | National Instruments产品目录                      |

Figure 2.2 Select Installation Path

After verifying the installation information, click 'Next' to proceed. If, at this point, the installation information displays the content as shown in Figure 2.4 below, it indicates that the software driver has been successfully installed on this computer. You can click 'Cancel' to end the installation and directly open the upper computer software for operation.

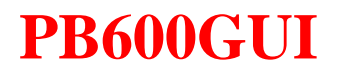

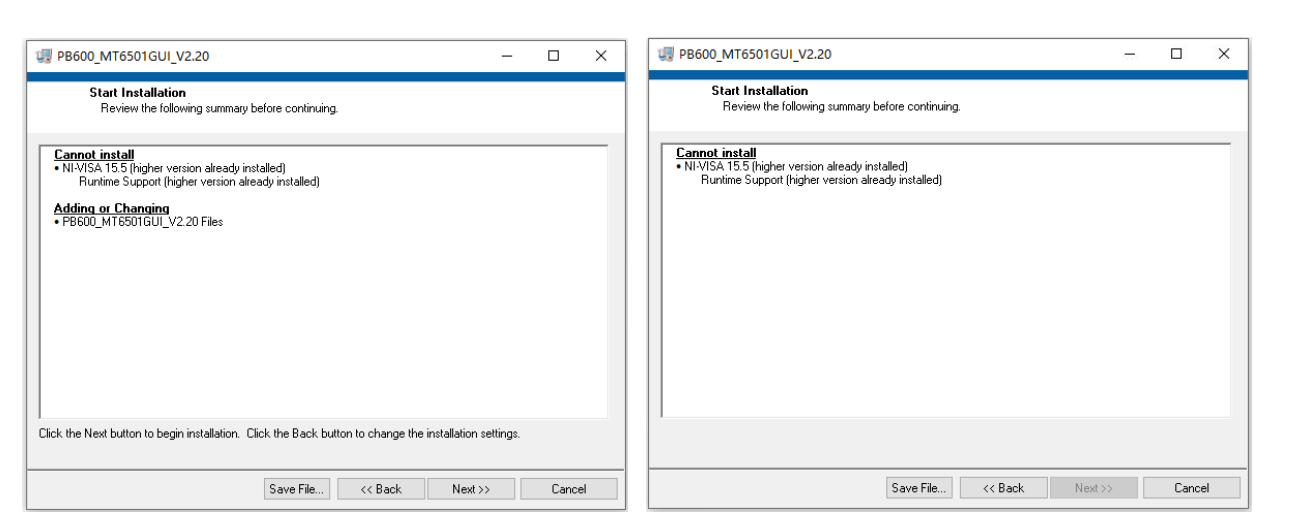

Figure 2.3 Installation Information

Figure 2.4 Installation Successful Information

MagnTek

麦歌恩

If the installation program is displayed correctly in the previous step, clicking 'Next' will show the installation progress information as follows.

| <pre>## PB600_MT6501GUI_V2.20</pre>                           | -                |      | ×  |
|---------------------------------------------------------------|------------------|------|----|
|                                                               |                  |      |    |
|                                                               |                  |      |    |
|                                                               |                  |      |    |
| Overall Progress: 88% Complete                                |                  |      |    |
|                                                               |                  |      |    |
| Action 18:24:43: NIMUSetPermissions 91057608, E958, 4332, BEB | 21 28A/CR799A2E0 |      |    |
|                                                               | 1_30546613043E0. |      |    |
|                                                               |                  |      |    |
|                                                               |                  |      |    |
|                                                               |                  |      |    |
|                                                               |                  |      |    |
| << Bac                                                        | k Next>>         | Canc | el |

Figure 2.5 Installation Progress

Wait for the installation to complete, then click 'Finish' to exit. The software is now successfully installed.

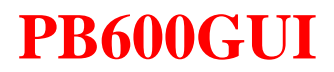

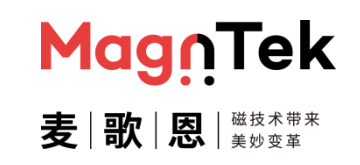

| PB600_MT6501GUI_V2.20                      |         | -      |       | × |
|--------------------------------------------|---------|--------|-------|---|
| Installation Complete                      |         |        |       |   |
| The installer has finished updating your s | ystem.  |        |       |   |
|                                            |         |        |       |   |
|                                            |         |        |       |   |
|                                            |         |        |       |   |
|                                            |         |        |       |   |
|                                            | << Back | Next>> | Finis | h |

Figure 2.6 Installation Completed

After completing the installation, open the folder and double-click to run the "PB600\_MT652xGUI.exe" file. This will open the programming software interface.

| ~<br>名称                           | 修改日期            | 类型             |
|-----------------------------------|-----------------|----------------|
| Log.txt                           | 2024/6/17 14:54 | 文本文档           |
| 🗟 Ivanlys.dll                     | 2015/6/17 10:31 | 应用程序扩展         |
| C ParameteConfigurationFile.xml   | 2022/9/9 15:12  | Microsoft Edge |
| PB600_MT652xGUI(EN)_v2.35.aliases | 2024/6/5 9:44   | ALIASES 文件     |
| PB600_MT652xGUI(EN)_v2.35.exe     | 2024/6/5 9:44   | 应用程序           |
| PB600_MT652xGUI(EN)_v2.35.ini     | 2024/6/5 9:44   | 配置设置           |

Figure 2.7 Executable File and Configuration File

#### PB600-MT6521 User Guide

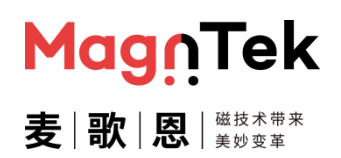

#### **3 Programmer Hardware Connection Diagram**

The PB600 programmer can simultaneously support single-chip programming (programming of 1 MT652xCT chip), dual-chip dual-power mode programming (programming of 2 MT652xCT chips simultaneously, or programming of 1 MT652xGT chip in dual-power supply mode), and dual-chip single-power mode programming (programming of 1 MT652xGT chip in single-power supply mode). There are three programming modes available.

The programmer is powered by an external 12-48V power adapter, with a minimum recommended use of a 12V1A power adapter to ensure the normal operation of the programmer (the complimentary power adapter provided by our company is 12V5A). The programmer communicates with the PC via a USB cable. The connection between the programmer and the chip uses a shielded Ethernet cable. For early-stage debugging or manual programming in small quantities, you can use the Ethernet cable connected to the provided Ethernet port adapter board and then to the chip, making it more convenient for chip replacement and debugging. However, for automated programming devices, it is strongly recommended to directly connect the Ethernet cable to the chip interface (or aviation plug) to improve the reliability of programming, removing the intermediate Ethernet port adapter board. Table 3.1 below provides the PB600 programmer's Ethernet interface and crystal head wiring definitions, and SITE1 is consistent with SITE2."

|             | Pin No. | Wiring definition                        | Harness color |
|-------------|---------|------------------------------------------|---------------|
| 1 8         | 1       | Connect chip OUT pin                     |               |
|             | 2       | Common ground terminal                   | 0             |
|             | 3       | Chip power supply terminal measuring pin |               |
| <br>RJ45 插座 | 4       | Chip ground terminal measuring pin       | 0             |
| 18          | 5       | Common ground terminal                   |               |
|             | 6       | Common ground terminal                   | 0             |
|             | 7       | Chip power supply terminal power supply  | 0             |
| 8P8C 水晶头    | 8       | Common ground terminal                   |               |

 Table 3.1 Definition of Programmer Network Port and Crystal Head Line Sequence

Attention should be paid to the automated programming device: The recommended maximum length for the USB cable is not to exceed 1 meter (without a shielding ring) or 1.5 meters (with a double-ended shielding ring). The maximum recommended length for the network cable is 1 meter, and it should have a shielding layer and an independent grounding wire. The routing of USB cables and network cables should be kept away from

#### PB600-MT6521 User Guide

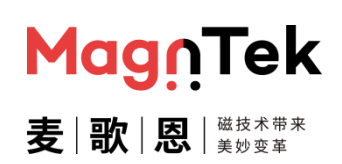

devices such as power adapters, computer power cords, stepper/servo motor power lines, and drag chains that have high voltage (above 24V) or high-current interference. The USB cable and network cable provided in our programmer kit are both 1 meter long, equipped with a shielding layer and an independent grounding wire. Moreover, these cables are customized for anti-interference. Therefore, it is strongly recommended to use the provided cables. Otherwise, in a more complex production environment, there may be programming data interference leading to poor chip (sensor) programming or testing results.

If the automated equipment is a combined programming/testing device and requires series-connected relays to switch the connection of the chip's OUT pin, it is strongly recommended to connect the wiring of the chip and programmer to the normally closed circuit of the corresponding relay (i.e., the circuit when the relay is in a non-energized state).

In manual programming debugging, it is important to note that the maximum recommended length for wiring from the interface end of the Ethernet port adapter board to the chip end (sensor interface) (as shown in the diagram with red/black/blue and green lines) should not exceed 20 centimeters; It is recommended to use shielded wires for better programming effectiveness. The shielding layer of the shielded wire should be grounded at one end, and the other end should be connected to the independent ground screw of PB600 while simultaneously connecting to the device ground. Similar to USB cables and network cables, it is advised to keep this signal shielding wire away from devices such as power adapters, computer power lines, power lines for stepper/servo motors, drag chains, etc., that may have high voltage (above 24V) or high current interference.

The top of the PB600 programmer's casing (metal shell) features a dedicated grounding screw. In environments where there are significant interference factors, such as multiple large devices operating simultaneously in the same room, it is recommended to connect the grounding screw of the programmer to the ground of the programming environment for better performance.

The diagram in Figure 3.1 illustrates the hardware connection for the PB600 programmer when connecting to two MT652xCT chips (or a single MT652xGT chip in dual power supply mode). This diagram represents a manual debugging connection schematic when using the Ethernet port adapter board.

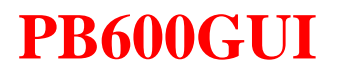

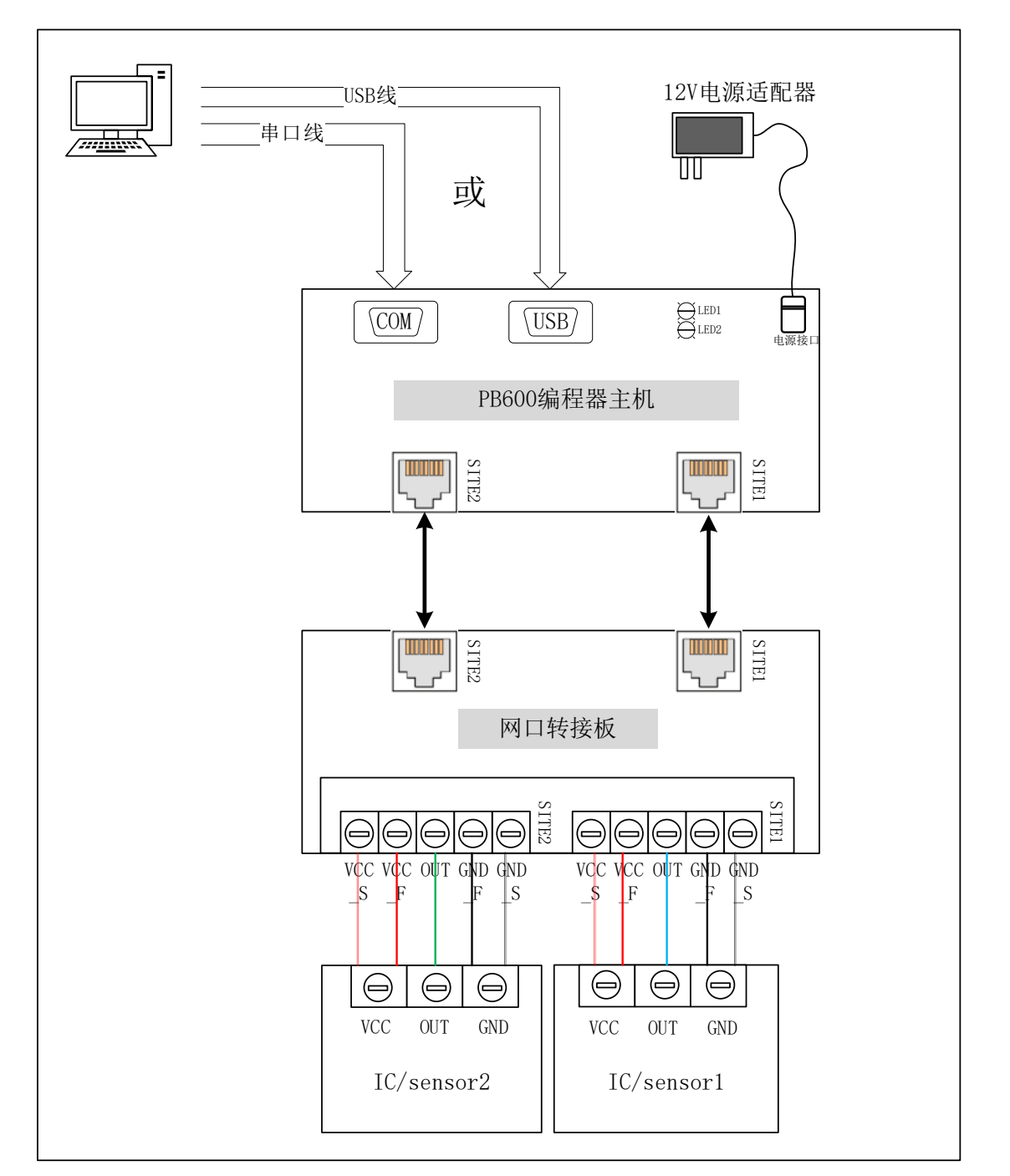

Figure 3.1 Schematic diagram of wiring between PB600 programmer and 2 MT652xCT (or 1 MT652xGT) chip

Figure 3.2 depicts the hardware connection diagram for the PB600 programmer when connecting to a single-power-supply MT652xGT chip. This diagram serves as a manual debugging connection schematic when utilizing the Ethernet port adapter board.

ſek

Magn

麦歌 恩 | 题 | 医

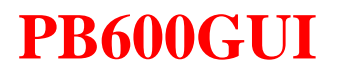

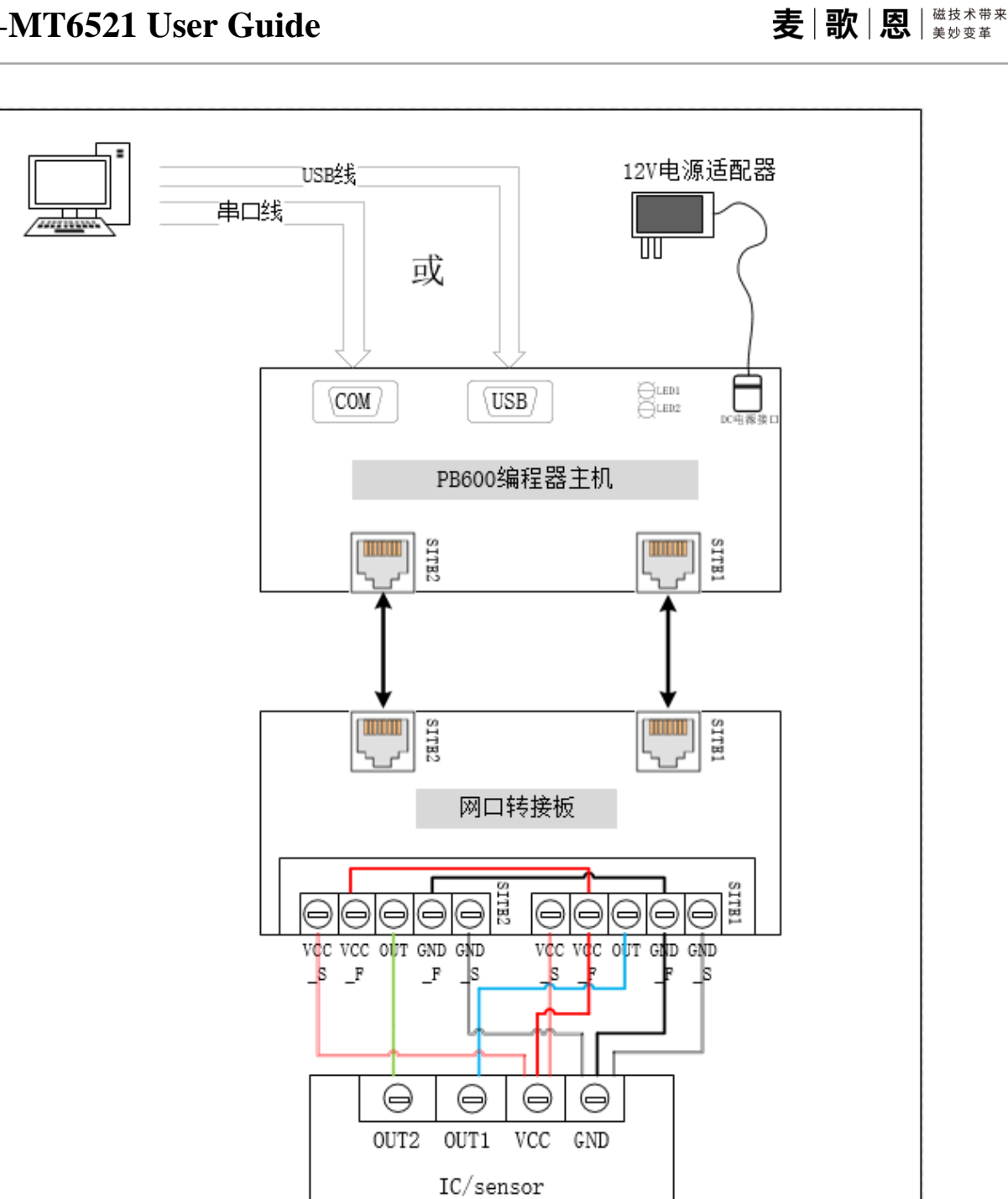

Figure 3.2 Schematic diagram of connection between PB600 programmer and MT652xGT chip powered by a single power supply

MagnTek

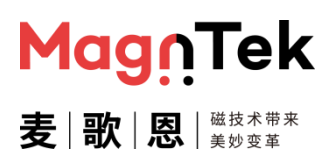

### **4** Software Interface

Here is an introduction to the usage of the programming interface software for the MT6521GT chip. For specific parameter meanings, please refer to the product datasheet corresponding to this chip.

#### 4.1 Boot Interface

Double-click to open the installed software, and you will enter the chip selection interface. In this interface, manually select the programming interface based on the model of the chip you intend to program.

| Chip Select | Output Mode |    |      |
|-------------|-------------|----|------|
| Dual        | Analog      | ОК | Quit |

Figure 4.1.1 Programming interface selection

- Click on the text such as 'Dual-Chip' or 'Analog Output' in Figure 4.1.1. In the drop-down menu, select either 'Single-Chip' or 'Dual-Chip' options. After selecting the corresponding output mode, click the "OK" button to enter the programming interface accordingly.
- Figure 4.1.2 represents the programming interface for dual-chip analog output in the software. This interface includes the conventional programming interface for analog output and the chip information reading interface.

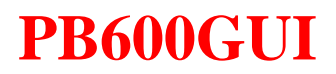

| PB600-MT6521 | User | Guide |
|--------------|------|-------|
|--------------|------|-------|

| lect COM                    | Mag         | lŪLek                      | Select cor | nfiguration file(.xr | nl)     |            |         |             |         |            | Read Parameters                  |
|-----------------------------|-------------|----------------------------|------------|----------------------|---------|------------|---------|-------------|---------|------------|----------------------------------|
| OM Connection<br>DisConnect | 麦∣歌         | <b>込</b>   浅枝木帯末<br>  美妙変年 | Re         | ad File              | S       | ave File   |         |             |         |            | Measure Voltage                  |
| ower-on/off                 | CH1 On      | CH2 On                     | CH1 Volt   | tage Values          | CH1 Ang | gle Values | CH2 Vol | tage Values | CH2 Ang | gle Values | View Curve<br>Point Selection    |
| 1000                        |             | •                          | Name       | Value(%VDD)          | Name    | Value(Deg) | Name    | Value(%VDD) | Name    | Value(Deg) |                                  |
| mber of wires               | CH1VDD      | CH2VDD                     | HIGH       | 0                    |         |            | HIGH    | 0           |         |            | Selected Angle                   |
| Six                         | ov          | ov                         | LOW        | 0                    | DP      | 0          | LOW     | 0           | DP      | 0          |                                  |
| O Four                      |             |                            | V1         | 0                    | A1      | 0          | V1      | 0           | A1      | 0          | CH1DP Offset                     |
| /IConnect                   |             | CU2 OW/                    | V2         | 0                    | A2      | 0          | V2      | 0           | A2      | 0          | 180                              |
| Discourse                   | CHIOWI      | CH2 OWI                    | V3         | 0                    | A3      | 0          | V3      | 0           | A3      | 0          | CH2DP Offset                     |
| Disconnect                  |             |                            | V4         | 0                    | A4      | 0          | V4      | 0           | A4      | 0          | 180                              |
|                             | CH1 Recet   | CH2 Recet                  | V5         | 0                    | A5      | 0          | V5      | 0           | A5      | 0          |                                  |
| Factory Reset               | CHI Reset   | CH2 Reset                  | V6         | 0                    | A6      | 0          | V6      | 0           | A6      | 0          | Read Angle                       |
|                             |             |                            | V7         | 0                    | A7      | 0          | V7      | 0           | A7      | 0          | , induction of the second second |
| Program                     | CH1 Program | CH2 Program                |            |                      |         |            |         |             |         |            | Calibration NO<br>VES            |
| NVM Lock                    | CH1 Lock    | CH2 Lock                   |            |                      |         |            |         |             |         |            | Parameter Program                |

Figure 4.1.2 Programming interface of two analog output model chips

MagnTek

麦|歌|恩|<sup>磁技术带来</sup>

#### PB600-MT6521 User Guide

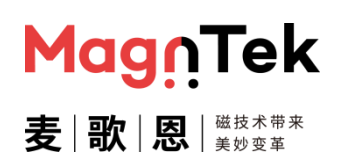

#### 4.2 Common operating interface

The commonly used operations in this interface include programming port connection, chip power on/off, OWI communication connection, factory reset, import/export of parameter configuration files, programming options for points 1-4, and programming of switch signal parameters.

Click on the "Select Serial Port" and choose the correct serial port number. After that, click the serial connection button below to establish communication between the upper computer software and the programmer. Once connected correctly, the firmware version of the currently connected programmer will be displayed in the control box below. If there is an abnormal connection or if the connected programmer does not match the current chip, an error prompt box will appear.

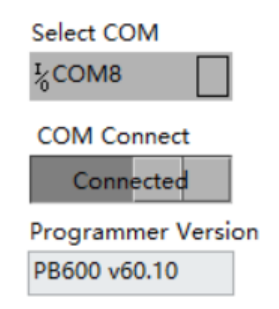

Figure 4.2.1 Serial port selection and connection

Once the serial port is successfully connected, clicking on the "Chip Power On/Off" button allows you to power on or off the chip. The power-on button includes operations for powering on the chip and measuring the VDD voltage at the chip terminals. When the connection is normal, the actual measured power voltage values (in volts) will be refreshed in the "CH1VDD" and "CH2VDD" boxes on the right side. If there is an abnormal connection, attempting to power on the chip will trigger an error alert window, and the chip power will be automatically turned off.

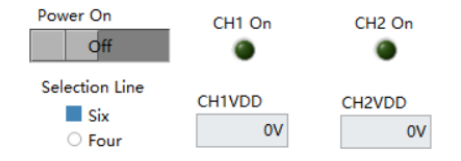

Figure 4.2.2 Chip power button and indicator

The line number selection allows you to choose between four lines and six lines. Four lines represent the chip connection in a dual single-power-supply configuration, while six lines represent the chip connection in a dual dual-power-supply configuration. For specific

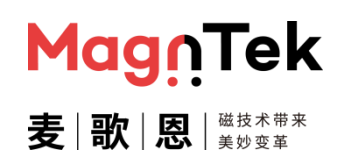

wiring methods, you can refer to the information provided in the third chapter above.

Clicking the "OWI Connect" button establishes the communication link between the chip and the programmer. However, it is important to ensure that the chip is correctly connected to the programmer interface and that the selected line number on the interface matches the hardware before clicking the button. Otherwise, there may be an OWI connection exception or other warning prompts. The "CH1OWI Connect" and "CH2OWI Connect" indicator lights on the right side of the button are used to indicate whether the chip is currently in OWI communication status. When the hardware circuit is properly connected, these indicator lights will light up sequentially after clicking the "OWI Connection" button.

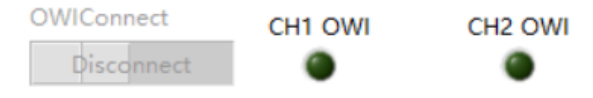

Figure 4.2.3 OWI button and indicator

Clicking the "Factory Reset " button clears all parameters in the user-programmable area of the chip to the factory state. This allows users to start programming anew or troubleshoot programming issues. This button is not necessary under normal circumstances, but it must be used when programming the same chip for the second time or more to clear the previous programming data and avoid affecting the final programming result. The two LED indicator lights on its right side show whether this operation is completed. Note: This operation only refreshes the values in the chip's RAM to the factory settings, which will be lost upon power-off. To solidify this operation's result into the ROM, the "Write and Solidify" operation must be performed.

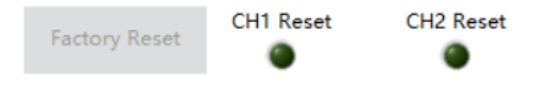

Figure 4.2.4 Factory reset button and indicator

Clicking the "Burning and curing button" button executes the write and solidify operation. This operation solidifies the values set after restoring factory settings into the chip's ROM to achieve non-volatile storage. Once the solidification is complete, the indicator lights will light up sequentially. This process takes approximately 3-6 seconds. Note: This operation is specific to the parameter saving step mentioned above ("Restore Factory Settings") and does not apply to multi-point programming parameters. In mass production mode, these two functions are not necessary; this feature is primarily intended for debugging during the early stages of development.

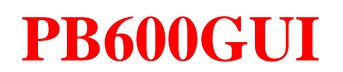

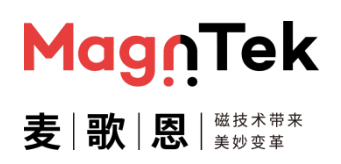

Program CH1 Program CH2 Program

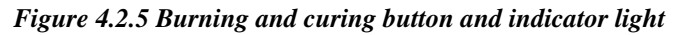

Clicking the "NVM Lock" button will execute the EEPROM lock operation, which will lock the write function of the chip's EEPROM, making it only readable to ensure data security. However, once this function is successfully locked, it will not be able to perform write operations on the EEPROM again, and there is no way to unlock it, so careful operation is necessary.

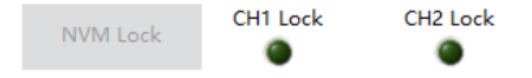

Figure 4.2.6 EEPROM lock button and indicator light

The selection of configuration profile options allows for the import/export of parameter configurations for the multi-point programming of the user interface. To use this feature, you need to first click on the right side of the address bar to select the file access path. After confirming the path, you can proceed with the subsequent import/export operations. Clicking the 'Read Profile' button will populate the interface with parameters from the file corresponding to the above link address. Clicking the 'Save Profile' button will save the parameters for multi-point programming in the interface to the file specified by the above link address, overwriting the original content of the file.

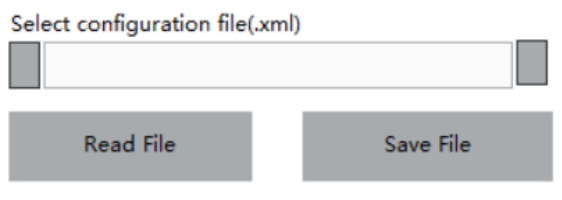

Figure 4.2.7 Read/Save configuration button

In Figure 4.2.8, there is a multi-point programming parameter input box. The content in this box can be manually entered with programming parameter values based on output requirements or filled in with a single click from a configuration file. The "HIGH" in this box specifies the maximum value of the output signal, while "LOW" specifies the minimum value of the output signal. The "DP" value defines the breakpoint angle value of the chip, indicating the point where the chip returns from the maximum output value to the minimum output value during forward rotation (or from the minimum output value to the maximum output value during reverse rotation). The parameters "V1" to "V8" define the output voltage values corresponding to the angle positions of chips "A1" to "A8". The unit for voltage value parameters is %VDD, where the maximum value is 100 (exclusive) and the minimum value is 0 (inclusive). The unit for angle value parameters is 0 (inclusive).

### PB600-MT6521 User Guide

| CH1 Vol | tage Values | CH1 Ang | le Values  | CH2 Vol | tage Values | CH2 Ang | gle Values |
|---------|-------------|---------|------------|---------|-------------|---------|------------|
| Name    | Value(%VDD) | Name    | Value(Deg) | Name    | Value(%VDD) | Name    | Value(Deg) |
| HIGH    | 0           |         |            | HIGH    | 0           |         |            |
| LOW     | 0           | DP      | 0          | LOW     | 0           | DP      | 0          |
| V1      | 0           | A1      | 0          | V1      | 0           | A1      | 0          |
| V2      | 0           | A2      | 0          | V2      | 0           | A2      | 0          |
| V3      | 0           | A3      | 0          | V3      | 0           | A3      | 0          |
| V4      | 0           | A4      | 0          | V4      | 0           | A4      | 0          |
| V5      | 0           | A5      | 0          | V5      | 0           | A5      | 0          |
| V6      | 0           | A6      | 0          | V6      | 0           | A6      | 0          |
| V7      | 0           | A7      | 0          | V7      | 0           | A7      | 0          |

Figure 4.2.8 Multi-point programming parameter input box

The slope parameter is used for programming scenarios involving single-point slope, and it only needs to be set before reading the angle value of A1 with programming voltage parameters. The unit for this parameter is %VDD/degree. Note: The chip itself does not have a slope parameter; this parameter is an intermediate parameter generated for programming convenience. Ultimately, the parameters for two-point programming are calculated theoretically by the interface software and written into the chip. Therefore, for the chip, it essentially involves two-point programming.

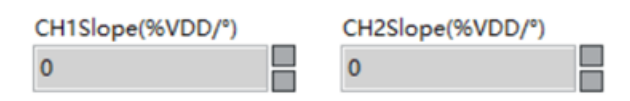

Figure 4.2.9 The slope parameter for single-point slope programming

Click the "Read Parameters" button to read out the multi-point programming parameters in the internal ROM of the chip and display them on the interface for error checking purposes.

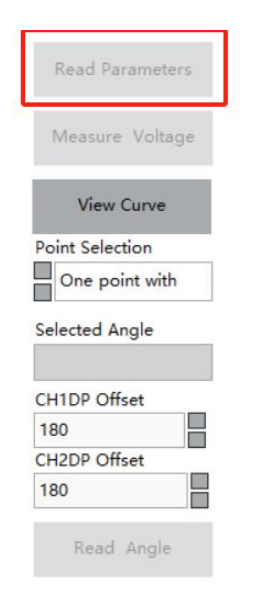

Figure 4.2.10 Programming function buttons

Clicking the "Measure Output Voltage" button will open the measurement interface. At

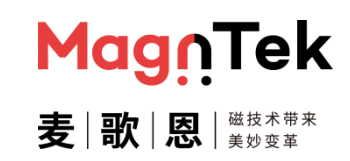

#### PB600-MT6521 User Guide

this point, the programmer disconnects from the communication with the chip and enters ADC measurement mode. The measurement results are displayed in both voltage values (V) and %VDD formats, with a refresh rate of 10Hz on the interface. The real-time values are shown on the left vertical bar chart, while the oscilloscope view on the right displays the trajectory of changes. Users can inspect the results as needed.

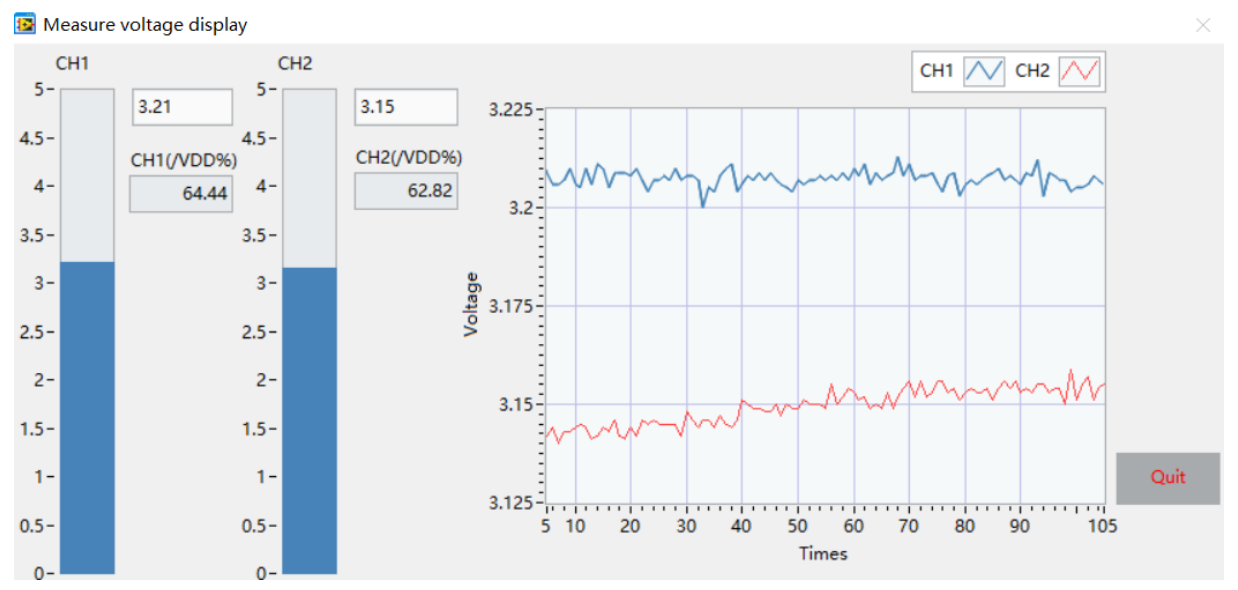

Figure 4.2.11 Output measurement interface

Clicking the "View Programming Effect Chart" button allows you to see the theoretical curve graph corresponding to the input values in the current programming parameter box. This curve graph only reflects whether the parameter settings are correct and reasonable. The actual output of the chip is influenced by the direction of the magnet's rotation and the magnetic field conditions. Therefore, this graph is limited to early-stage debugging and reference purposes.

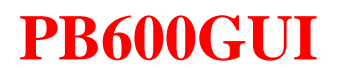

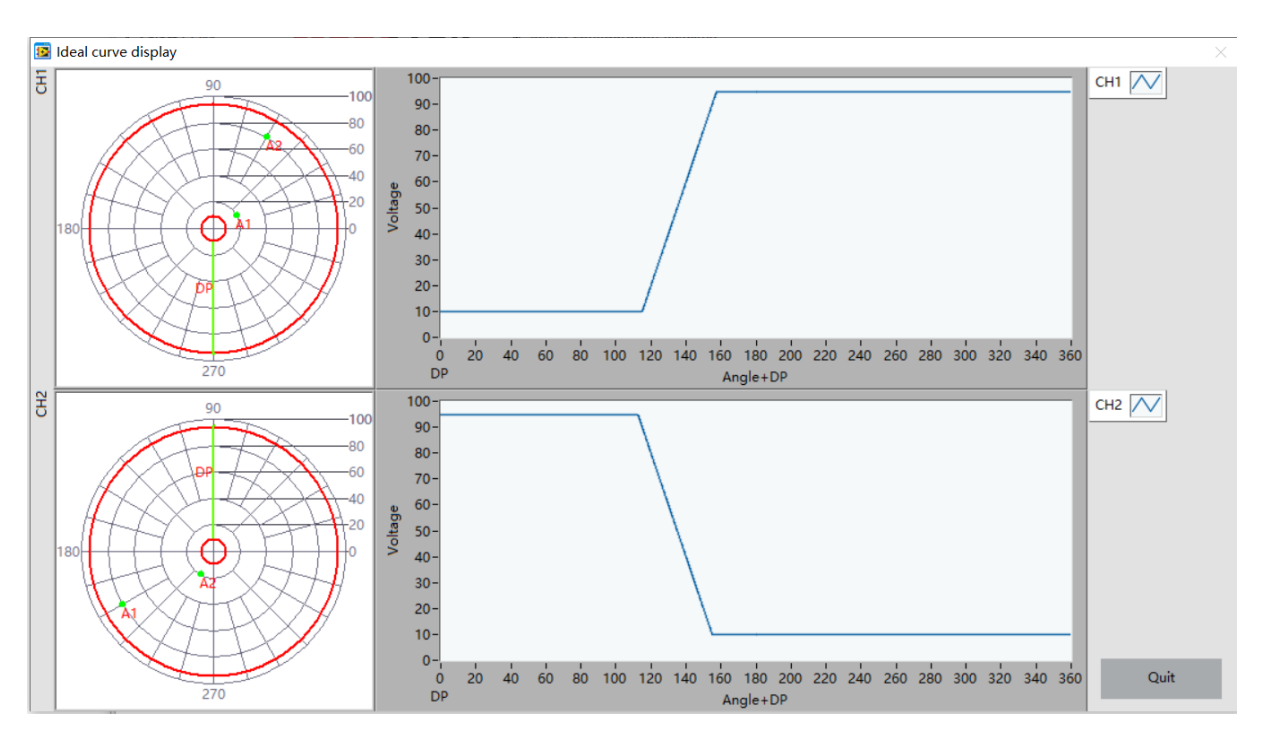

Figure 4.2.12 Theoretical programming curve diagram

Click on the "Point Selection" dropdown box to select the parameters that will be used for programming. The voltage and angle values in the parameter input box will also change to corresponding quantities to avoid mis-operation.

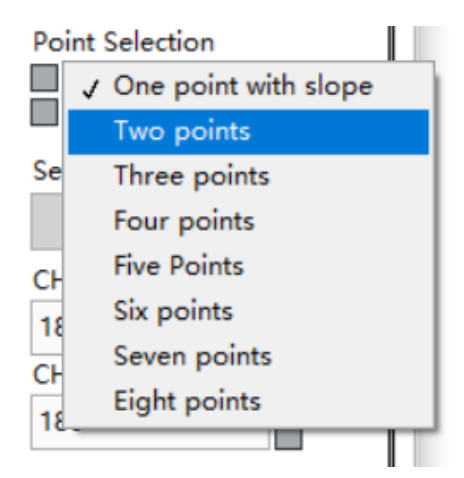

Figure 4.2.13 Programming points selection

Clicking on the input box corresponding to "CH1 Angle Value" will display the current "Selected Angle Name" on the right side. In Figure 4.2.14, when the cursor is in the "DP" point box corresponding to "CH1 Angle Value," the right side will show that the currently selected angle is "DP." Clicking the "Read as Selected Angle" button at this point will prompt the programmer to read back the current angle value of the chip, add the corresponding "DP offset" value, and fill it into the "DP" box for CH1 Angle Value. Similarly, you can perform angle reading operations for "A1," "A2," and so on. Note: Only when the active cursor is within the options corresponding to "CH1 Angle Value" will this option be

Mag∩Tek

# MagnTek 麦 | 歌 | 恩 | <sup>磁技术带来</sup>

#### PB600-MT6521 User Guide

selected and updated in the "Selected Angle Name" box on the right. When the active cursor is in "CH2 Angle Value," it will not change the content in the "Selected Angle Name" box. Also, when the selected angle name is "DP Angle Value," the content displayed in the input box is the current angle value of the chip plus the offset set in the interface (if greater than 360°, subtract 360°). When the selected angle name is any other multi-point programming angle, the displayed angle value in the input box is the current angle value of the chip.

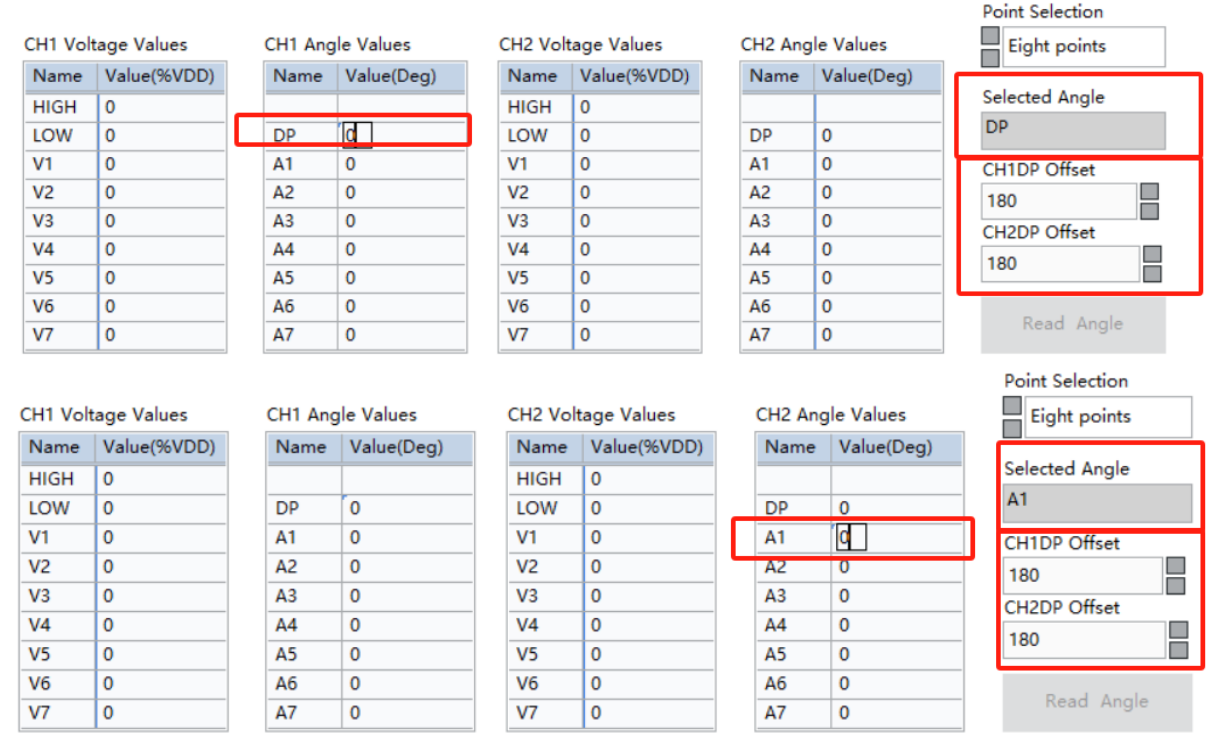

Figure 4.2.14 Reading Angle

Clicking the "Parameter Program" button will execute the multi-point programming parameter burning and solidification operation. This operation is to write the multi-point programming parameters into the chip EEPROM to achieve power-off saving. Before burning, you can choose to burn parameters with "DAC calibration" or without "DAC calibration". The parameters without calibration are the interface parameters that are directly converted into the corresponding format and written into the chip. For those with DAC calibration, the DAC calibration process will be enabled first. After matching the calibrated results with the interface parameters, the matched results will be written into the chip. The difference between the two is that the parameters with calibration will contain correction information for the DAC output, making the output closer to the desired result. However, this calibration requires 3-6 seconds, so it is recommended that users only enable this option when a larger resistive device is connected in series at the power supply end. In an ideal scenario (our company's official recommended circuit), the

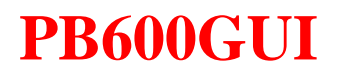

impact of this calibration on the actual output results can be negligible. Therefore, it is recommended to check the option of programming without DAC calibration. After successful parameter programming, the indicator light below will light up (Figure 4.2.15).

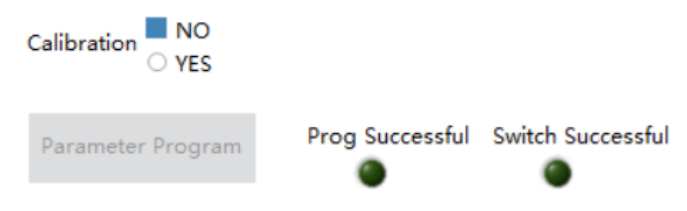

Figure 4.2.15 Multi-point programming parameter burning button

Clicking the switch output option allows the inclusion of programming parameters for switch signals during multi-point programming. The switch signal is independent of the analog output and is output on a separate pin from the analog/PWM signal, with its own dedicated pin. For specific details, please refer to the product specification document. Clicking the "Read Threshold Angle" button reads the current actual angle value of the chip as the threshold angle for the switch signal. When the magnetic field rotates in the positive direction and the angle exceeds the current threshold angle, the output signal transitions from a high level to a low level (assuming the default low-level polarity for the switch signal). Continuing to rotate the magnet, this output signal will flip back to a high level at the DP point. Detailed information on the relationship between chip switch signal output and the magnetic field can be found in the product specification document. The parameters "CH1 Hysteresis" and "CH2 Hysteresis" can be set to the hysteresis parameters for the currently set threshold. The range for this parameter is 0-22.5°, with a step size of 0.088°.

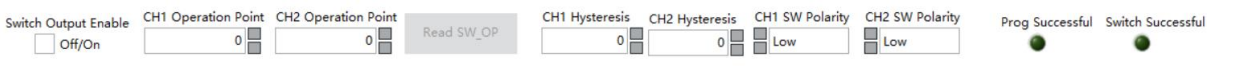

Figure 4.2.16 Switch output signal parameters

There are independent PWM waveform parameter options in the PWM programming interface, including effective level configuration, PWM frequency, and output mode. Each parameter can be selected in the input/selection box corresponding to Figure 4.2.17, and then burned into the chip together with the multi-point programming parameters. Please refer to our product datasheet.

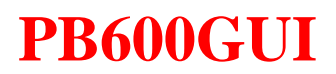

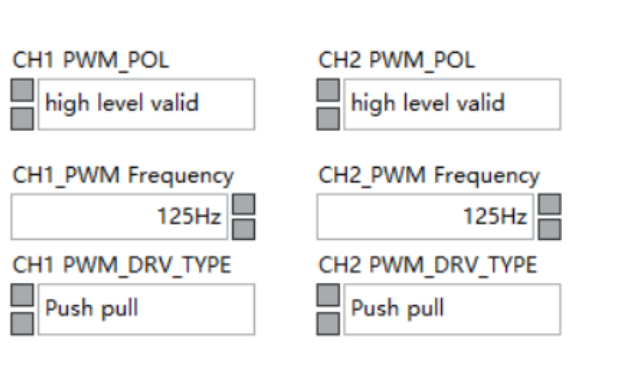

Figure 4.2.17 PWM parameter settings

MagnTek

麦|歌|恩|<sup>磁技术带来</sup>

#### PB600-MT6521 User Guide

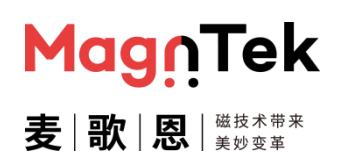

#### 4.3 17-point Programming

The 17-point programming interface is used for manual debugging of 17-point programming parameters, the interface contains the configuration items of the output information parameters, the import/export of the parameter file and the burning button of the parameter. It is recommended that the interface is only used for debugging in the early stage of research and development, and the process is relatively complicated. Please use it in mass production. Lib libraries develop fully automated devices to implement this process.

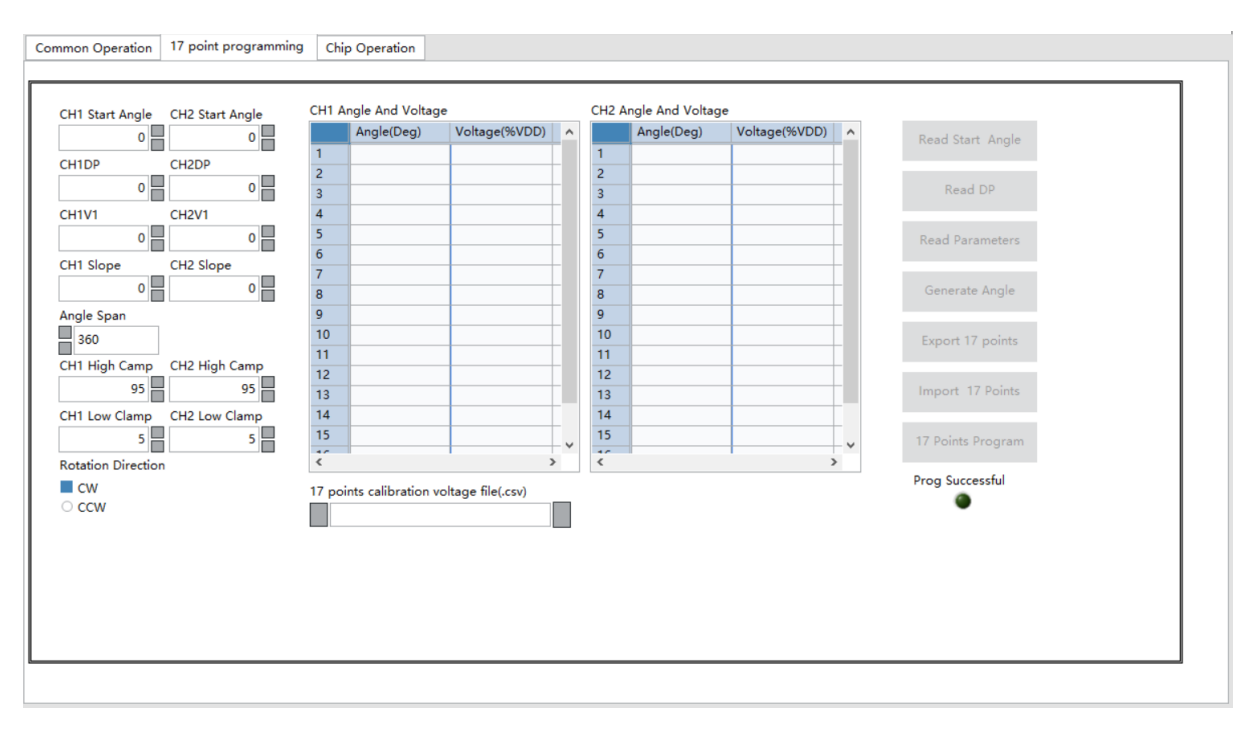

Figure 4.3.1 17 point programming

- The left side of the figure above is the general angle and voltage parameters, the format and range are consistent with multi-point programming, detailed refer to the above common operation interface content and this product specification.
- Click on 'Angle Span' that you can choose the angle span range corresponding to the 17-point programming interval, which 16 range ranges are available.

### PB600-MT6521 User Guide

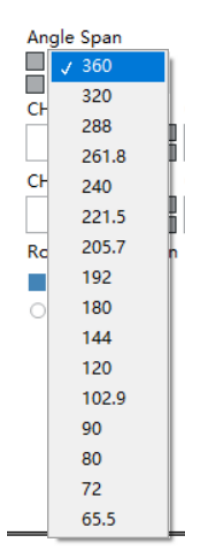

Figure 4.3.2 Angle Span

The middle area shows the voltage corresponding to each equalizing angle. You can import the voltage from the file selected below. For details, see Chapter 5. procedure

| CH1 A  | ngle And Voltage   | 1                |   | CH2 Ar | ngle And Voltage |               |   |
|--------|--------------------|------------------|---|--------|------------------|---------------|---|
|        | Angle(Deg)         | Voltage(%VDD)    | ^ |        | Angle(Deg)       | Voltage(%VDD) | ^ |
| 1      |                    |                  |   | 1      |                  |               |   |
| 2      |                    |                  |   | 2      |                  |               |   |
| 3      |                    |                  |   | 3      |                  |               |   |
| 4      |                    |                  |   | 4      |                  |               |   |
| 5      |                    |                  |   | 5      |                  |               |   |
| 6      |                    |                  |   | 6      |                  |               |   |
| 7      |                    |                  |   | 7      |                  |               |   |
| 8      |                    |                  |   | 8      |                  |               |   |
| 9      |                    |                  |   | 9      |                  |               |   |
| 10     |                    |                  |   | 10     |                  |               |   |
| 11     |                    |                  |   | 11     |                  |               |   |
| 12     |                    |                  |   | 12     |                  |               |   |
| 13     |                    |                  |   | 13     |                  |               |   |
| 14     |                    |                  | _ | 14     |                  |               |   |
| 15     |                    |                  | ~ | 15     |                  |               | ~ |
| ~      |                    | >                | • | ~      |                  |               | > |
| 17 poi | nts calibration vo | ltage file(.csv) |   |        |                  |               |   |
|        |                    | lage metresty    |   |        |                  |               |   |

Figure 4.3.3 Programming parameter values

- The area on the left is the button for each operation
  - Click the "Read Start Angle" button to read the current chip angle and refresh it to the

MagnTek

麦|歌|恩|<sup>磁技术带来</sup>

#### PB600-MT6521 User Guide

corresponding input boxes of "CH1 Start Angle" and "CH2 Start Angle".

- Click the "Read DP Angle" button to read the value of the current angle plus 180°, and refresh it to the corresponding input boxes of "CH1DP" and "CH2DP".
- Click "Read Parameters" to read out the data stored in the current chip register and display it on the interface for debugging and traceability.
- Click the "Generate Angle" button to generate the corresponding voltage values of 17 angles.
- Click the "Import 17 Points" button to import the voltage value calculated in excel. The button function and the button function of generating voltmeter can be selected in actual use.
- Click the "17 Points Program" button to write the 17-point voltage parameter value into the chip and cure it. The curing time will be 3-6 seconds. After the programming process is over, the indicator light will light up.

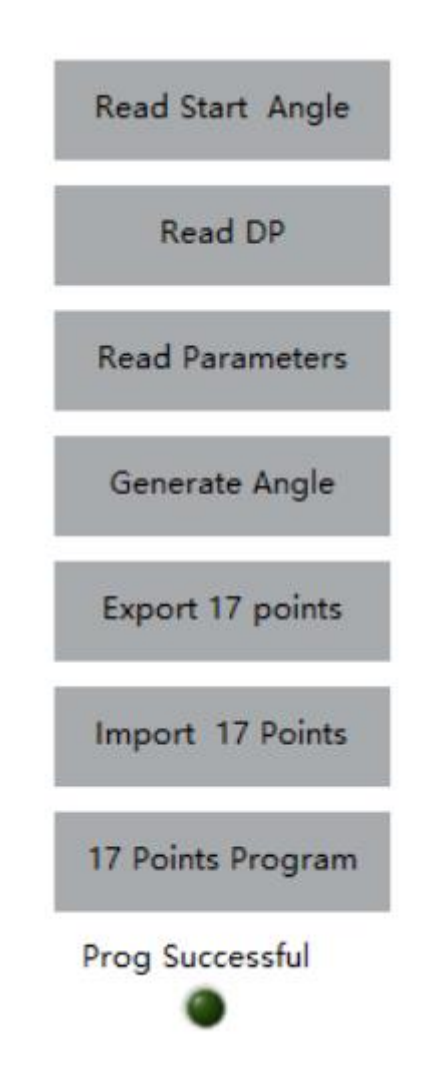

Figure 4.3.3 Programming parameter value

#### PB600-MT6521 User Guide

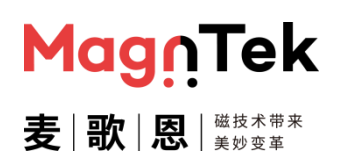

#### 4.4 SENT Output configuration

The SENT output configuration contains some basic configurations related to the SENT signal output. For details about the configuration settings, see section 5 "Software Operation". For the meaning of parameters, see "MT652x Product Specifications" or "MT652x\_User Manual SENT Protocol and Related Registers". Note: All the free input boxes here need to be filled in three hexadecimal numbers (such as' 05D '), less than three digits need to be manually filled in '0', otherwise there may display abnormal data programming error.

| SENTOutputMode       SERIAL_CONFIG         SENT without pause       No serial protocol         SENT_CRC_SEL       Enhanced serial protocol         CRC does not inclde status data       000         CRC includes status data       000         CRC includes status data       000         000       000         SENT_ISENSOR_ID2       000         000       000         SENT_T_SENSOR_ID2       000         000       000         SENT_T_ICK_TIME       T_FRAME         3us       000         000       000         SENT_CHANNEL       SENT_CHANNEL_X1         SENT_MAN_CODE       SENT_CHANNEL_X2         000       000         SENT_CH2_EN       SENT_CHANNEL_Y1         Enable fast channel 2       000         000       SENT_CHANNEL_Y2         000       SENT_CHANNEL_Y2         000       SENT_CHANNEL_Y2         000       SENT_CHANNEL_Y2         000       SENT_CHANNEL_Y2         000       SENT_CHANNEL_Y2         000       SENT_CHANNEL_Y2         000       SENT_CHANNEL_Y2         000       SENT_CHANNEL_Y2         000       SENT_CHANNEL_Y2 </th <th>T parameter configuration 17 point progra</th> <th>amming SENT output configuration</th> <th>Chip Operation</th> | T parameter configuration 17 point progra | amming SENT output configuration                          | Chip Operation     |
|----------------------------------------------------------------------------------------------------|-------------------------------------------|-----------------------------------------------------------|--------------------|
| SENT_CKC_SEL         SENT_REV         SENT_SENSOR_ID1           CRC does not inclide status data         000         000           RAMPROBE_PTR         SENT_SENSOR_TYPE         SENT_SENSOR_ID2           000         000         000           SENT_TICK_TIME         T_FRAME         SENT_SENSOR_ID3           000         000         000           SENT_FAST_CHANNEL         SENT_CHANNEL_X1         SENT_SENSOR_ID4           000         000         000           SENT_MAN_CODE         SENT_CHANNEL_X2         000           000         000         SENT_FS SENT_MAN_CODE         SENT_CHANNEL_Y1           Enable fast channel 2         000         program successful           SENT_S2         A.1         SENT_CHANNEL_Y2           A.1         NIBBLE_PULSE_CONFIG         SENT_CHANNEL_Y2                                                                                                    | SENTOutputMode                            | SERIAL_CONFIG No serial protocol Enhanced serial protocol |                    |
| CRC does not include status data         SENT_REV         000           CRC cincludes status data         000         000           RAMMROBE_PTR         SENT_SENSOR_TYPE         SENT_SENSOR_ID2           000         000         000           SENT_TICK_TIME         T_FRAME         SENT_SENSOR_ID3           3us         000         000           SENT_FAST_CHANNEL         SENT_CHANNEL_X1         SENT_SENSOR_ID4           Temp sensor code         000         000           SENT_MAN_CODE         SENT_CHANNEL_X2         SENT_Program           000         SENT_SS 2         SENT_SENSOR_ID4           000         000         SENT_SS 2           000         SENT_CH2_EN         SENT_CHANNEL_Y1           DE Fable fast channel 2         000         program successful           SENT_SS 2         SENT_CHANNEL_Y2         000           A.1         SENT_CHANNEL_Y2         000                                                                                                    | SENT_CRC_SEL                              | CENT DEV                                                  | SENT SENSOR ID1    |
| OOO         OOO         OOO           RAMPROBE_PTR         SENT_SENSOR_TYPE         SENT_SENSOR_ID2           OOO         OOO         OOO           SENT_TICK_TIME         T_FRAME         SENT_SENSOR_ID3           3us         OOO         OOO           SENT_FAST_CHANNEL         SENT_CHANNEL_X1         SENT_SENSOR_ID4           Temp sensor code         OOO         OOO           SENT_MAN_CODE         SENT_CHANNEL_X2         SENT Program           SENT_CH2_EN         SENT_CHANNEL_Y1         program successful           SENT_SS 2         OOO         OOO           A.1         OOO         OOO                                                                                                    | CRC does not incide status data           | 000                                                       | 000                |
| 000         000         000           SENT_TICK_TIME         T_FRAME         SENT_SENSOR_ID3           3us         000         000           SENT_FAST_CHANNEL         SENT_CHANNEL_X1         SENT_SENSOR_ID4           Temp sensor code         000         000           SENT_MAN_CODE         SENT_CHANNEL_X2         000           000         000         SENT_Program           SENT_CH2_EN         SENT_CHANNEL_Y1         program successful           SENT_SS 2         000         program successful           NIBBLE_PULSE_CONFIG         000         000                                                                                                    | RAMPROBE_PTR                              | SENT SENSOR TYPE                                          | SENT_SENSOR_ID2    |
| SENT_TICK_TIME         T_FRAME         SENT_SENSOR_ID3           3us         000         000           SENT_FAST_CHANNEL         SENT_CHANNEL_X1         SENT_SENSOR_ID4           Temp sensor code         000         000           SENT_MAN_CODE         SENT_CHANNEL_X2         000           000         000         SENT_Program           SENT_CH2_EN         SENT_CHANNEL_Y1         program successful           SENT_SS 2         000         program successful           NIBBLE_PULISE_CONFIG         000         000                                                                                                    | 000                                       | 000                                                       | 000                |
| 3us     000       SENT_FAST_CHANNEL     SENT_CHANNEL_X1       Temp sensor code     000       SENT_MAN_CODE     SENT_CHANNEL_X2       000     000       SENT_CH2_EN     SENT_CHANNEL_Y1       Enable fast channel 2     000       000     program successful       A.1     000       NIBBLE_PULISE_CONFIG     000                                                                                                    | SENT_TICK_TIME                            | T_FRAME                                                   | SENT_SENSOR_ID3    |
| SENT_FAST_CHANNEL     SENT_CHANNEL_X1     SENT_SENSOR_ID4       Temp sensor code     000     000       SENT_MAN_CODE     SENT_CHANNEL_X2     000       000     000     SENT_Program       SENT_CH2_EN     SENT_CHANNEL_Y1     program successful       SENT_SS 2     000     senT_SS 2       A.1     SENT_CHANNEL_Y2     000       NIBBLE_PULSE_CONFIG     SOU     senT_SS 2                                                                                                    | 3us                                       | 000                                                       | 000                |
| Temp sensor code     000       SENT_MAN_CODE     SENT_CHANNEL_X2       000     000       SENT_CH2_EN     SENT_CHANNEL_Y1       Enable fast channel 2     000       SENT_SS 2     000       A.1     SENT_CHANNEL_Y2       NIBBLE_PULSE_CONFIG     000                                                                                                    | SENT_FAST_CHANNEL                         | SENT_CHANNEL_X1                                           | SENT_SENSOR_ID4    |
| SENT_MAN_CODE     SENT_CHANNEL_X2       000     000       SENT_CH2_EN     SENT_CHANNEL_Y1       Enable fast channel 2     000       SENT_SS 2     000       A.1     SENT_CHANNEL_Y2       NIBBLE_PULSE_CONFIG     000                                                                                                    | Temp sensor code                          | 000                                                       | 000                |
| 000     000     SENT Program       SENT_CH2_EN     SENT_CHANNEL_Y1     program successful       Enable fast channel 2     000     program successful       SENT_SS 2     A.1     000       NIBBLE_PULSE_CONFIG     000     000                                                                                                    | SENT_MAN_CODE                             | SENT_CHANNEL_X2                                           |                    |
| SENT_CH2_EN SENT_CHANNEL_Y1 Chanble fast channel 2 SENT_SS 2 CHANNEL_Y2 CHANNEL_Y2 O00 NIBBLE_PULSE_CONFIG                                                                                                    | 000                                       | 000                                                       | SENT Program       |
| Enable fast channel 2 000 program successful SENT_SS 2 A.1 NIBBLE_PULSE_CONFIG                                                                                                    | SENT_CH2_EN                               | SENT_CHANNEL_Y1                                           |                    |
| A.1 000 NIBBLE_PULSE_CONFIG                                                                                                    | Enable fast channel 2                     | 000                                                       | program successful |
| NIBBLE_PULSE_CONFIG                                                                                                    | SENT_SS 2                                 | SENT_CHANNEL_Y2                                           | ۲                  |
| NIBBLE_PULSE_CONFIG                                                                                                    | A.1                                       | 000                                                       |                    |
|                                                                                                    | NIBBLE_PULSE_CONFIG                       |                                                           |                    |
| Fixed 5 ticks low                                                                                                    | Fixed 5 ticks low                         |                                                           |                    |
| <ul> <li>Fixed 6 ticks high</li> </ul>                                                                                                    | <ul> <li>Fixed 6 ticks high</li> </ul>    |                                                           |                    |
|                                                                                                    |                                           |                                                           |                    |

Figure 4.4.1 SENT output configuration

After setting the parameters on the interface according to the specific output requirements, users can click the button "SENT Program" at the lower right corner, and the set parameters can be written into the EEPROM of the chip as a whole. The process takes 3-6 seconds. After the writing is complete, the indicator " program successful" at the bottom will light up, indicating that the programming is complete, and then the test can be carried out.

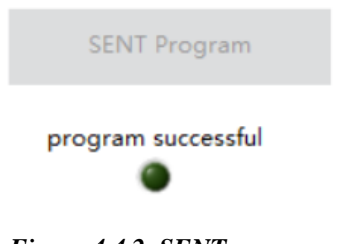

Figure 4.4.2 SENT program

#### PB600-MT6521 User Guide

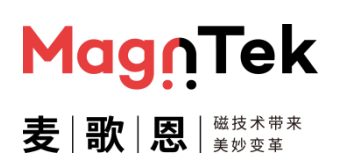

#### 4.5 Chip Operation

The Chip Information Reading interface contains the serial number information of the chip at the time of manufacturing and the chip's DAC calibration information. This interface provides read-only information, serving as a convenient reference for users during the early stages of development for debugging and for recording the programming status information of each chip during mass production. To operate on this page, it is necessary to first perform "Power On" and "OWI Connection" operations on the chip in the "Common Operation Interface." This interface's functionality can only be used when the programmer is in communication with the chip.

| ENT parameter configuration | 17 point programming       | SENT output configuration     | Chip Operatio | on         |           |           |          |          |          |                 |
|-----------------------------|----------------------------|-------------------------------|---------------|------------|-----------|-----------|----------|----------|----------|-----------------|
|                             |                            |                               |               |            |           |           |          |          |          |                 |
| CH1CHIP_                    | D CH2CHIP_ID               | CH1USER_ID CH2USE             | R_ID          | Register O | peration  |           |          |          |          |                 |
| Read ID                     |                            |                               |               | Address    | CH1 Write | CH2 Write | CH1 Read | CH2 Read | ^        | Read            |
| CH1Temp                     |                            | CH2Temp                       |               |            |           |           |          |          | -        |                 |
| 0                           |                            | 0                             |               |            |           |           |          |          |          | Write           |
| Read Intensity              | nsity(Gs) CH1-2Intensity(G | s) CH2-1Intensity(Gs) CH2-2In | tensity(Gs)   |            |           |           |          |          | -        |                 |
| 0                           | 0                          | 0                             |               |            |           |           |          |          |          | Imported to csv |
|                             |                            |                               |               |            |           |           |          |          | _        |                 |
|                             |                            |                               |               |            |           |           |          |          | -        | Exported to csv |
|                             |                            |                               |               |            |           |           |          |          |          |                 |
|                             |                            |                               |               |            |           |           |          |          |          |                 |
| System State                |                            |                               |               |            |           |           |          |          | - 1      |                 |
| status code                 |                            |                               |               |            |           |           |          |          | -        |                 |
|                             |                            |                               |               |            |           |           |          |          | <b>—</b> |                 |
| Jource                      | ^                          |                               |               |            |           |           |          |          | -        |                 |
|                             |                            |                               |               |            |           |           |          |          | - J      |                 |
|                             | ~                          |                               |               | <          |           |           |          |          | >        |                 |
|                             |                            |                               |               |            |           |           |          |          |          |                 |
|                             |                            |                               |               |            |           |           |          |          |          |                 |

Figure 4.5.1 Chip operation

Clicking the "Read Chip ID" button retrieves the chip ID number. The "CHIP\_ID" is the factory serial number of the chip, containing 48 bits of information. This serial number is a unified identification number assigned by our company during manufacturing and is currently read-only. Users can use it to record programming information for later traceability. For detailed explanations, please refer to the product specification document. USER\_ID indicates the ID that a user can read and write. The value contains 16-bits of information. The information content can be defined by the user, which can be used to write fixed company information, classified management product models, product shipment traceability, etc.

CH2CHIP\_ID

31

CH1USER\_ID

Read ID

#### PB600-MT6521 User Guide

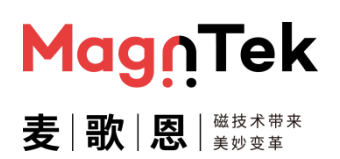

#### Figure 4.5.2 Read ID

Click the "Read Temp" button to get the value of the temperature sensor inside the chip. This information is mainly used for trial use in the early development and debugging phase. Due to product packaging structure and materials and other reasons, the temperature sensor and the real environment changes have a little lag, so it is recommended that customers increase the waiting time when doing the temperature change experiment to ensure the consistency of the internal temperature sensor and the external real environment temperature.

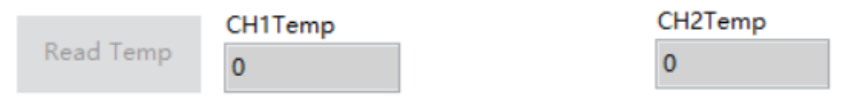

Figure 4.5.3 Read Temp

Click the "Read Intensity" button to obtain the magnetic field strength information sensed by the chip in the current state. This information is the magnetic field information accepted by the magnetic induction element inside the chip under the current environmental state, rather than the surface magnetic information of the user magnet. The magnetic field information more truly reflects the current magnetic field environment of the chip, and the weak magnetic/strong magnetic alarm inside the chip is based on this information.

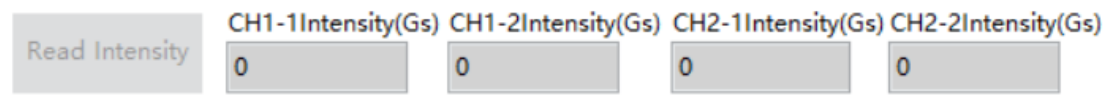

#### Figure 4.5.4 Read intensity

The right-hand area of this page is the register read/write section. This section allows for arbitrary operations on values in the chip's RAM. All register addresses and data meanings are primarily based on what is specified in the product specification document. Customers are not allowed to modify the content of registers other than those explicitly opened in the specification document. If problems related to performance or functionality arise after modifications, the user is responsible for resolving them. Data in this table can also be imported/exported from/to a .CSV file by clicking the Import/Export button, which opens a file path dialog for the operation. Note: The input in this box must be in hexadecimal format, and the length must be 2 digits.

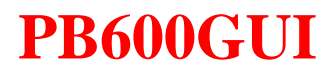

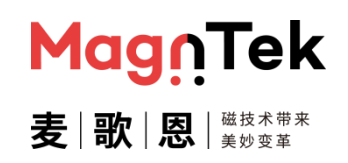

**Register Operation** 

| Address | CH1 Write | CH2 Write | CH1 Read | CH2 Read |   | •   | Read            |
|---------|-----------|-----------|----------|----------|---|-----|-----------------|
|         |           |           |          |          |   |     |                 |
|         |           |           |          |          | H | Ŀ   |                 |
|         |           |           |          |          |   |     | Write           |
|         |           |           |          |          |   | ١., |                 |
|         |           |           |          |          | H | ы   | Imported to csv |
|         |           |           |          |          |   | Ľ   |                 |
|         |           |           |          |          |   |     | Exported to csv |
|         |           |           |          |          | - | Ľ   |                 |
|         |           |           |          |          |   |     |                 |
|         |           |           |          |          |   |     |                 |
|         |           |           |          |          | - |     |                 |
|         |           |           |          |          | + |     |                 |
|         |           |           |          |          |   |     |                 |
| -       |           |           |          |          | + |     |                 |
|         |           |           |          |          | + |     |                 |
|         |           |           |          |          | 1 | -   |                 |
| <       |           |           |          |          | > |     |                 |

Figure 4.5.5 Register Operation

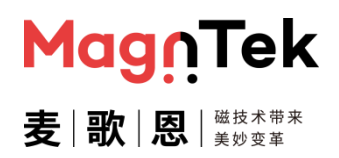

## **5** Software operation Examples

#### 5.1 Simulate output single point plus slope programming operation

The following parameters are used as an example to introduce the programming operation of the software interface for the analog output of the MT652xGT chip single point plus slope parameter. The rest of the cases refer to the routine operation and the above software description.

Configuration parameter: CH1: Clamp\_High=80%、Clamp\_Low=20%、V1=20%、DP=10°, slope=0.8; CH2: Clamp\_High=80%、Clamp\_Low=20%、V1=80%、DP=190°, slope=-0.8.

- 1. The programmer connects the 12V power adapter and turns on the programmer power switch, the programmer yellow light is steady on; Use USB to connect the computer to the programmer. The programmer has a steady green light.
- 2. Connect the adapter board to the programmer interface using a network cable. Ensure that the adapter board is consistent with the chip model to be programmed, and that the programmer port SITE1 is connected to chip CH1 and SITE2 is connected to chip CH2.
- 3、 Double-click the "PB600GUI\_MT652x.exe" file to open the software, and the screen for selecting the chip mode will pop up (Figure 5.1.1). Here, select the parameters of "dual chip" and "Analog output" and click "OK" to enter the mode programming interface (Figure 5.1.2).

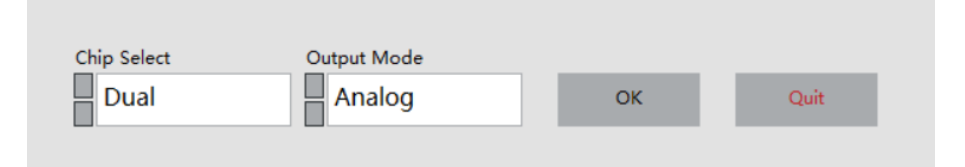

Figure 5.1.1 ざChip select

| lect COM       | Mag         | <u>n</u> Tek | Select cor | nfiguration file(.xr | nl)     |            |         |             |         |            | Read Parameters   |
|----------------|-------------|--------------|------------|----------------------|---------|------------|---------|-------------|---------|------------|-------------------|
| OM Connection  | 麦歐。         |              | Re         | ead File             | S       | ave File   |         |             |         |            | Measure Voltage   |
| ogrammer ver   |             |              |            |                      |         |            |         |             |         |            | View Curve        |
| ower-on/off    | CH1 On      | CH2 On       | CH1 Vol    | tage Values          | CH1 And | ale Values | CH2 Vol | tage Values | CH2 And | le Values  | Point Selection   |
| Fower Off      |             |              | Name       | Value(%VDD)          | Name    | Value(Deg) | Name    | Value(%VDD) | Name    | Value(Deg) |                   |
| umber of wires | CH1VDD      | CH2VDD       | HIGH       | 0                    |         |            | HIGH    | 0           |         |            | Selected Angle    |
| Six            | 0V          | ov           | LOW        | 0                    | DP      | 0          | LOW     | 0           | DP      | 0          |                   |
| Orour          |             |              | V1         | 0                    | A1      | 0          | V1      | 0           | A1      | 0          | CH1DP Offset      |
| VIConnect      |             |              | V2         | 0                    | A2      | 0          | V2      | 0           | A2      | 0          | 180               |
| Disconnect     |             |              | V3         | 0                    | A3      | 0          | V3      | 0           | A3      | 0          | CH2DP Offset      |
| bisconnect     | •           | •            | V4         | 0                    | A4      | 0          | V4      | 0           | A4      | 0          | 180               |
|                | CH1 Reset   | CH2 Reset    | V5         | 0                    | A5      | 0          | V5      | 0           | A5      | 0          |                   |
| Factory Reset  | ۲           | ۲            | V6         | 0                    | A6      | 0          | V6      | 0           | A6      | 0          | - Read Angle      |
|                | •           | •            | V/         | 0                    | A/      | 0          | V/      | 0           | A/      | 0          |                   |
| Program        | CH1 Program | CH2 Program  |            |                      |         |            |         |             |         |            | Calibration NO    |
| NVM Lock       | CH1 Lock    | CH2 Lock     |            |                      |         |            |         |             |         |            | Parameter Program |

Figure 5.1.2 Dual chip analog output programming main interface

4. Click the drop-down menu under "Select COM" to select the corresponding port number of the programmer (Figure 5.1.3). Click the "Disconnected" button under "COM Connect" to establish a communication connection between the programmer and the host computer (Figure 5.1.4). When the communication between the programmer and the host computer is properly established, the programmer returns the current firmware version number, which is displayed in the box corresponding to "Programmer Version" below (Figure 5.1.5).

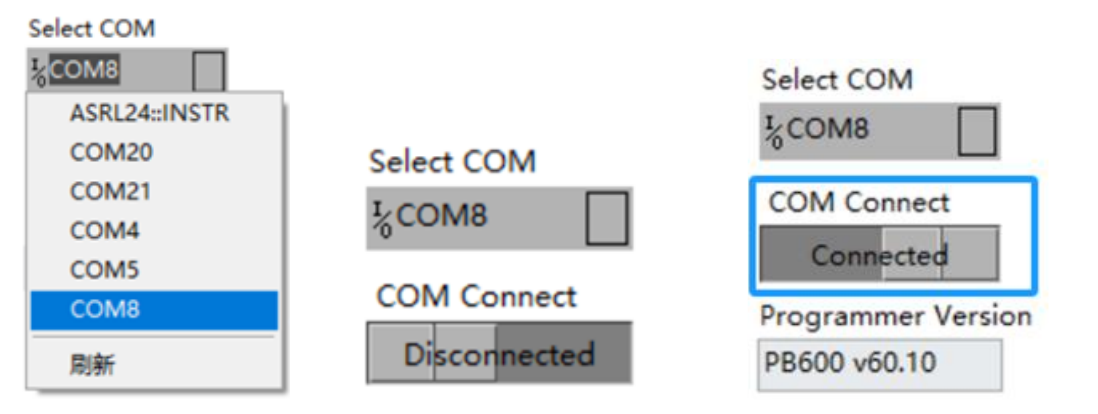

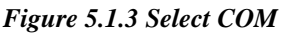

Figure 5.1.4 COM Connect

Figure 5.1.5 Connected state

MagnTek

5. Click the button below "Power on" to power on the chip. When the chip is successfully powered on, the power indicator is green on (Figure 5.1.6); If the power-on fails, a pop-up window is displayed indicating that the power-on is abnormal (Figure 5.1.7). In this case, check the chip and hardware connections and try again.

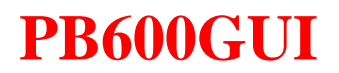

| Power On<br>On | CH1 On          | CH2 On | <b>2</b> ×                           |
|----------------|-----------------|--------|--------------------------------------|
| Selection Line | CH1VDD<br>4.98V | CH2VDD | Abnormal power supply voltage!<br>确定 |
| O Four         |                 |        |                                      |

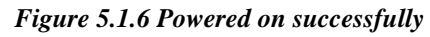

Figure 5.1.7 Powered on abnormally

Magn

6. Click the "Four" option under "Number of wires" and select the chip connection form (described in the programmer hardware connection diagram in Chapter 3). Click the " Connect" button to establish a communication connection between the programmer and the chip. When connected normally, the programmer connection indicator light will turn green (Figure 5.1.8).

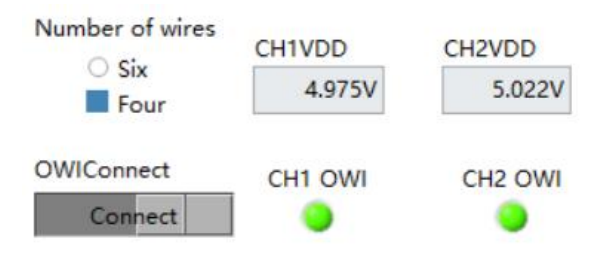

Figure 5.1.8 OWI connection

7、 Click the "Factory Reset " button to erase the original angle programming data. (If the chip is being programmed for the first time, this step can be skipped) After erasing is completed, the "Factory Reset" indicator light will turn green (Figure 5.1.9)

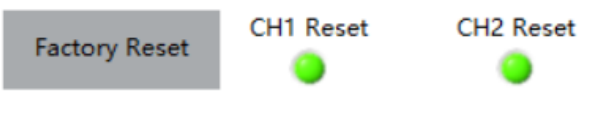

Figure 5.1.9 Restore factory settings

- 8、 Click the drop-down item under "Programming Points" and set it to "Two points".
- 9、Enter the above parameters in the corresponding parameter field. 'HIGH', 'LOW', 'V1' and slope are fixed parameters, which remain unchanged during repeated programming after filling in. The 'A1' parameter is manually controlled and is the actual Angle value of the chip at present. The 'V2' and 'A2' parameters are the programming theoretical values calculated by the above parameters and will change with the change of 'A1' (Figure 5.1.10). Click the "Angle value" box corresponding to "DP" of CH1, set the magnet (sensor) Angle at about the middle of the entire travel, and click the "Read as Select Angle" button to read the current chip Angle value after stabilizing, and display the value of the current value plus 180° in the "DP" Angle value of CH1 and CH2.

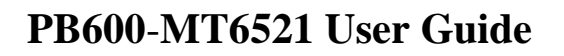

| Rea    | d Profile          | Sav  | e Profile |                     | CH1Slope<br>0 | (%VDD/*)    | CH2Slope<br>0 | (%VDD/*)            | View Curve                           |
|--------|--------------------|------|-----------|---------------------|---------------|-------------|---------------|---------------------|--------------------------------------|
| 3      |                    |      |           | _                   |               |             |               |                     | Programming point<br>One point slope |
| H1Volt | 11Voltage CH1Angle |      | _         | CH2Voltage CH2Angle |               |             | le            | Selected angle name |                                      |
| Name   | Value(%VDD)        | Name | Value     |                     | Name          | Value(%VDD) | Name          | Value               |                                      |
| HIGH   | 0                  |      |           |                     | HIGH          | 0           |               |                     | CH1DP offset                         |
| OW     | 0                  | DP   | 0         |                     | LOW           | 0           | DP            | 0                   | 180                                  |
| /1     | 0                  | A1   | 0         |                     | V1            | 0           | A1            | 0                   |                                      |
| 2      | 0                  | A2   | 0         |                     | V2            | 0           | A2            | 0                   | CH2DP offset                         |
|        |                    |      |           | -                   |               |             |               |                     | 180                                  |
|        |                    |      |           |                     |               |             |               |                     | Prod Colored Acol                    |

Figure 5.1.10 Select a point of slope programming and fill in the fixed parameters

10. Click the "Angle value" box corresponding to "A1" of CH1, set the magnet (sensor) Angle to the first position that needs to be programmed, click the "Selected Angle" button to read the current chip Angle value after stabilization, and display it in the Angle value A1 of CH1 and CH2. The A1 Angle of the current read chip Angle CH1 is 91.17°. The A1 Angle of CH2 is 268.5°, while the host computer automatically calculates the voltage and Angle value of A2 point and fills in the corresponding position (Figure 5.1.11).

| CH1 Vol                 | tage Values             | CH1 Ang        | le Values                 | CH2 Vo                  | oltage Values           | CH2 An         | gle Values                | One point with                              |
|-------------------------|-------------------------|----------------|---------------------------|-------------------------|-------------------------|----------------|---------------------------|---------------------------------------------|
| HIGH<br>LOW<br>V1<br>V2 | 80<br>20<br>20<br>80.00 | DP<br>A1<br>A2 | 53.40<br>233.08<br>308.08 | HIGH<br>LOW<br>V1<br>V2 | 80<br>20<br>80<br>20.00 | DP<br>A1<br>A2 | 48.05<br>228.01<br>303.01 | Selected Angle<br>A1<br>CH1DP Offset<br>180 |
|                         |                         |                |                           |                         |                         |                |                           | CH2DP Offset                                |

Figure 5.1.11 Set the A2 point automatically with the slope

11. After the parameter configuration is complete, click the "View Curve" button to confirm whether the parameter Settings meet the expectations.

MagnTek

麦歌 风 地

### PB600-MT6521 User Guide

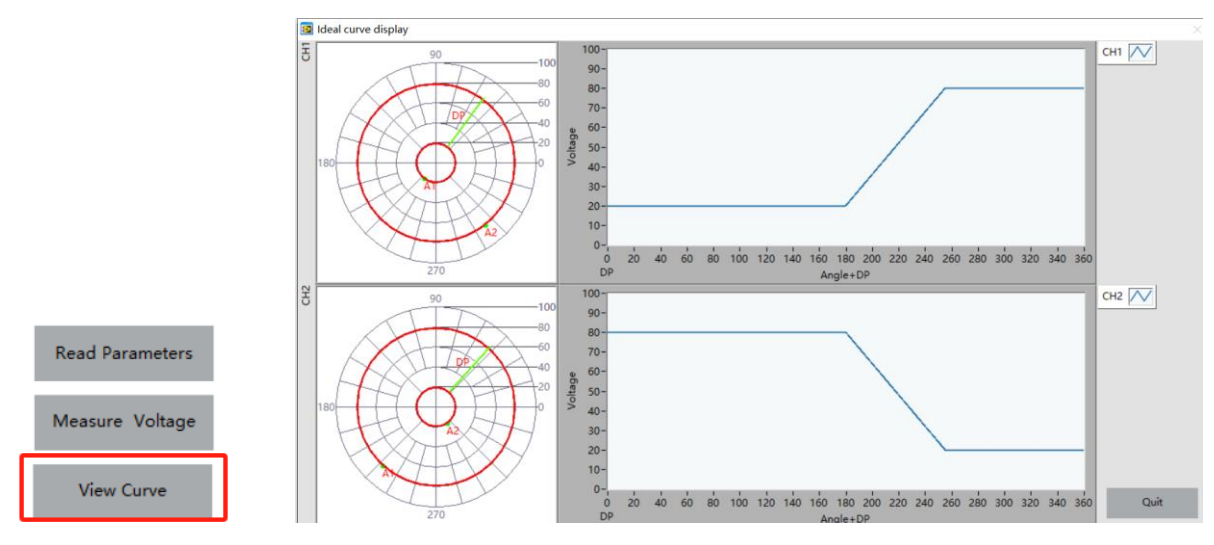

Figure 5.1.12 View Curve

12. After confirmation, click the "Close" button to close the parameter rendering window and return to the programming interface. Click the "Write SENT Para" button to write the above set parameters into the chip and solidify them. This process will take 3-6 seconds. If successful, the computer will prompt "Parameter programming successful" and the "Write successful" indicator light below will light up; If it fails, an error pop-up will appear "Failed to write parameters", and it is necessary to confirm the connection again before programming.

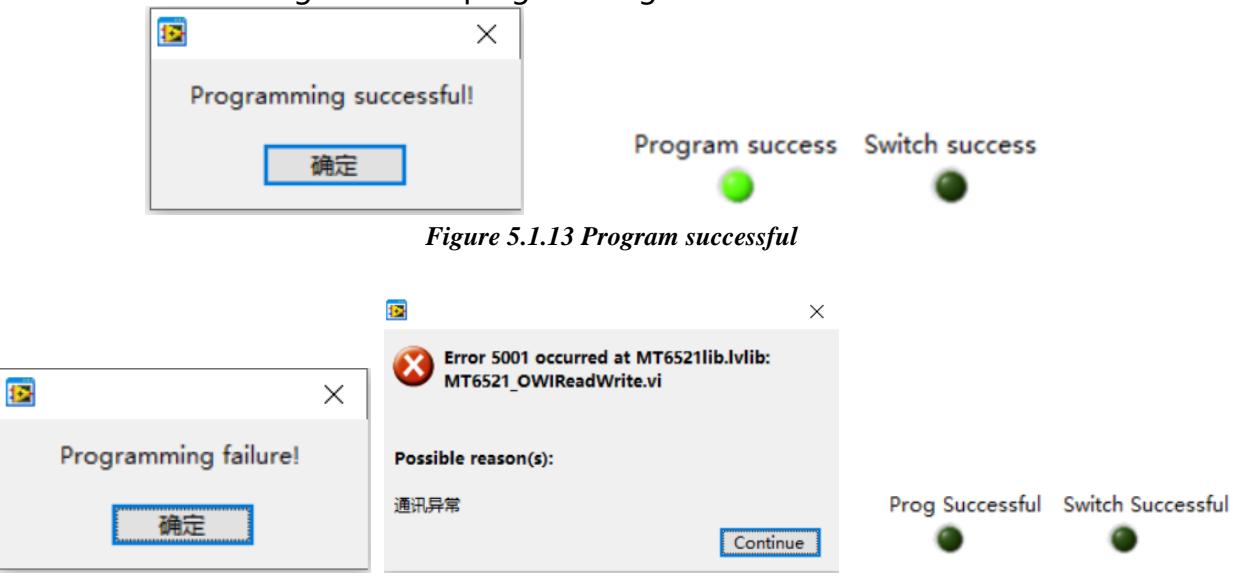

Figure 5.1.14 Program failure

13. After the programming is completed, click "Measure Voltage" to observe whether the output of the chip is wrong. If it is correct, click "Stop" to close the interface, click "chip power off", disconnect the connection between the programmer and the chip before you can remove the chip for further testing or use.

Magn

### PB600-MT6521 User Guide

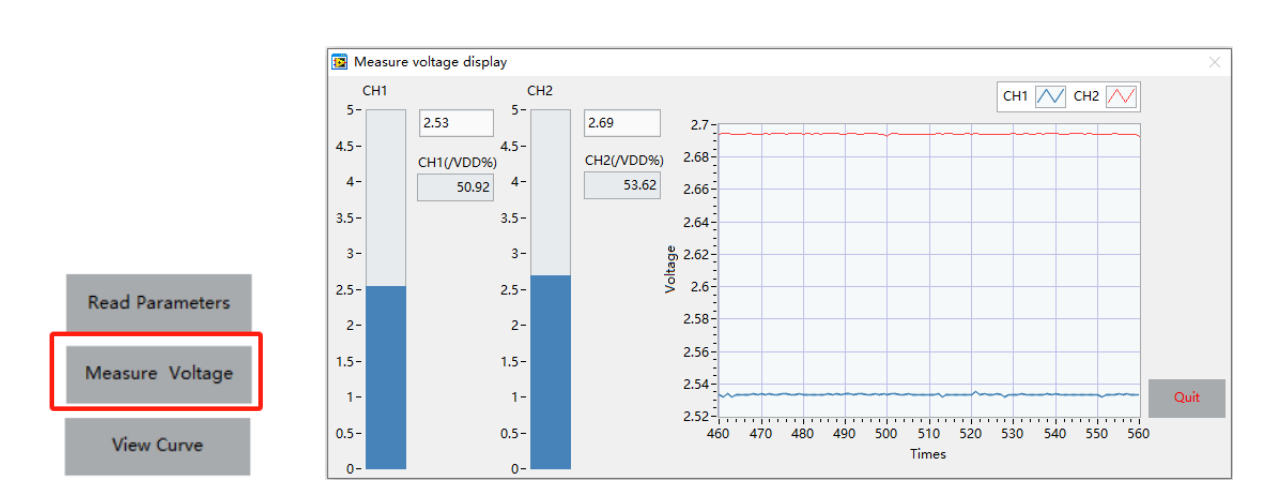

Figure 5.1.15 View the actual output voltage

14. Repeat steps 5-13 above to perform programming tests on multiple chips, or perform multiple manual programming tests on a single chip.

Rev 1.0 2023.10

MagnTek 麦|歌|恩|<sup>磁技术带来</sup>

### PB600-MT6521 User Guide

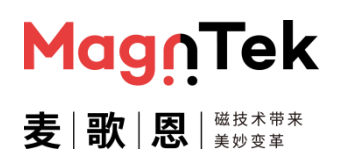

#### 5.2 Analog output 2-point programming operation

The following is an example of using the following parameters to introduce the programming operation of analog output for MT6521GT chip two-point parameters in this software interface. For other situations, please refer to this operation note and the above software description.

Configuration parameter: CH1: Clamp\_High=90%、Clamp\_Low=7%、V1=7%、V2=90%、 A1=40°、A2=126°、DP=10°; CH2: Clamp\_ High =93%、Clamp\_ Low =10%、V1=93%、 V2=10%、A1=220°、A2=306°、DP=190°**.** 

- Connect the programmer to a 12V power and turn on the programmer's power switch. The programmer's yellow light remains on; Connect the computer and programmer using USB, and the programmer's green light remains on.
- Connect the adapter board to the programmer interface using a network cable, confirm that the adapter board matches the chip model that needs to be programmed, confirm that the programmer port SITE1 is connected to chip CH1, and SITE2 is connected to chip CH2.
- 3. Double click on the "PB600-MT652xGUI. exe" file, open the software, and a chip mode selection interface will pop up (Figure 5.2.1). After selecting the "Dual" and "Analog" parameters, click "OK" to enter the programming interface for this mode (Figure 5.2.2).

| Chip Select | Output Mode |    |      |
|-------------|-------------|----|------|
| Dual        | Analog      | ОК | Quit |

Figure 5.2.1 Chip mode selection

| elect COM                   | Mag         | 'nTek                                              | Select cor | nfiguration file(.xr | nl)      |            |          |             |          |            | Read Parameters                 |
|-----------------------------|-------------|----------------------------------------------------|------------|----------------------|----------|------------|----------|-------------|----------|------------|---------------------------------|
| OM Connection<br>DisConnect | 麦│歌↓        | ス   浅枝木帯末<br>、 、 、 、 、 、 、 、 、 、 、 、 、 、 、 、 、 、 、 | Re         | ad File              | S        | ave File   |          |             |          |            | Measure Voltage                 |
| ogrammer ver                |             |                                                    |            |                      |          |            |          |             |          |            | View Curve                      |
| Power-on/off                | CH1 On      | CH2 On                                             | CH1 Vol    | tage Values          | CH1 Ang  | gle Values | CH2 Volt | age Values  | CH2 Ang  | gle Values | Point Selection<br>Eight points |
| Former on                   |             |                                                    | Name       | Value(%VDD)          | Name     | Value(Deg) | Name     | Value(%VDD) | Name     | Value(Deg) |                                 |
| umber of wires              | CH1VDD      | CH2VDD                                             | HIGH       | 0                    |          |            | HIGH     | 0           |          |            | Selected Angle                  |
| Six                         | 0V          | ov                                                 | LOW        | 0                    | DP       | 0          | LOW      | 0           | DP       | 0          |                                 |
| Orour                       |             |                                                    | V1         | 0                    | A1       | 0          | V1       | 0           | A1       | 0          | CH1DP Offset                    |
| VIConnect                   | CH1 OWI     | CH2 OWI                                            | V2         | 0                    | A2       | 0          | V2       | 0           | A2       | 0          | 180                             |
| Disconnect                  |             |                                                    | V3         | 0                    | A3       | 0          | V3       | 0           | A3       | 0          | CH2DP Offset                    |
| procentiece                 | •           | •                                                  | V4         | 0                    | A4       | 0          | V4       | 0           | A4       | 0          | 180                             |
|                             | CH1 Reset   | CH2 Reset                                          | V5         | 0                    | AS       | 0          | V5       | 0           | AS       | 0          |                                 |
| Factory Reset               | ۲           | ۲                                                  | V0<br>V7   | 0                    | A0<br>A7 | 0          | V0<br>V7 | 0           | A0<br>A7 | 0          | Read Angle                      |
| Program                     | CH1 Program | CH2 Program                                        |            |                      |          |            |          |             |          | -          | Calibration NO                  |
| NVM Lock                    | CH1 Lock    | CH2 Lock                                           |            |                      |          |            |          |             |          |            | Parameter Program               |

Figure 5.2.2 Dual chip analog output parameter configuration

4. Click the menu below "Select COM" to select the corresponding port number for the programmer (Figure 5.2.3). Click the "disconnected" button below the "COM Connect" to establish a communication connection between the programmer and the computer (Figure 5.2.4). After establishing communication between the programmer and the computer correctly, the programmer will return the current firmware version number and display it in the box corresponding to "Programmer Version" below (Figure 5.2.5).

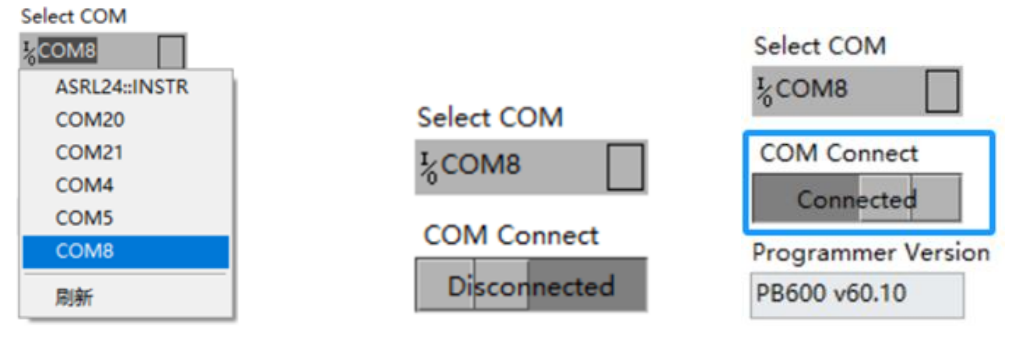

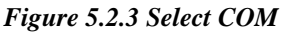

Figure 5.2.4 COM Connect

Figure 5.2.5 Connected state

Magn

5. Click the button below "Power on/off chip" to power on the chip. When it is powered on successfully, the power on indicator light will remain green (Figure 5.2.6); When it is powered on abnormally, an error pop-up will appear, displaying powered on abnormally (Figure 5.2.7). At this time, it is necessary to check the chip and hardware connections before attempting the power on operation again

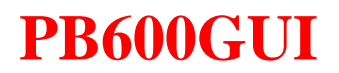

| Power On<br>On | CH1 On | CH2 On | ×                              |
|----------------|--------|--------|--------------------------------|
| Selection Line | CH1VDD | CH2VDD | Abnormal power supply voltage! |
| O Four         | 4.98V  | 5.026V | 确定                             |

Figure 5.2.6 Powered on successfully

Figure 5.2.7 Powered on abnormally

Magr

6. Click the "Four" option under "Number of wires" and select the chip connection form (described in the programmer hardware connection diagram in Chapter 3). Click the " Connect" button to establish a communication connection between the programmer and the chip. When connected normally, the programmer connection indicator light will turn green (Figure 5.2.8).

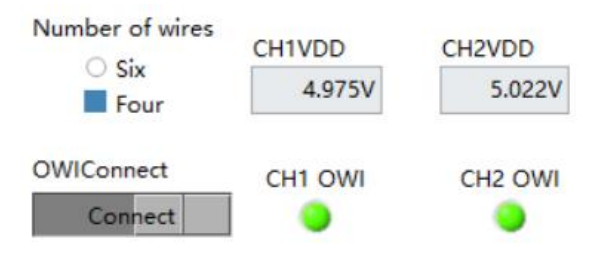

Figure 5.2.8 OWI connection

7、 Click the "Factory Reset " button to erase the original angle programming data. (If the chip is being programmed for the first time, this step can be skipped) After erasing is completed, the "Factory Reset" indicator light will turn green (Figure 5.2.9)

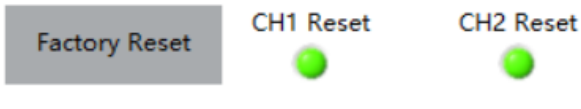

Figure 5.2.9 Restore factory settings

- 8、 Click the drop-down item under "Programming Points" and set it to "Two points".
- 9、 Fill in the above parameters into the corresponding parameter fields. 'HIGH', 'LOW', 'V1', 'V2', and 'DP' are fixed parameters that remain unchanged during repeated programming. 'A1' and 'A2' parameters are manually controlled and represent the current actual angle values of the chip (Figure 5.2.10).

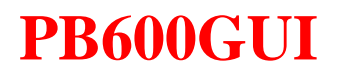

# MagîTek 麦 | 歌 | 恩 | <sup>磁技术带来</sup>

### PB600-MT6521 User Guide

| CH1 Vol | 11 Voltage Values CH1 Angle Values |      | gle Values | CH2 Vol | tage Values | CH2 Ang | gle Values |                |  |  |
|---------|------------------------------------|------|------------|---------|-------------|---------|------------|----------------|--|--|
| Name    | Value(%VDD)                        | Name | Value(Deg) | Name    | Value(%VDD) | Name    | Value(Deg) | · ·            |  |  |
| HIGH    | 90                                 |      |            | HIGH    | 93          |         |            | Selected Angle |  |  |
| LOW     | 7                                  | DP   | 10         | LOW     | 10          | DP      | 10         | DP             |  |  |
| V1      | 7                                  | A1   | 0          | V1      | 93          | A1      | 0          | CH1DP Offset   |  |  |
| V2      | 0                                  | A2   | 0          | V2      | 10          | A2      | 0          | 180            |  |  |
|         |                                    |      |            |         |             |         |            | CH2DP Offset   |  |  |
|         |                                    |      |            |         |             |         |            | 180            |  |  |
|         |                                    |      |            |         |             |         |            | Read Angle     |  |  |

Figure 5.2.10 Select two point programming and fill in the fixed parameters

10、 Click on the "Angle Value" box corresponding to "A1" in CH1, place the magnet (sensor) angle at the first position that needs to be programmed, stabilize it, and then click the "Read Angle" button to read the current chip angle value, which will be displayed in the angle values "A1" of CH1 and CH2. The current read chip angle is 40 ° for "A1" of CH1, and 220 ° for "A1" of CH2; The same way, the angle value of "A2" for CH1 is 126 °, and the angle value of "A2" for CH2 is 306 ° (Figure 5.2.11).

| CH1 Vol | tage Values | CH1 Ang | le Values  | CH2 | Volt | age Values  | CH2 Ang | le Values  | Point Selection<br>Two points |
|---------|-------------|---------|------------|-----|------|-------------|---------|------------|-------------------------------|
| Name    | Value(%VDD) | Name    | Value(Deg) | Na  | me   | Value(%VDD) | Name    | Value(Deg) |                               |
| HIGH    | 90          |         |            | HIC | БН   | 93          |         |            | Selected Angle                |
| LOW     | 7           | DP      | 10         | LO  | W    | 10          | DP      | 10         | A2                            |
| V1      | 7           | A1      | 40         | V1  |      | 93          | A1      | 220        | CH1DP Offset                  |
| V2      | 90          | A2      | 126        | V2  |      | 10          | A2      | 306        | 180                           |
|         |             |         |            |     |      |             |         |            | CH2DP Offset                  |
|         |             |         |            |     |      |             |         |            | Read Angle                    |

Figure 5.2.11 Read A1/A2 angle value

11. After completing the parameter configuration, click the "View Curve" button to confirm whether the parameter settings meet expectations

PB600-MT6521 User Guide

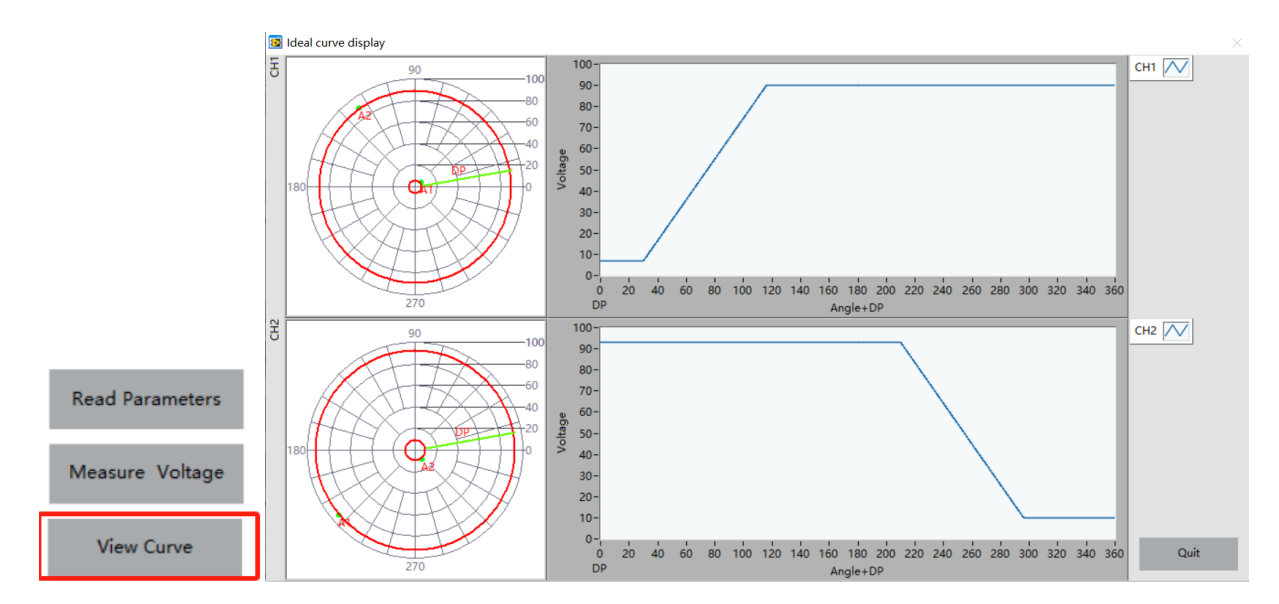

Figure 5.2.12 Programming rendering

12. After confirming, click the 'Close' button to close the parameter effect window and return to the programming interface. Click the 'Write Parameter Programming' button to write the above-set parameters into the chip and solidify them. This process takes 3-6 seconds. If successful, the host computer will prompt 'Parameter programming successful,' and the 'Parameter programming success' indicator light below will light up. If it fails, an error message box will pop up indicating 'Parameter programming failed,' and you will need to reconfirm the connection before attempting programming again.

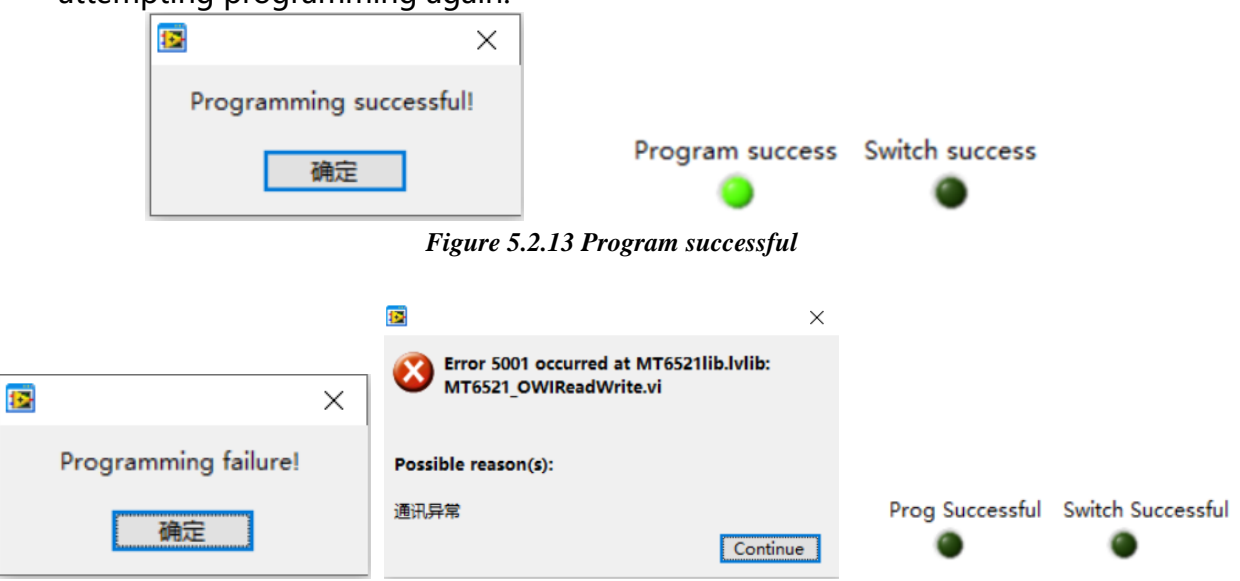

Figure 5.2.14 Program failure

13. After programming and burning is complete, click 'Measure Voltage' to observe if there are any errors in the chip's output. If everything is correct, you can click 'Stop and Exit' to close the interface. Then, click 'Chip Power Off' on the main interface to

Magn

|麦||歌||恩||

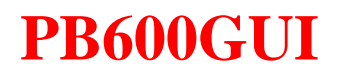

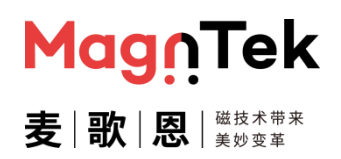

disconnect the wiring between the programmer and the chip before removing the chip for further testing or use.

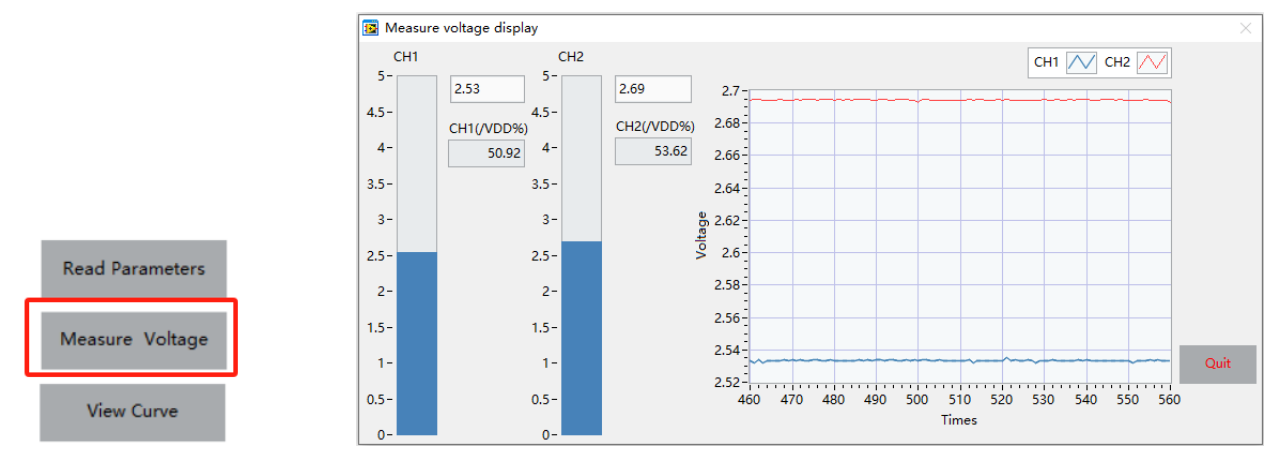

Figure 5.2.15 View the actual output voltag

14. Repeat steps 5-13 above to perform programming tests on multiple chips, or perform multiple manual programming tests on a single chip.

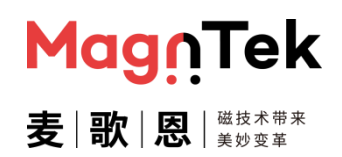

#### 5.3 Eight-point analog output & switch output programming operation

The following is an example of using the following parameters to introduce the programming operation of eight-point analog output and switch output for MT6521GT parameters in this software interface. For other situations, please refer to this operation note and the above software description.

Configuration parameter: CH1: Clamp\_High=95%、Clamp\_Low=5%、V1=20%、V2=30%、 V3=45%、V4=70%、V5=40%、V6=50%、V7=70%、V8=80%、DP=350°、Switch point delay 5°、low valid; CH2: Clamp\_High=90%、Clamp\_Low=10%、V1=80%、V2=70%、 V3=50%、V4=40%、V5=70%、V6=45%、V7=30%、V8=10%、DP=100°、Switch point delay 5°、low valid.

- Connect the programmer to a 12V power and turn on the programmer's power switch. The programmer's yellow light remains on; Connect the computer and programmer using USB, and the programmer's green light remains on.
- Connect the adapter board to the programmer interface using a network cable, confirm that the adapter board matches the chip model that needs to be programmed, confirm that the programmer port SITE1 is connected to chip CH1, and SITE2 is connected to chip CH2.
- 3. Double click on the "PB600-MT652xGUI. exe" file, open the software, and a chip mode selection interface will pop up (Figure 5.3.1). After selecting the "Dual" and "Analog" parameters, click "OK" to enter the programming interface for this mode (Figure 5.3.2).

| Chip Select | Output Mode |    |      |
|-------------|-------------|----|------|
| Dual        | Analog      | ОК | Quit |

Figure 5.3.1 Chip mode selection

| elect COM                   | Mag         | 'nTek                                              | Select cor | nfiguration file(.xr | nl)      |            |          |             |          |            | Read Parameters                 |
|-----------------------------|-------------|----------------------------------------------------|------------|----------------------|----------|------------|----------|-------------|----------|------------|---------------------------------|
| OM Connection<br>DisConnect | 麦│歌↓        | ス   浅枝木帯末<br>、 、 、 、 、 、 、 、 、 、 、 、 、 、 、 、 、 、 、 | Re         | ad File              | S        | ave File   |          |             |          |            | Measure Voltage                 |
| ogrammer ver                |             |                                                    |            |                      |          |            |          |             |          |            | View Curve                      |
| Power-on/off                | CH1 On      | CH2 On                                             | CH1 Vol    | tage Values          | CH1 Ang  | gle Values | CH2 Volt | age Values  | CH2 Ang  | gle Values | Point Selection<br>Eight points |
| Former on                   |             |                                                    | Name       | Value(%VDD)          | Name     | Value(Deg) | Name     | Value(%VDD) | Name     | Value(Deg) |                                 |
| umber of wires              | CH1VDD      | CH2VDD                                             | HIGH       | 0                    |          |            | HIGH     | 0           |          |            | Selected Angle                  |
| Six                         | 0V          | ov                                                 | LOW        | 0                    | DP       | 0          | LOW      | 0           | DP       | 0          |                                 |
| Orour                       |             |                                                    | V1         | 0                    | A1       | 0          | V1       | 0           | A1       | 0          | CH1DP Offset                    |
| VIConnect                   | CH1 OWI     | CH2 OWI                                            | V2         | 0                    | A2       | 0          | V2       | 0           | A2       | 0          | 180                             |
| Disconnect                  |             |                                                    | V3         | 0                    | A3       | 0          | V3       | 0           | A3       | 0          | CH2DP Offset                    |
| procentiece                 | •           | •                                                  | V4         | 0                    | A4       | 0          | V4       | 0           | A4       | 0          | 180                             |
|                             | CH1 Reset   | CH2 Reset                                          | V5         | 0                    | AS       | 0          | V5       | 0           | AS       | 0          |                                 |
| Factory Reset               | ۲           | ۲                                                  | V0<br>V7   | 0                    | A0<br>A7 | 0          | V0<br>V7 | 0           | A0<br>A7 | 0          | Read Angle                      |
| Program                     | CH1 Program | CH2 Program                                        |            |                      |          |            |          |             |          | -          | Calibration NO                  |
| NVM Lock                    | CH1 Lock    | CH2 Lock                                           |            |                      |          |            |          |             |          |            | Parameter Program               |

Figure 5.3.2 Dual chip analog output parameter configuration

4. Click the menu below "Select COM" to select the corresponding port number for the programmer (Figure 5.3.3). Click the "disconnected" button below the "COM Connect" to establish a communication connection between the programmer and the computer (Figure 5.3.4). After establishing communication between the programmer and the computer correctly, the programmer will return the current firmware version number and display it in the box corresponding to "Programmer Version" below (Figure 5.3.5).

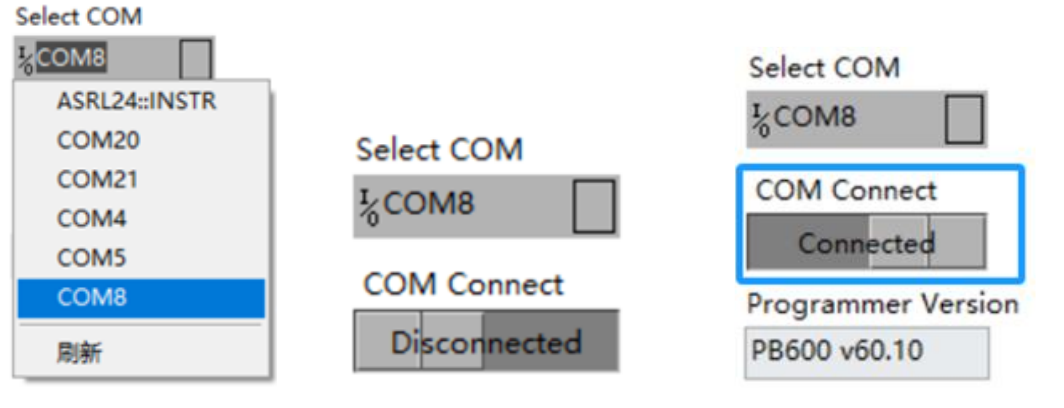

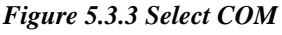

t COM Figure 5.3.4 COM Connect

Figure 5.3.5 Connected state

5. Click the button below "Power on/off chip" to power on the chip. When it is powered on successfully, the power on indicator light will remain green (Figure 5.3.6); When it is powered on abnormally, an error pop-up will appear, displaying powered on abnormally (Figure 5.3.7). At this time, it is necessary to check the chip and hardware connections before attempting the power on operation again

MagnTek

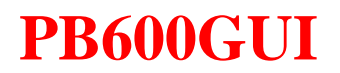

| Power On<br>On | CH1 On | CH2 On | ×                              |
|----------------|--------|--------|--------------------------------|
| Selection Line | CH1VDD | CH2VDD | Abnormal power supply voltage! |
| Six Four       | 4.98V  | 5.026V | 确定                             |

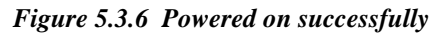

Figure 5.3.7 Powered on abnormally

Maar

6. Click the "Four" option under "Number of wires" and select the chip connection form (described in the programmer hardware connection diagram in Chapter 3). Click the " Connect" button to establish a communication connection between the programmer and the chip. When connected normally, the programmer connection indicator light will turn green (Figure 5.3.8).

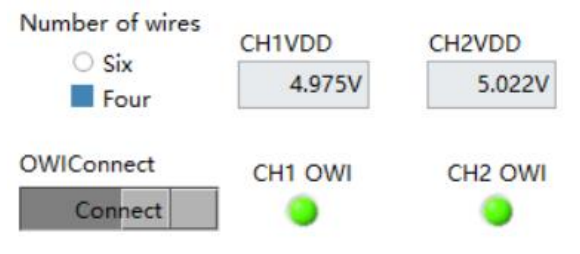

Figure 5.3.8 OWI connection

7、 Click the "Factory Reset " button to erase the original angle programming data. (If the chip is being programmed for the first time, this step can be skipped) After erasing is completed, the "Factory Reset" indicator light will turn green (Figure 5.6.9)

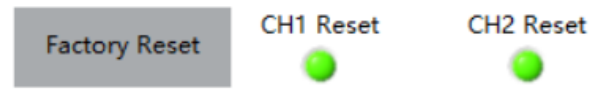

Figure 5.3.9 Restore factory settings

- 8、 Click the drop-down item under "Programming Points" and set it to "Eight points".
- 9. Enter the above parameters in the corresponding parameter field. 'HIGH', 'LOW', 'V1' ~ 'V8', 'DP' and switch point hysteresis are fixed parameters, which remain unchanged during repeated programming after filling in. The "A1" ~ "A8" and "switch point threshold" parameters are manually controlled and are the current actual angle values of the chip (Figure 5.3.10).

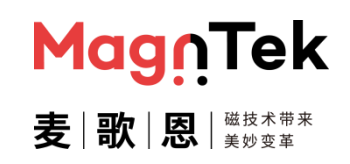

### PB600-MT6521 User Guide

| 选择串口<br>*     | <mark>Mag</mark><br>麦∣歌 | n <b>Tek</b><br>恩 法tat ###<br>美的变革 | 选择配置文<br>E:\Doo<br>读取 | ζ件<br>cume\参数配置文<br>配置文件 | 件8PointAn<br>保存 | dSWO.xml       |       |            |           |               | 读取芯片已存参数<br>测量输出电压<br>查看编程效果图 |
|---------------|-------------------------|------------------------------------|-----------------------|--------------------------|-----------------|----------------|-------|------------|-----------|---------------|-------------------------------|
| 芯片上下电         | CH1上电                   | CH2上电                              | CH18E                 | 債                        | CU1色度           | 杳              | CH28E | 值          | СП2色度     | 債             | 编程点数选择                        |
| 已下电           | •                       | ۲                                  | 电压名                   | 电压值(%VDD)                | 角度名             | 留              | 电压名   | 电压值(%VDD)  | 伯唐名       | 自<br>自度値(度)   | 一八点编程                         |
| 选择线数          | CHIVDD                  | CH3VDD                             | HIGH                  | 95                       |                 | rance any only | HIGH  | 90         | risks et  | ( NOCE BELOW) | MALANJES H                    |
| ■ 六銭          | OV                      | OV                                 | LOW                   | 5                        | DP              | 350            | LOW   | 10         | DP        | 100           | A8                            |
| ○ 四线          | 04                      | 00                                 | V1                    | 10                       | A1              | 9.35           | V1    | 80         | A1        | 186.64        | CH1DP偏差                       |
| 711/1注车编辑开    |                         |                                    | V2                    | 30                       | A2              | 36.15          | V2    | 70         | A2        | 214.85        | 180                           |
|               | CH1OWI连接                | CH2OWI连接                           | V3                    | 45                       | A3              | 60.54          | V3    | 50         | A3        | 235.94        |                               |
| 121.77        |                         | ۲                                  | V4                    | 70                       | A4              | 81.12          | V4    | 40         | A4        | 259.52        | 190                           |
|               |                         |                                    | V5                    | 40                       | A5              | 132.24         | V5    | 70         | A5        | 310.13        | 100                           |
| 恢复出厂设置        | CH1恢复完成                 | CH2恢复完成                            | V6                    | 50                       | A6              | 152.78         | V6    | 45         | A6        | 329.34        | 法当实法所应                        |
|               |                         |                                    | V7                    | 70                       | A7              | 179.31         | V7    | 30         | A7        | 358.58        | 医万所匹用度                        |
| 烧写固化          | CH1固化完成                 | CH2固化完成                            | V8                    | 80                       | A8              | 229.43         | V8    | 10         | A8        | 51.75         | DAC标定 ■ 无<br>○ 有              |
| NVM Lock      | CH1 Lock完成              | CH2 Lock完成                         |                       | ;                        | L               | •              |       | ]          | 编程时间<br>0 | •             | 写入参数编程                        |
| 开关输出<br>Off/O | CH1开关点阈<br>9.34         | 值 CH2开关点阈值<br>186.64               | 读                     | 词值角度                     | CH1开关s          | 起滞             | CH2开关 | 点迟滞<br>5 🔲 |           | 及性            | 数编程成功 开关编程成功                  |

Figure 5.3.10 Select eight point programming and fill in the fixed parameters

10. Click the "Angle value" box corresponding to "A1" of CH1, set the magnet (sensor) angle to the first position that needs to be programmed, click the "Selected Angle " button to read the current chip angle value after stabilization, and display it in the angle value A1 of CH1 and CH2. The A1 angle of the current readout chip angle CH1 is 9.35°. The angle A1 of CH2 is 186.64°. The angle values of 'A2' ~ 'A8' of CH1 and CH2 can be read in the same way (Figure 5.3.11).

| 选择串口<br>私              | Mag               | <mark>∩</mark> Tek   | 选择配置文<br>E:\Do | ζ件<br>cume\参数配置文 | 件8PointAn | dSWO.xml   |       |           |           |         | 读取芯片已存参数      |
|------------------------|-------------------|----------------------|----------------|------------------|-----------|------------|-------|-----------|-----------|---------|---------------|
| 串口连接断开<br>已新开          | 麦│歌↓              | 磁枝木帯末<br>  天か変年      | 读取             | 配置文件             | 保存        | 字配置文件      |       |           |           |         | 测量输出电压        |
| <b>编程器版本号</b><br>芯片上下电 | cus Let           | cup LÆ               |                |                  |           |            |       |           |           |         | 查看编程效果图       |
| 已下曲                    | CHITH             | CHIZING              | CH1电压          | 值                | CH1角度     | 值          | CH2电压 | 值         | CH2角度     | 值       |               |
| 0,10                   |                   |                      | 电压名            | 电压值(%VDD)        | 角度名       | 角度值(度)     | 电压名   | 电压值(%VDD) | 角度名       | 角度值(度)  | 八宗编程          |
| 远择线数                   | CH1VDD            | CH2VDD               | HIGH           | 95               |           |            | HIGH  | 90        |           |         | 所选角度名         |
| ▲ 六銭                   | ov                | OV                   | LOW            | 5                | DP        | 350        | LOW   | 10        | DP        | 100     | A8            |
| ○ 四线                   |                   |                      | V1             | 10               | A1        | 9.35       | V1    | 80        | A1        | 186.64  | CH1DP偏差       |
| OWI连接断开                |                   | C112 C11111-1-1-     | V2             | 30               | A2        | 36.15      | V2    | 70        | A2        | 214.85  | 180           |
| HTTT                   | CH10WI连接          | CH2OWI连接             | V3             | 45               | A3        | 60.54      | V3    | 50        | A3        | 235.94  | CH2DP偏差       |
| 12/1/1                 |                   |                      | V4             | 70               | A4        | 81.12      | V4    | 40        | A4        | 259.52  | 190           |
|                        |                   | CUDHE                | V5             | 40               | A5        | 132.24     | V5    | 70        | A5        | 310.13  |               |
| 恢复出厂设置                 | CH1恢复完成           | CH2WX8E9DAX          | V6             | 50               | A6        | 152.78     | V6    | 45        | A6        | 329.34  | 法法院资格库        |
|                        |                   | •                    | V7             | 70               | A7        | 179.31     | V7    | 30        | A7        | 358.58  | 医内肌应用度        |
| 烧写固化                   | CH1固化完成           | CH2固化完成              | V8             | 80               | A8        | 229.43     | V8    | 10        | A8        | 51.75   | DAC标定 ■ 无     |
| NVM Lock               | CH1 Lock完成        | CH2 Lock完成           |                |                  |           |            |       |           | 编程时间<br>0 | ]       | 写入参数编程        |
| 开关输出                   | CH1开关点阈<br>n 9.34 | 值 CH2开关点阈值<br>186.64 | 读              | 词值角度             | CH1开关s    | 5 □<br>5 □ | СН2开关 | 点迟滞<br>5  |           | 极性<br>z | 参数编程成功 开关编程成功 |

Figure 5.3.11 Read the Angle value of each position and the threshold of the switch point

11. After completing the parameter configuration, click the "View Curve" button to confirm whether the parameter settings meet expectations

### PB600-MT6521 User Guide

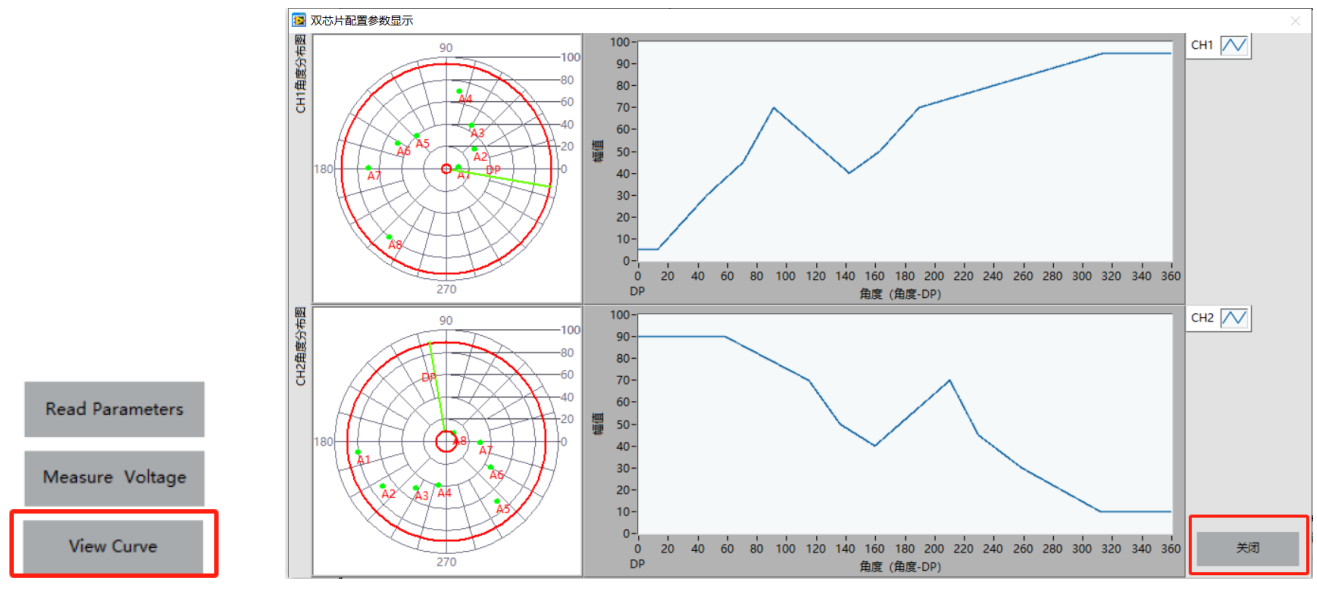

Figure 5.3.12 Programming rendering

12. After confirmation, click the "Close" button to close the parameter rendering window and return to the programming interface. Click the " Parameter program " button to write the above set parameters into the chip and solidify them. This process will take 3-6 seconds. If successful, the computer will prompt "Parameter programming successful" and the "Write successful" indicator light below will light up; If it fails, an error pop-up will appear "Failed to write parameters", and it is necessary to confirm the connection again before programming.

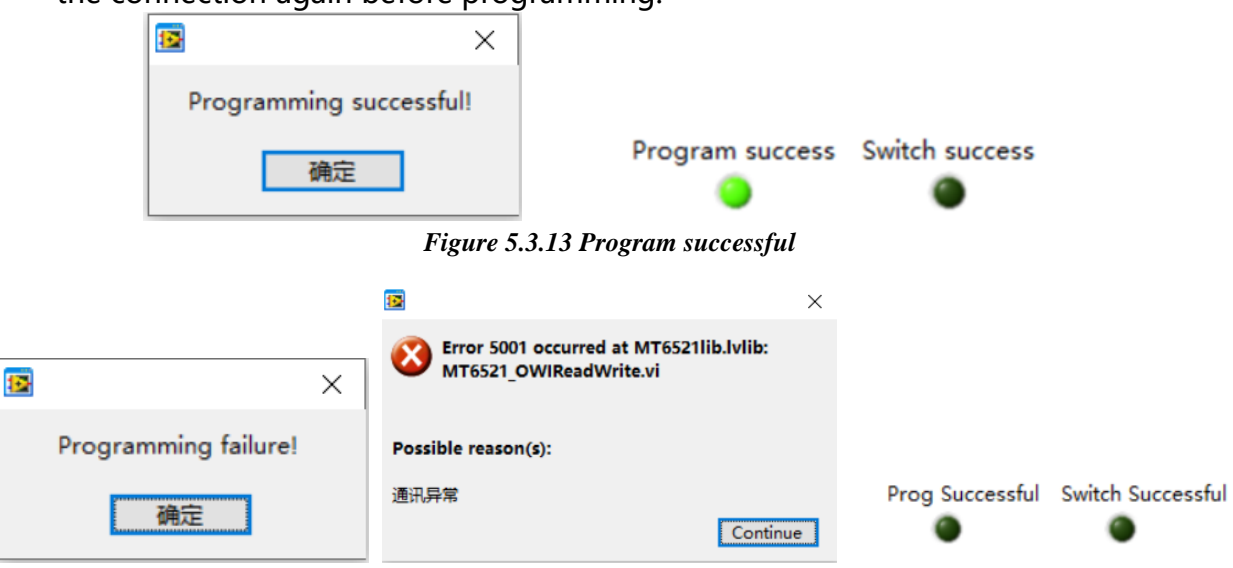

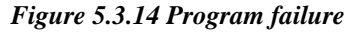

13. After the programming and burning process is complete, click "Measure Voltage" to observe if there are any errors in the chip's output. If everything is correct, you can click "Quit" to close the interface. Then, click "Power off" on the main interface to disconnect the wiring between the programmer and the chip before removing the

Magn

麦 | 歌 | 恩 |

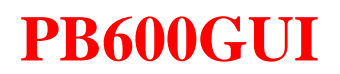

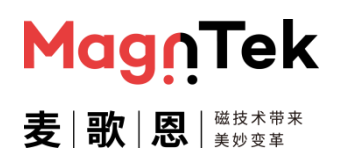

### chip for further testing or use.

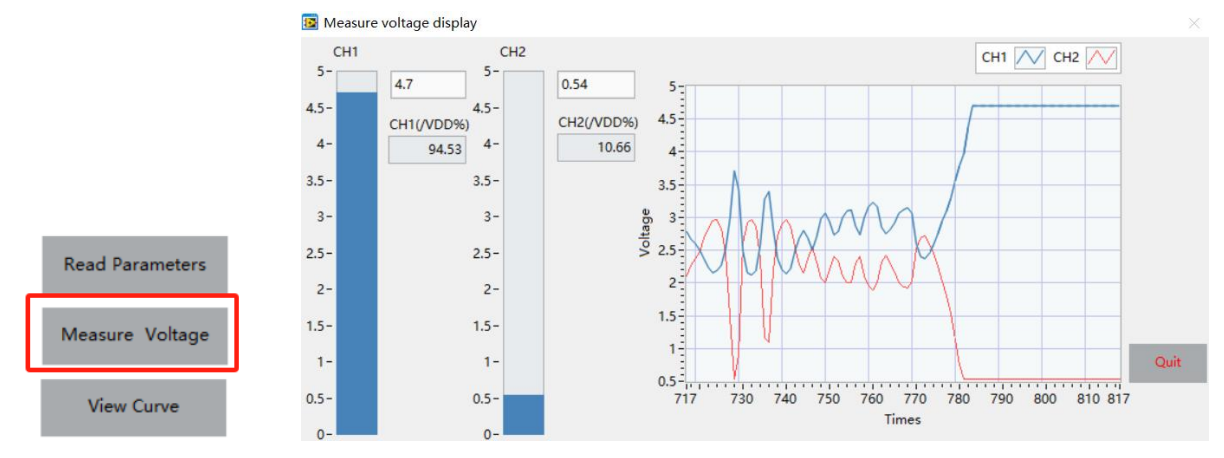

Figure 5.3.15 Actual output voltage

14. Repeat steps 5-13 above to perform programming tests on multiple chips, or perform multiple manual programming tests on a single chip.

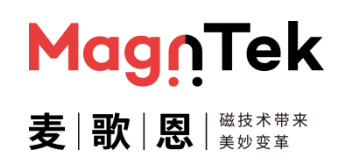

#### 5.4 Analog output 17-point programming operation

The following parameters are used as an example to introduce the programming operation of the software interface for the analog output of the 17-point parameters of the MT6521CT, and the rest are referred to this routine operation and the above software description. The 17-point programming operation is relatively complicated, and the software is only recommended for the early research and development test stage, not for production. The production equipment can use the Excel formula file and library file provided by our company to develop automated calculation programming software.

Configuration parameters: CH1: Clamp\_High=90%、Clamp\_Low=10%、V1=10%、V2=90%、A1=54.94°、A2=139.94°、DP=10°。

- 1. Connect the programmer to a 12V power and turn on the programmer's power switch. The programmer's yellow light remains on; Connect the computer and programmer using USB, and the programmer's green light remains on.
- 2. Connect the adapter board to the programmer interface using a network cable, confirm that the adapter board matches the chip model that needs to be programmed, confirm that the programmer port SITE1 is connected to chip CH1, and SITE2 is connected to chip CH2.
- 3. Refer to steps 3 to 13 of the two-point programming operation content in Section 5.2 of this chapter, and first use the above fixed parameters to do the two-point programming operation on the chip and burn it. Note that 17-point programming has a programming angle range limit, and the angle starting value and angle span value when doing two-point programming should be consistent with the 17-point programming.

### PB600-MT6521 User Guide

| Common Operation             | 17 point programming Chip | Operation    |                  |          |            |                            |                            |
|------------------------------|---------------------------|--------------|------------------|----------|------------|----------------------------|----------------------------|
| Select COM                   | MagnTek                   | Select confi | guration file(.) | (ml)     |            |                            | Measure Voltage            |
| COM Connection<br>Disconnect | 麦 歌 恩  <sup>※技本学来</sup>   | Read         | d File           | S        | ave File   |                            | View Curve                 |
| Programmer ver               |                           |              |                  | Read     | Parameters |                            | Selected Angle             |
| Power-on/off                 | CH1 On CH1VDD             | Voltage Val  | ues              | Angle Va | lues       | Deint Coloction            |                            |
| Power off                    | OV OV                     | Name V       | alue(%VDD)       | Name     | Value(Deg) | Point Selection            | Read Angle                 |
|                              | •                         | HIGH 0       |                  |          |            | Eight points               |                            |
| OWI Connect                  | CH1OWI Connect            | LOW 0        |                  | DP       | 0          | DP offset                  | _                          |
| Disconnect                   |                           | V1 0         |                  | A1       | 0          | 180                        | Calibration NO             |
|                              | -                         | V2 0         |                  | A2       | 0          |                            | ⊖ YES                      |
|                              | 6114 B                    | V3 0         |                  | A3       | 0          |                            |                            |
| Factory Reset                | CH1 Reset                 | V4 0         |                  | A4       | 0          |                            | Parameter program          |
|                              | •                         | V5 0         |                  | A5       | 0          |                            |                            |
|                              |                           | V6 0         |                  | A6       | 0          |                            |                            |
| Program                      | CHI Program               | V7 0         |                  | A7       | 0          | _                          | NVM Lock                   |
|                              | •                         |              |                  |          |            |                            |                            |
|                              |                           |              |                  |          |            |                            | NVM Lock                   |
|                              |                           |              |                  |          |            |                            | ۲                          |
| Switch Output En             | able CH1Operation Point   | Read SW      | _OP              | CH1Hys   | teresis SV | V Polarity Prog Suc<br>Low | ccessful Switch Successful |

Figure 5.4.1 Two point programming and fill in the fixed parameters

- 4. The use of high-precision acquisition equipment to the sensor (chip), uniformly move from the programming starting angle to the positions of 17 points each according to the programming angle range, and collect real-time analog output voltage signal values of the chip at various positions and convert them into voltage percentage ratios for saving (real\_vdd%). At present, this part of the work needs to be operated by the user, and the interface does not have the operation function of collecting and recording data. The actual output accuracy of the chip DAC is 12 Bit, collecting analog signals requires the use of tools such as ADC or acquisition cards with an accuracy of 14 bits or higher.
- 5. Calculate the theoretical calibration value (ideal\_vdd%) of each position at 17 points through the Excel calculation file provided by our company, which can be calculated by various tools such as Excel/MATLAB/C computer software. At present, our company only provides Excel calculation formula documents. The error can be calculated using the formula error\_vdd% = real\_vdd% -ideal\_vdd %. Figure 5.4.2 below shows the error value of 17 points before programming calculated by the current data.

MagnTek

麦 | 歌 | 恩 | <sup>磁技术带来</sup>

### PB600-MT6521 User Guide

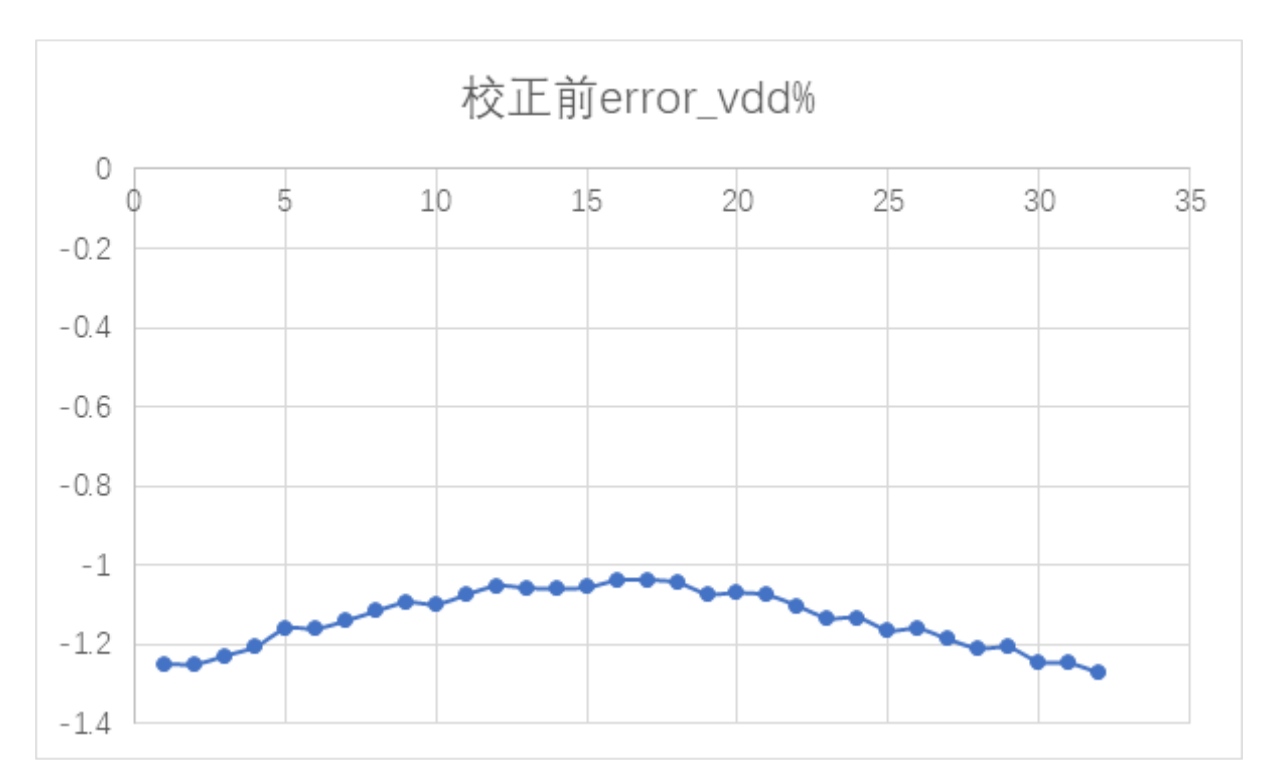

Figure 5.4.2 Error values of the actual output of 17 positions after 2 point programming

6. Calculate the voltage input value after 17-point programming calibration according to the formula provided by the Excel document.

vdd% = ideal\_vdd% - error\_vdd%

7、 Enter the 17-point programming interface, fill in the "CH1 Start Angle", "CH1DP", "Slope", "Angle Span" High/Low clamp and "Rotation direction" as shown in Figure 5.4.3. After filling in the parameters completely, click the "Generate Angle" button on the right. At this time, the software will calculate the Angle value used in programming according to the above parameters and fill in the "Angle" position in the middle table.

Magr

麦|歌|恩

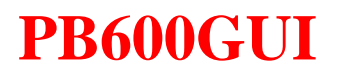

| Start Angle        | Angle | And Voltage        | <u> </u>          |   |   |                  |
|--------------------|-------|--------------------|-------------------|---|---|------------------|
| 54.96              |       | Angle(Deg)         | Voltage(%VDD)     | ^ | 1 | Read Start Angle |
|                    | 1     | 54.96              | 0                 | - |   | Read Start Angle |
| СНТОР              | 2     | 60.585             | 5.294115          |   |   |                  |
| 0                  | 3     | 66.21              | 20.58823          |   |   | Read DP          |
| CH1V1              | 4     | 71.835             | 25.882545         |   |   |                  |
| 10                 | 5     | 77.46              | \$1.17646         |   |   | Read Parameters  |
| Slana              | 6     | 83.085             | 36.470575         |   |   |                  |
|                    | 7     | 88.71              | 41.76469          |   | I |                  |
| 0.9411/6           | 8     | 94.335             | 47.058805         |   | H | Generate Angle   |
| Angle Span         | 9     | 99.96              | 2.352920          |   | Ľ |                  |
| 90                 | 10    | 105.585            | 57.647035         |   |   | Export 17 points |
| High Camp          | 11    | 111.21             | 62.94150          |   |   |                  |
| or                 | 12    | 116.8350           | 8.235265          |   |   |                  |
| 90                 | 13    | 122.46             | 3.52938           |   |   | Import 17 Points |
| Low Clamp          | 14    | 128.085            | 18.823495         |   | Ŀ |                  |
| 5 🚽                | 15    | 133.71             | 4.11761           | ~ | Ŀ | Program          |
| Rotation Direction | ζ.    | 120.225            | ) (11705          |   | Ŀ |                  |
| CW                 | 17 no | ints calibration y | oltage file( csv) |   |   | Prog Successful  |
| ○ ccw              |       |                    | onage metersty    |   | 1 | ۲                |
|                    |       |                    |                   |   |   |                  |
|                    |       |                    |                   |   |   |                  |
|                    |       |                    |                   |   |   |                  |
|                    |       |                    |                   |   |   |                  |
|                    |       |                    |                   |   |   |                  |
|                    |       |                    |                   |   |   |                  |

Figure 5.4.3 Fill in the fixed parameters and generate the angle voltage table

8. Write the calibrated voltage value (vdd%) calculated in Step 5 into the calibrated Voltage Value column in the table on the interface. If you use Excel to calculate the calibrated value, you can select the file in the "17 points calibration voltage file" below, and click the "Import 17 points" button to import the calibrated voltage value.

| Start Angle        | Angle  | And Voltage        |                  |   |                  |  |
|--------------------|--------|--------------------|------------------|---|------------------|--|
| 54.96              |        | Angle(Deg)         | Voltage(%VDD)    | ^ | Read Start Angle |  |
| CUIDD              | 1      | 54.96              | 11.24098         |   |                  |  |
| CHIDP              | 2      | 60.585             | 16.51415         |   |                  |  |
| 0                  | 3      | 66.21              | 21.774           |   | Read DP          |  |
| CH1V1              | 4      | 71.835             | 27.014422        |   |                  |  |
| 10                 | 5      | 77.46              | 32.26221         |   | Read Parameters  |  |
| Claura.            | 6      | 83.085             | 37.53725         |   |                  |  |
| siope              | 7      | 88.71              | 42.81484         |   |                  |  |
| 0.941176           | 8      | 94.335             | 48.10697         |   | Generate Angle   |  |
| Angle Span         | 9      | 99.96              | 53.38232         |   |                  |  |
| 90                 | 10     | 105.585            | 58.71118         |   | Export 17 points |  |
|                    | 11     | 111.21             | 64.0092          |   | Expert if points |  |
| High Camp          | 12     | 116.8350           | 69.36083         |   |                  |  |
| 95                 | 13     | 122.46             | 74.6807          | - | Import 17 Points |  |
| Low Clamp          | 14     | 128.085            | 80.00035         | - |                  |  |
| 5                  | 15     | 133.71             | 85.3184          |   | Program          |  |
|                    |        | 100.005            | 00 000107        | ~ | riogram          |  |
| Rotation Direction | •      |                    | -                |   | Prog Successful  |  |
| CW                 | 17 poi | ints calibration v | ltage file(.csv) | _ |                  |  |
| U CCW              |        |                    |                  |   | •                |  |
|                    |        |                    |                  |   |                  |  |
|                    |        |                    |                  |   | •                |  |
|                    |        |                    |                  |   |                  |  |
|                    |        |                    |                  |   |                  |  |
|                    |        |                    |                  |   |                  |  |
|                    |        |                    |                  |   |                  |  |

Figure 5.4.4 Fill in or import the calibrated voltage value

9、 Click the "Program" button, write the calibrated 17-point voltage value into the chip

MagnTek

麦|歌|恩|<sup>磁技术带来</sup>

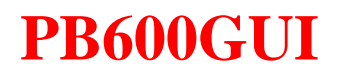

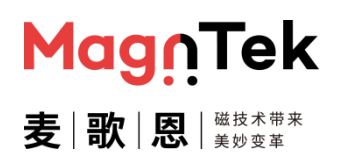

register , this process will take 3-6s time, after the programming is completed, an popup will appear "Programming successful", and "Program success" indicator light below will light up.

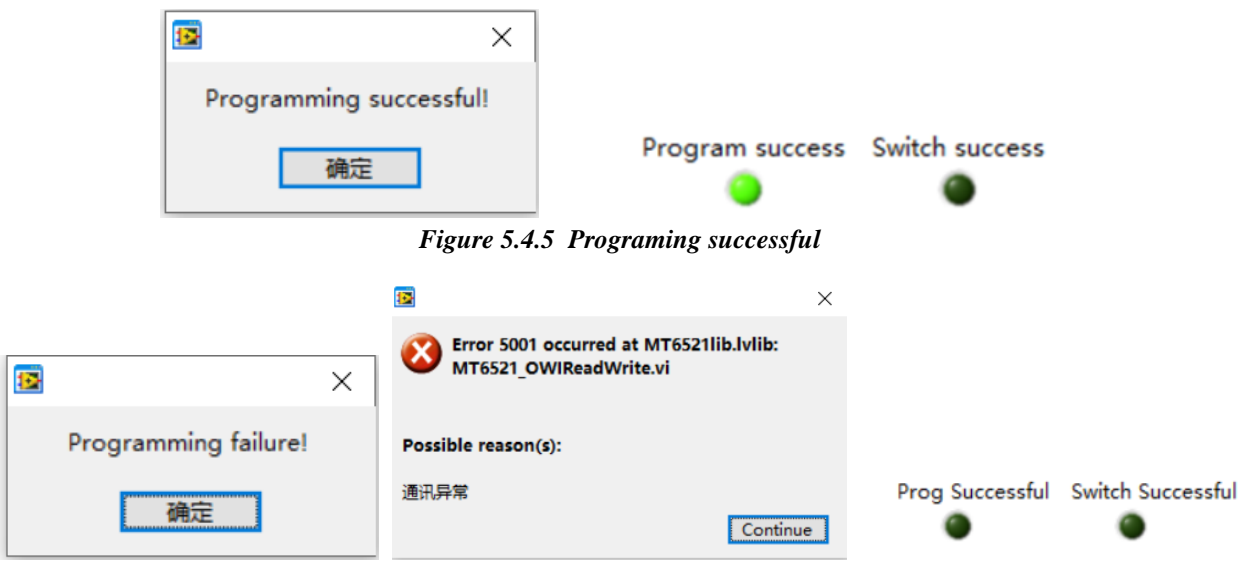

Figure 5.4.6 Programming failure

10. After the programming, the data output voltage of the chip is collected again, and the actual error value after the final programming is completed is calculated.

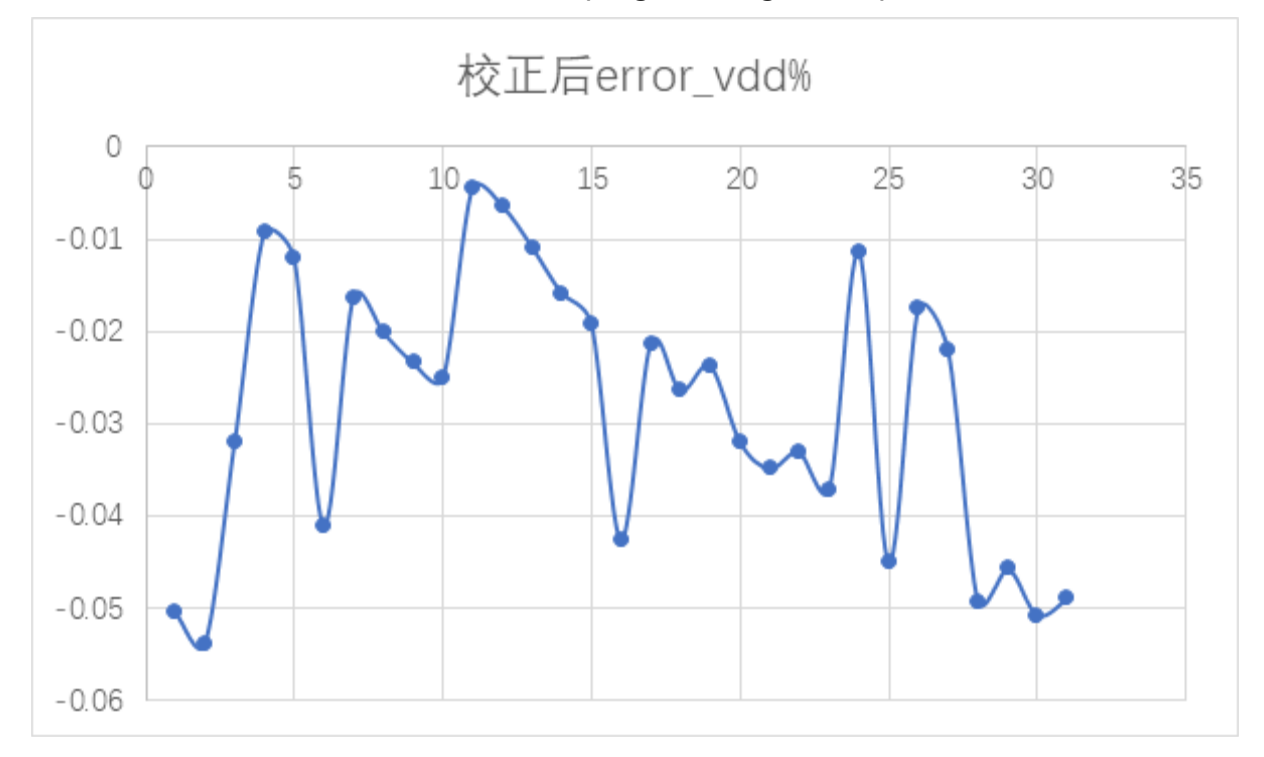

Figure 5.4.7 Actual error value

11. Repeat steps 3-9 above to perform programming tests on multiple chips, or perform

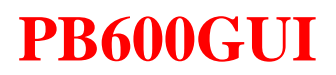

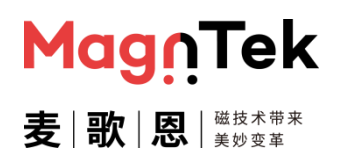

multiple manual programming tests on a single chip.

#### 5.5 PWM Output Programming Operation

The following is an example of using the following parameters to introduce the programming operation of PWM output for MT6521GT chip two-point parameters in this software interface. For other situations, please refer to this operation note and the above software description.

Configuration parameters: CH1: High level valid, PWM frequency 125Hz, push-pull output, Clamp\_ High=90%, Clamp\_ Low=10%, DP=10°; CH2: High level valid, PWM frequency 125Hz, push-pull output, Clamp\_ High=80%, Clamp\_ Low=20%, DP=190°.

- Connect the programmer to a 12V power and turn on the programmer's power switch. The programmer's yellow light remains on; Connect the computer and programmer using USB, and the programmer's green light remains on.
- 2. Connect the adapter board to the programmer interface using a network cable, confirm that the adapter board matches the chip model that needs to be programmed, confirm that the programmer port SITE1 is connected to chip CH1, and SITE2 is connected to chip CH2.
- 3、 Double click on the "PB600-MT652xGUI. exe" file, open the software, and a chip mode selection interface will pop up (Figure 5.5.1). After selecting the "Dual" and "PWM" parameters, click "OK" to enter the programming interface for this mode (Figure 5.5.2).

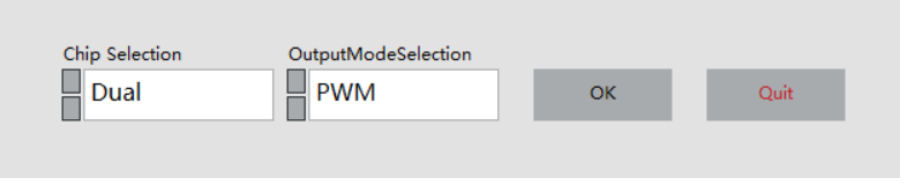

Figure 5.5.1 Chip mode selection

### PB600-MT6521 User Guide

| ect COM                     | Μα        | <b>j</b> Ū.Tek                      | Select c | onfiguration file |         |            | CH1 PV<br>high | /M_POL<br>level valid | CH2 PV<br>high | /M_POL<br>level valid | Read Parameters                 |
|-----------------------------|-----------|-------------------------------------|----------|-------------------|---------|------------|----------------|-----------------------|----------------|-----------------------|---------------------------------|
| OM Connection<br>Disconnect | 麦│歌       | ス は し し し し し し し し し し し し し し し し |          | Read File         |         | Save File  | CH1_PV         | VM Frequency<br>125Hz | CH2_PV         | /M Frequency<br>125Hz | Measure Voltage                 |
| ogrammer ver                |           |                                     |          |                   |         |            | CH1 PW<br>Push | /M_DRV_TYPE           | CH2 PV<br>Push | /M_DRV_TYPE           | View Curve                      |
| ower-on/off<br>Power Off    | CH1 On    | CH2 On                              |          |                   |         |            |                |                       |                |                       | Point Selection<br>Eight points |
| umber of wires              | CHIVDD    | CU 2000                             | CH1 Vol  | tage Values       | CH1 Ang | gle Values | CH2 Vol        | tage Values           | CH2 Ang        | le Values             | Selected Angle                  |
| Six                         | CHIVDD    | CH2VDD                              | Name     | Value(%VDD)       | Name    | Value(Deg) | Name           | Value(%VDD)           | Name           | Value(Deg)            |                                 |
| O Four                      | 00        | UV                                  | HIGH     | 0                 |         |            | HIGH           | 0                     |                |                       | CH1DP offset                    |
|                             |           |                                     | LOW      | 0                 | DP      | 0          | LOW            | 0                     | DP             | 0                     | 180                             |
| OWI Connect                 | CH1 OWI   | CH2 OWI                             | V1       | 0                 | A1      | 0          | V1             | 0                     | A1             | 0                     |                                 |
|                             |           | ۲                                   | V2       | 0                 | A2      | 0          | V2             | 0                     | A2             | 0                     | CH2DP offset                    |
|                             |           |                                     | V3       | 0                 | A3      | 0          | V3             | 0                     | A3             | 0                     | 180                             |
| Factory Reset               | CH1 Reset | CH2 Reset                           | V4       | 0                 | A4      | 0          | V4             | 0                     | A4             | 0                     |                                 |
|                             |           |                                     | VS       | 0                 | AD      | 0          | V5             | 0                     | AD             | 0                     | Read Angle                      |
|                             |           |                                     | V0       | 0                 | A0      | 0          | V0             | 0                     | A0             | 0                     |                                 |
| Program<br>NVM Lock         | CH1 Lock  | CH2 Lock                            |          |                   |         | I          |                |                       |                |                       | Parameter Program               |

Figure 5.5.2 Dual chip PWM output programming

4. Click the menu below "Select COM" to select the corresponding port number for the programmer (Figure 5.5.3). Click the "disconnected" button below the "COM Connect" to establish a communication connection between the programmer and the computer (Figure 5.5.4). After establishing communication between the programmer and the computer correctly, the programmer will return the current firmware version number and display it in the box corresponding to "Programmer Version" below (Figure 5.5.5).

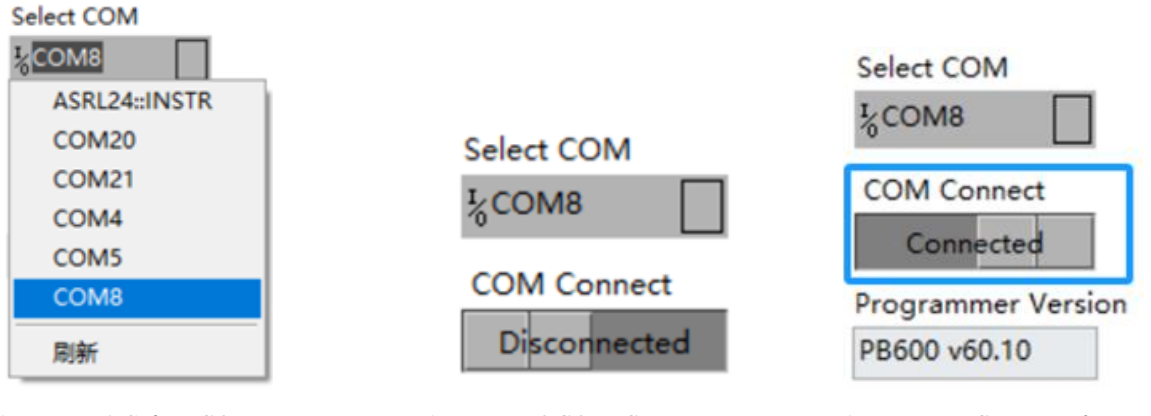

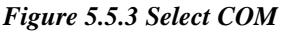

Figure 5.5.4 COM Connect

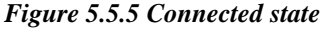

MagnTek

5. Click the button below "Power on/off chip" to power on the chip. When it is powered on successfully, the power on indicator light will remain green (Figure 5.5.6); When it is powered on abnormally, an error pop-up will appear, displaying powered on abnormally (Figure 5.5.7). At this time, it is necessary to check the chip and hardware connections before attempting the power on operation again

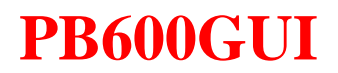

| Power On<br>On                | CH1 On          | CH2 On           |                           | ×            |
|-------------------------------|-----------------|------------------|---------------------------|--------------|
| Selection Line<br>Six<br>Four | CH1VDD<br>4.98V | CH2VDD<br>5.026V | Abnormal power supp<br>确定 | bly voltage! |

Figure 5.5.6 Powered on successfully

Figure 5.5.7 Powered on abnormally

Magr

6. Click on the "Four" option under "Number of wires" and select the chip connection form (as described in the programmer hardware connection diagram in Chapter 3). Click the "OWI Connect" button to establish a communication connection between the programmer and the chip. When connected normally, the programmer connection indicator light will turn green (Figure 5.5.8).

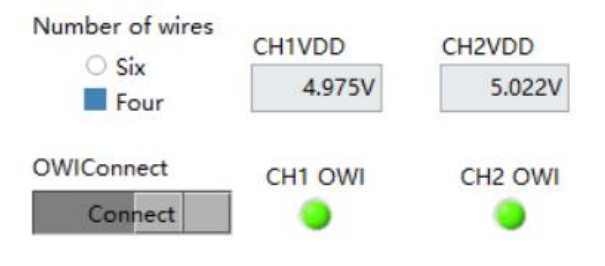

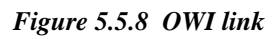

7、 Click the "Factory Reset" button to erase the original angle programming data inside the chip. (If the chip is being programmed for the first time, this step can be skipped to simplify the operation) After erasing is completed, the "Reset" indicator light will turn green(Figure 5.5.9)

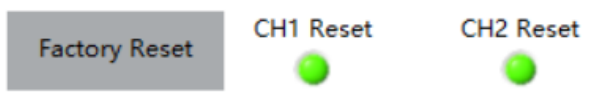

Figure 5.5.9 Restore factory settings

- 8、 Click on the menu under " Point Selection" and set it to "Two Points".
- 9. Fill in the above parameters in the corresponding parameter column "HIGH", "LOW", "V1", "V2", "DP", "PWM\_POL", "PWM Frequency", and "PWM\_DRV\_TYPE " are fixed parameters that remain unchanged during repeated programming. The 'A1 'and' A2 'parameters are manually controlled and represent the current actual angle value of the chip (Figure 5.5.10).

### PB600-MT6521 User Guide

|                                     |                     |          |             | _                                    |                  |                                      |                               |                   |
|-------------------------------------|---------------------|----------|-------------|--------------------------------------|------------------|--------------------------------------|-------------------------------|-------------------|
| Select c                            | onfiguration file   |          |             | CH1 P                                | WM_POL           | CH2 PV                               | /M_POL                        | Read Parameters   |
| E:\D                                | ocument\I_V1.50     | 0\参数配置er | n2point.xml | higi                                 | h level valid    | high                                 | level valid                   |                   |
| F                                   | Read File Save File |          | CH1_P       | WM Frequency<br>125Hz<br>WM_DRV_TYPE | CH2_PV<br>CH2 PV | VM Frequency<br>125Hz<br>VM_DRV_TYPE | Measure Voltage<br>View Curve |                   |
|                                     |                     |          | Pus         | h pull                               | Push             | pull                                 |                               |                   |
|                                     |                     |          |             |                                      |                  |                                      |                               | Point Selection   |
|                                     |                     |          |             |                                      |                  |                                      |                               | Two points        |
| CH1 Voltage Values CH1 Angle Values |                     |          | CH2 Vo      | ltage Values                         | CH2 Ang          | gle Values                           | Selected Angle                |                   |
| Name                                | Value(%VDD)         | Name     | Value(Deg)  | Name                                 | Value(%VDD)      | Name                                 | Value(Deg)                    |                   |
| HIGH                                | 90                  |          |             | HIGH                                 | 93               |                                      |                               | CH1DP offset      |
| LOW                                 | 7                   | DP       | 10          | LOW                                  | 10               | DP                                   | 10                            | 190               |
| V1                                  | 7                   | A1       | 40          | V1                                   | 93               | A1                                   | 220                           | 100               |
| V2                                  | 90                  | A2       | 126         | V2                                   | 10               | A2                                   | 306                           | CH2DP offset      |
|                                     |                     |          |             |                                      |                  |                                      |                               | 180               |
|                                     |                     |          |             |                                      |                  |                                      |                               | Read Angle        |
|                                     |                     |          |             |                                      |                  |                                      |                               |                   |
| 1                                   |                     |          |             | d                                    |                  |                                      |                               |                   |
|                                     |                     |          |             |                                      |                  |                                      |                               |                   |
|                                     |                     |          |             |                                      |                  |                                      |                               | Parameter Program |
|                                     |                     |          |             |                                      |                  |                                      |                               |                   |

Figure 5.5.10 Two-point programming and fill in fixed parameters

10. Click on the "Angle Value" box corresponding to "A1" in CH1, place the magnet (sensor) angle at the first position that needs to be programmed, stabilize it, and then click the "Read Angle" button to read the current chip angle value, which will be displayed in the angle values "A1" of CH1 and CH2. The current read chip angle is 81.83 ° for "A1" of CH1, and 263.68 ° for "A1" of CH2; The same way, the angle value of "A2" for CH1 is 173.56 °, and the angle value of "A2" for CH2 is 351.64 ° (Figure 5.5.11).

| CH1 Volt | tage Values | CH1 Ang | le Values  |   | CH2 Voltage Values |             | CH2 Angle Values |            | Selected Angle |              |
|----------|-------------|---------|------------|---|--------------------|-------------|------------------|------------|----------------|--------------|
| Name     | Value(%VDD) | Name    | Value(Deg) |   | Name               | Value(%VDD) | Name             | Value(Deg) |                | A1           |
| HIGH     | 90          |         |            |   | HIGH               | 93          |                  |            |                | CH1DD offcot |
| LOW      | 7           | DP      | 10         |   | LOW                | 10          | DP               | 10         |                |              |
| V1       | 7           | A1      | 40         |   | V1                 | 93          | A1               | 220        |                | 180          |
| V2       | 90          | A2      | 126        |   | V2                 | 10          | A2               | 306        | _              | CH2DP offset |
|          |             |         |            |   |                    |             |                  |            |                | 180          |
|          |             |         |            |   |                    |             |                  |            |                |              |
|          |             |         |            | - |                    |             |                  |            | _              | Read Angle   |
|          |             |         |            |   |                    |             |                  |            | -              |              |

Figure 5.5.11 Read A1/A2 angle value

11. After completing the parameter configuration, click the "View Curve" button to confirm whether the parameter settings meet expectations.

MagnTek

### PB600-MT6521 User Guide

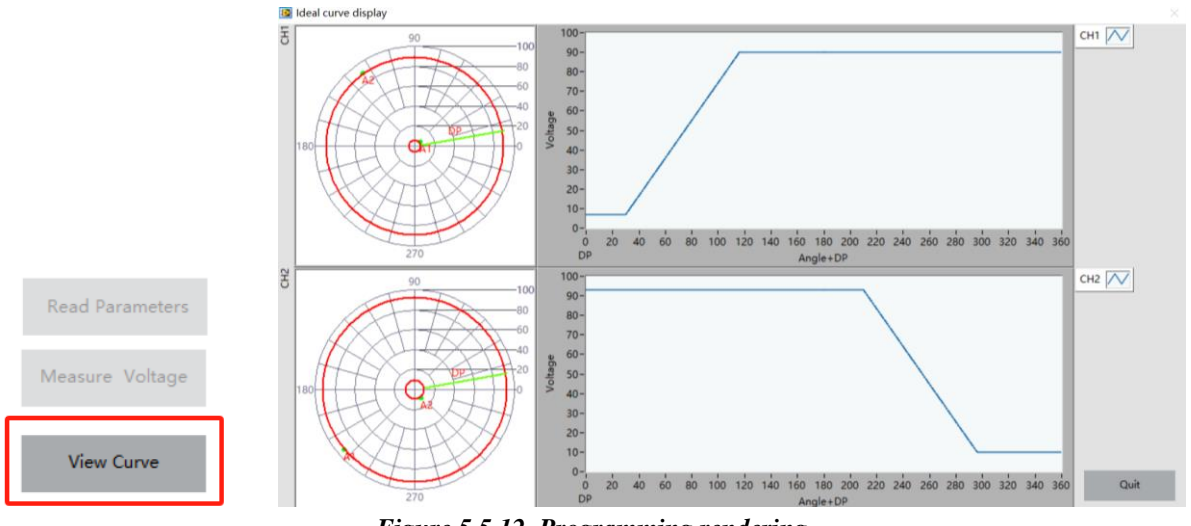

Figure 5.5.12 Programming rendering

12. After confirmation, click the "Close" button to close the parameter rendering window and return to the programming interface. Click the "Parameter Program" button to write the above set parameters into the chip and solidify them. This process takes 3-6 seconds. If successful, the computer will prompt "Programming successful" and the " Program success" indicator light below will light up; If it fails, an error pop-up will appear "Programming failure", and it is necessary to confirm the connection again before programming.

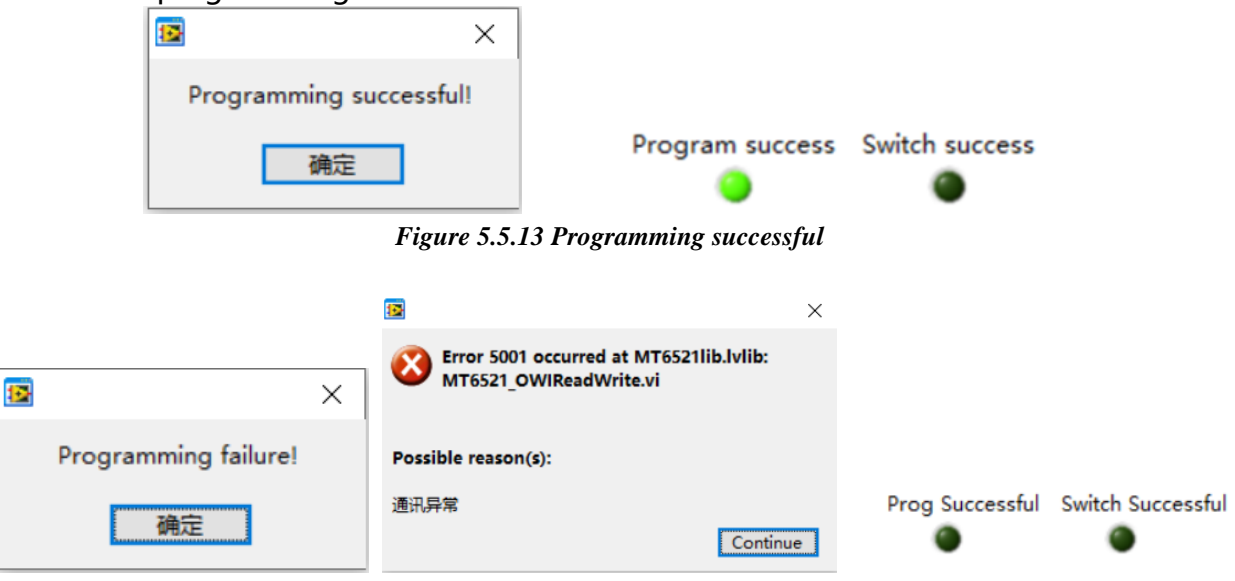

Figure 5.5.14 Programming failure

- 13. After programming, click "power off", disconnect the wiring between the programmer and the chip, and then remove the chip for next testing or use.
- 14. Repeat steps 5-13 above to perform programming tests on multiple chips, or perform multiple manual programming tests on a single chip.

Magn

麦|歌|恩|

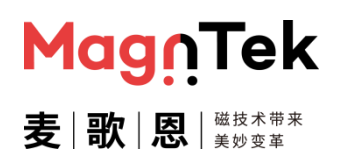

#### 5.6 SENT Output Programming Operation

The following is an example of using the following parameters to introduce the programming operation of SENT output for MT6521GT chip two-point parameters in this software interface. For other situations, please refer to this operation note and the above software description.

Configuration parameter: CH1: Clamp\_High=3686、Clamp\_Low=410、V1=410、 V2=3686、A1=40°、A2=126°、DP=0°; CH2: Clamp\_ High =3686、Clamp\_ Low =410、 V1=3686、V2=410、A1=220°、A2=306°、DP=190°。

- 1. Connect the programmer to a 12V power and turn on the programmer's power switch. The programmer's yellow light remains on; Connect the computer and programmer using USB, and the programmer's green light remains on.
- 2. Connect the adapter board to the programmer interface using a network cable, confirm that the adapter board matches the chip model that needs to be programmed, confirm that the programmer port SITE1 is connected to chip CH1, and SITE2 is connected to chip CH2.
- 3. Double click on the "PB600-MT652xGUI. exe" file, open the software, and a chip mode selection interface will pop up (Figure 5.6.1). After selecting the "Dual" and "SENT" parameters, click "OK" to enter the programming interface for this mode (Figure 5.6.2).

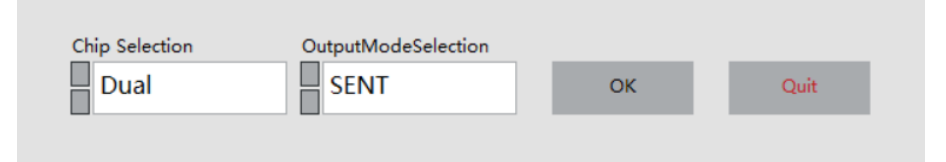

Figure 5.6.1 Chip mode selection

### PB600-MT6521 User Guide

| SENT parameter conf                          | iguration 17               | point programming | SENT ou         | tput configuration                | h Chip C        | peration                 |                 |                 |                 |                          |                                               |
|----------------------------------------------|----------------------------|-------------------|-----------------|-----------------------------------|-----------------|--------------------------|-----------------|-----------------|-----------------|--------------------------|-----------------------------------------------|
| Select COM                                   | <mark>∣Mag</mark><br>]麦 歌『 |                   | Select co       | onfiguration file(.xr<br>ead File | ml)             | Save File                |                 |                 |                 |                          | CH1DP offset                                  |
| Power-on/off<br>Power Off<br>Number of wires | CH1 On<br>CH1VDD           | CH2 On<br>CH2VDD  | CH1 COD<br>Name | Parameters<br>DE<br>CODE Value    | CH1 Ang<br>Name | jle Values<br>Value(Deg) | CH2 COD<br>Name | E<br>CODE Value | CH2 Ang<br>Name | gle Values<br>Value(Deg) | 180<br>CH2DP offset<br>180<br>Point Selection |
| Six<br>O Four                                | 0V                         | OV                | HIGH            | 0                                 | DP              | 0                        | HIGH<br>LOW     | 0               | DP              | 0                        | Selected Angle                                |
| OWI Connect                                  | CH1 Connect                | CH2 Connect       | V1<br>V2<br>V3  | 0<br>0<br>0                       | A1<br>A2<br>A3  | 0<br>0<br>0              | V1<br>V2<br>V3  | 0<br>0<br>0     | A1<br>A2<br>A3  | 0<br>0<br>0              | Read Angle                                    |
| Factory Reset                                | CH1 Reset                  | CH2 Reset         | V4<br>V5<br>V6  | 0<br>0<br>0                       | A4<br>A5<br>A6  | 0<br>0<br>0              | V4<br>V5<br>V6  | 0<br>0<br>0     | A4<br>A5<br>A6  | 0<br>0<br>0              | Write SENT Para                               |
| Program                                      | CH1 Program                | CH2 Program       | V7              | 0                                 | A7              | 0                        | V7              | 0               | A7              | 0                        | Weite Sussessful                              |
| NVM Lock                                     | CH1 Lock                   | CH2 Lock          |                 |                                   |                 |                          |                 |                 |                 |                          |                                               |

Figure 5.6.2 Dual chip SENT parameter configuration

4. Click the menu below "Select COM" to select the corresponding port number for the programmer (Figure 5.6.3). Click the "disconnected" button below the "COM Connect" to establish a communication connection between the programmer and the computer (Figure 5.6.4). After establishing communication between the programmer and the computer correctly, the programmer will return the current firmware version number and display it in the box corresponding to "Programmer Version" below (Figure 5.6.5).

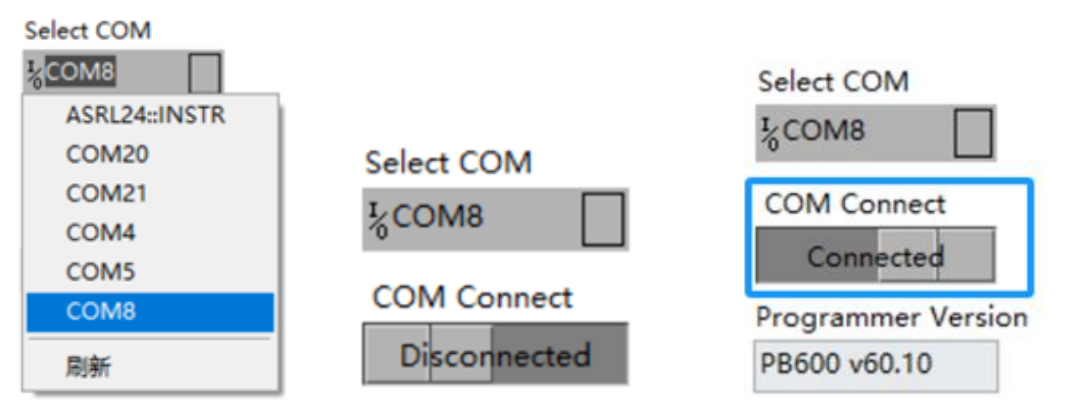

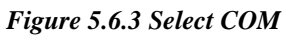

Figure 5.6.5 Connected state

MagnTek

5. Click the button below "Power on/off chip" to power on the chip. When it is powered on successfully, the power on indicator light will remain green (Figure 5.6.6); When it is powered on abnormally, an error pop-up will appear, displaying powered on abnormally (Figure 5.6.7). At this time, it is necessary to check the chip and hardware connections before attempting the power on operation again

Figure 5.6.4 COM Connect

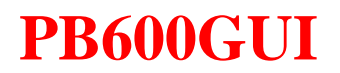

| Power On<br>On                | CH1 On          | CH2 On           |                        | ×              |
|-------------------------------|-----------------|------------------|------------------------|----------------|
| Selection Line<br>Six<br>Four | CH1VDD<br>4.98V | CH2VDD<br>5.026V | Abnormal power s<br>确定 | upply voltage! |

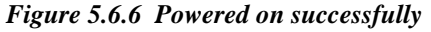

Figure 5.6.7 Powered on abnormally

Magn

6. Click the "Four" option under "Number of wires" and select the chip connection form (described in the programmer hardware connection diagram in Chapter 3). Click the " Connect" button to establish a communication connection between the programmer and the chip. When connected normally, the programmer connection indicator light will turn green (Figure 5.6.8).

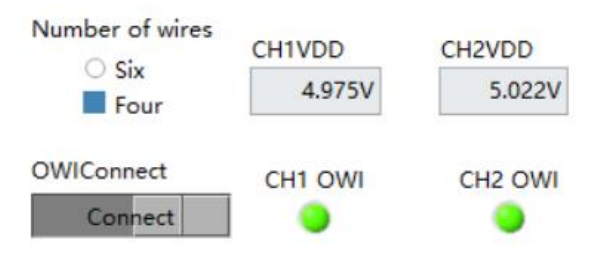

Figure 5.6.8 OWI connection

7、 Click the "Factory Reset " button to erase the original angle programming data. (If the chip is being programmed for the first time, this step can be skipped) After erasing is completed, the "Factory Reset" indicator light will turn green (Figure 5.6.9)

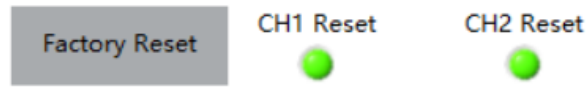

Figure 5.6.9 Restore factory settings

8、Fill in the above parameters in the corresponding parameter column ' "HIGH", "LOW", "V1", "V2", and "DP" are fixed parameters that remain unchanged during repeated programming. (Note: The 'HIGH', 'LOW', 'V1'~'V8' parameters on this interface are decimal CODE values, with a range of [0: 4095]) The 'A1' and 'A2' parameters are manually controlled and represent the current actual angle value of the chip (Figure 5.6.10).

### PB600-MT6521 User Guide

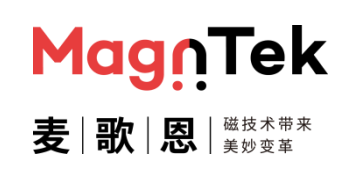

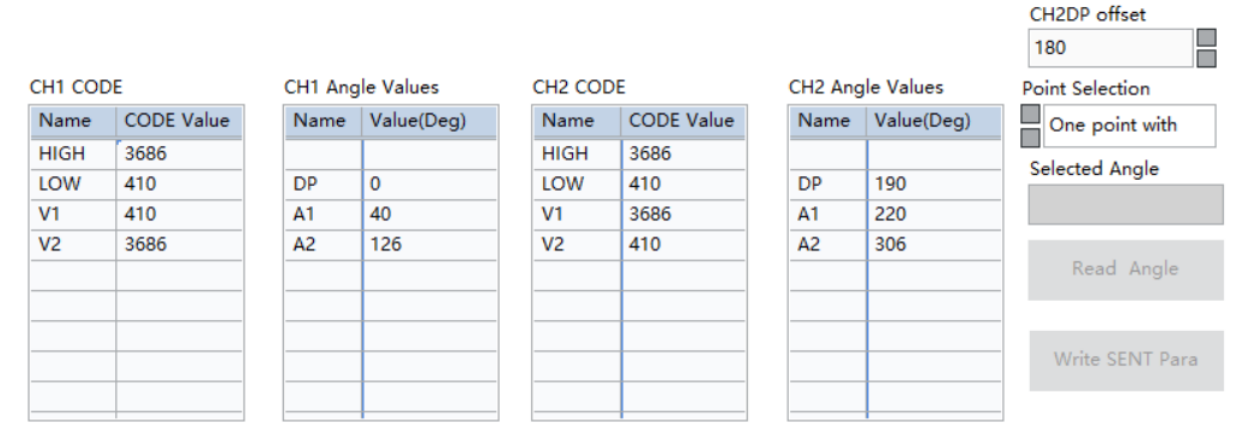

Figure 5.6.10 Two-point programming and fill in fixed parameters

9. Click on the "Angle Value" box corresponding to "A1" in CH1, place the magnet (sensor) angle at the first position that needs to be programmed, stabilize it, and then click the "Read Angle" button to read the current chip angle value, which will be displayed in the angle values "A1" of CH1 and CH2. The current read chip angle is 40 ° for "A1" of CH1, and 220 ° for "A1" of CH2; The same way, the angle value of "A2" for CH1 is 126 °, and the angle value of "A2" for CH2 is 306 ° (Figure 5.6.11).

|         |            |                  |            |         |            |      |            | CH2DP offset<br>180 |
|---------|------------|------------------|------------|---------|------------|------|------------|---------------------|
| сн1 соб | DE         | CH1 Angle Values |            | CH2 COL | CH2 CODE   |      | gle Values | Point Selection     |
| Name    | CODE Value | Name             | Value(Deg) | Name    | CODE Value | Name | Value(Deg) | One point wit       |
| HIGH    | 3686       |                  |            | HIGH    | 3686       |      |            |                     |
| LOW     | 410        | DP               | 0          | LOW     | 410        | DP   | 190        | Selected Angle      |
| V1      | 410        | A1               | 40         | V1      | 3686       | A1   | 220        |                     |
| V2      | 3686       | A2               | 126        | V2      | 410        | A2   | 306        |                     |
|         |            |                  |            |         |            |      |            | Read Angl           |
|         |            |                  |            |         |            |      |            |                     |
|         |            |                  |            |         |            |      |            | Write SENT P        |
|         |            |                  |            |         |            |      |            | -                   |
|         |            |                  |            |         |            |      |            | _                   |

Figure 5.6.11 Read A1/A2 angle value

10. After completing the parameter configuration, click the "View Curve" button to confirm whether the parameter settings meet expectations

### PB600-MT6521 User Guide

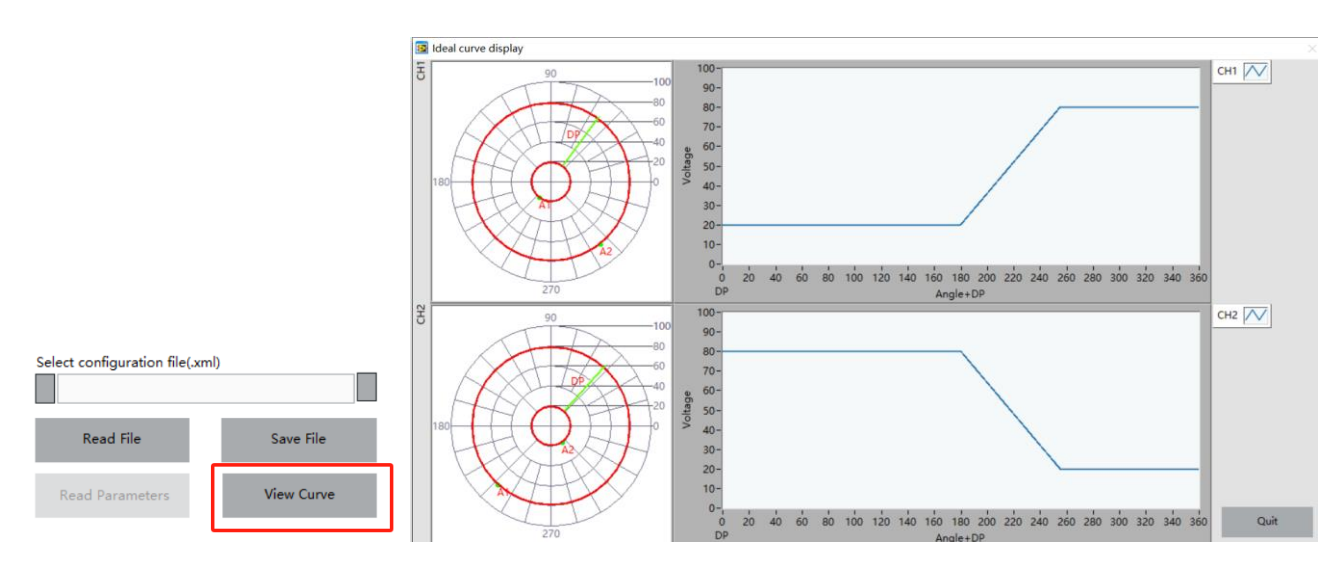

Figure 5.6.12 Programming rendering

11. After confirmation, click the "Close" button to close the parameter rendering window and return to the programming interface. Click the "Write SENT Para" button to write the above set parameters into the chip and solidify them. This process will take 3-6 seconds. If successful, the computer will prompt "Parameter programming successful" and the "Write successful" indicator light below will light up; If it fails, an error pop-up will appear "Failed to write parameters", and it is necessary to confirm the connection again before programming.

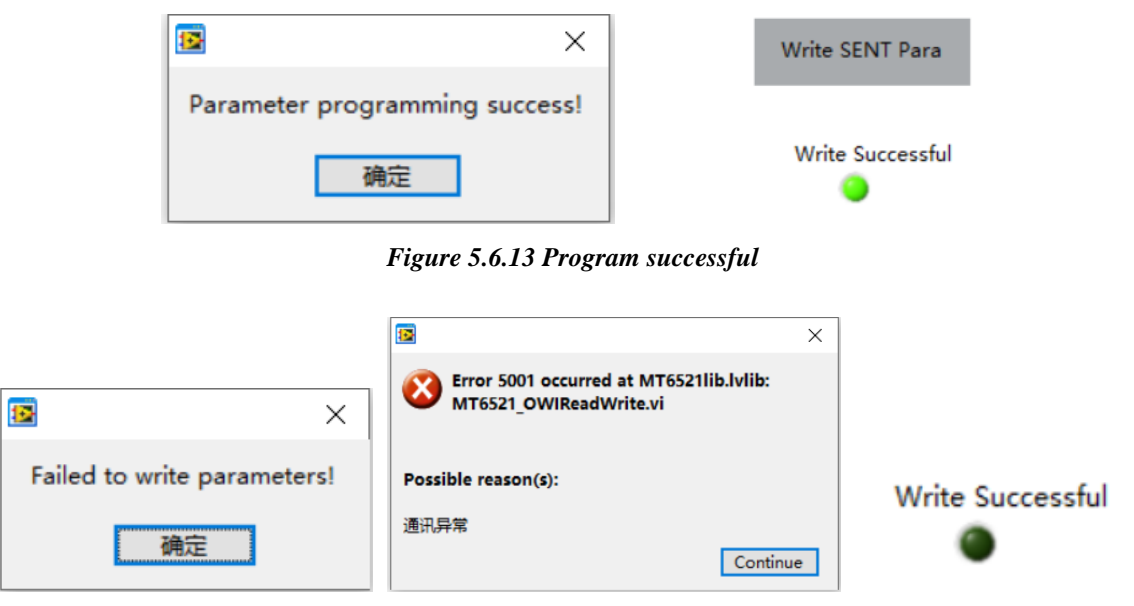

Figure 5.6.14 Program failure

12. Click on the "SENT output configuration" interface to the parameter configuration. Please refer to the product specification or document "MT652x\_User SENT Protocol and Registers Manual " for the parameter information. Attention: All input that can

66

Magn

### PB600-MT6521 User Guide

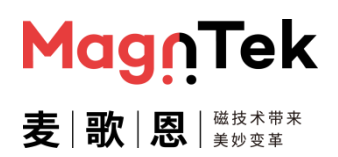

be freely filled in here need to be filled with three hexadecimal digits (such as' 05D '). High bits less than three digits need to be manually filled with zeros, otherwise there may be programming errors.

| SENTOutputMode SENT without pause SENT_CRC_SEL CRC does not inclde status data CRC includes status data RAMPROBE_PTR 000 SENT_TICK_TIME 3us SENT_FAST_CHANNEL Temp sensor code SENT_MAN_CODE 000 SENT_CH2_EN Enable fast channel 2 SENT_SS 2 A.1 | SERIAL_CONFIG No serial protocol Enhanced serial protocol SENT_REV 000 SENT_SENSOR_TYPE 000 T_FRAME 000 SENT_CHANNEL_X1 000 SENT_CHANNEL_X2 000 SENT_CHANNEL_Y1 000 SENT_CHANNEL_Y1 000 SENT_CHANNEL_Y2 000 | SENT_SENSOR_ID1<br>000<br>SENT_SENSOR_ID2<br>000<br>SENT_SENSOR_ID3<br>000<br>SENT_SENSOR_ID4<br>000<br>SENT Program |
|----------------------------------------------------------------------------------------------------|----------------------------------------------------------------------------------------------------|----------------------------------------------------------------------------------------------------|
| Fixed 5 ticks low<br>Fixed 6 ticks high                                                                                                    |                                                                                                    |                                                                                                    |

Figure 5.6.15 SENT output configuration

13. After configuring the parameters, click the "SENT Program" button to write the interface SENT parameter configuration into the chip and solidify it. This process takes 3-6 seconds. If successful, the "program successful" indicator light below will light up; If it fails, an error pop-up will appear, and you need to reconfirm the connection before programming again.

|              | ×                   | SENT Program          | m            |
|--------------|---------------------|-----------------------|--------------|
| program      | m successful<br>确定  | program success       | ful          |
|              | Figure 5.6.13 Prog  | ram successful        |              |
|              | Error 5001 occurred | d at MT6521lib.lvlib: |              |
|              | WT6521_OWIRead\     | Write.vi              | SENT Program |
| program fail | Possible reason(s): |                       |              |
| 确定           | 通讯异常                | Continue              |              |

Figure 5.6.14 Program failure

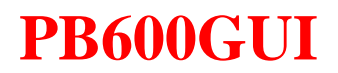

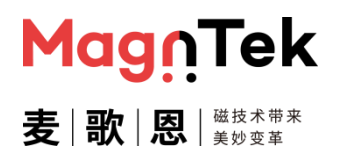

- 14. After programming, click "power off", disconnect the wiring between the programmer and the chip, and then remove the chip for next testing or use.
- 15. Repeat steps 5-14 above to perform programming tests on multiple chips, or perform multiple manual programming tests on a single chip.

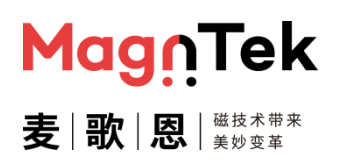

### 6 Note

- If the programmer is not used for a long time, please turn off the power switch and disconnect the USB interface from the computer to ensure use safety.
- The software and hardware of the programmer need to be matched, otherwise when connecting to the programmer's serial port, errors or no response will be reported, resulting in abnormal use.
- The chip to be programmed must be consistent with the programming interface model, otherwise it is easy to damage the chip
- When the chip is replaced, please ensure that the programming interface power is turned off to ensure that the chip will not be damaged due to hot swapping. This state can be changed on the software interface at any time.
- In the programming process of automated programming equipment, please ensure that each chip strictly follows the sequence "chip connection to programmer" → " power on" → "parameter programming" → "power off".
- It is strictly prohibited to directly switch to different chips for programming when the interface displays "power on", otherwise it will affect chip performance and even damage the chip
- The programmer is powered by an external power adapter, with a maximum supply voltage : 48V DC. It is strictly prohibited to use a power adapter that exceeds the maximum supply voltage, otherwise it will cause irreparable damage to the programmer.
- The recommended minimum output power of the power adapter is 12W (12V1A). It is strictly prohibited to use a lower power power adapter, otherwise the programmer will not work properly
- It is recommended to use a wiring harness with an internal shielding layer and an independent grounding wire for USB and network cables. Otherwise, external environmental interference will affect the programming process to varying degrees, and may even affect the programming results of the final product, leading to poor programming.
- It is strongly recommended to use our USB cables and network cables for automated programming equipment, and it is recommended to route the cables as far as possible away from interference sources with high voltage (24V or above) or high current such as equipment power adapters, computer power lines, stepper/servo motor power lines, and drag line boards. At the same time, the grounding screw of the programmer casing

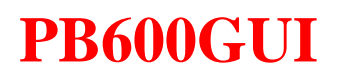

needs to be grounded to improve the system's anti-interference ability during the programming process.

- If the automation equipment is a programming/testing integrated device and needs to connect the OUT pin wiring of the relay switching chip in series, it is strongly recommended to connect the wiring between the chip and the programmer to the normally closed path of the corresponding relay (relay is in no current state) to reduce interference factors during chip programming and improve the yield of chip programming.
- The PB600 programmer housing (metal shell) has an independent grounding screw column at the top. When there are many interference factors in the programmer's usage environment (multiple large devices working in the same room), it is recommended to connect the programmer grounding column to the ground of the programmer's usage environment.

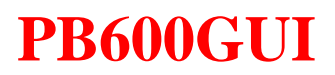

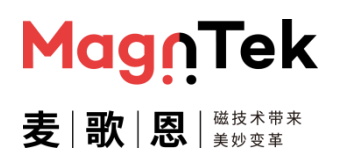

## 7 Version History

| Version | Content                 | Date    |
|---------|-------------------------|---------|
| 2.0     | Initial version release | 2022/10 |
|         |                         |         |
|         |                         |         |
|         |                         |         |